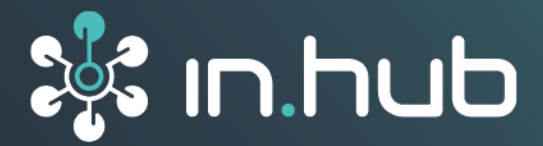

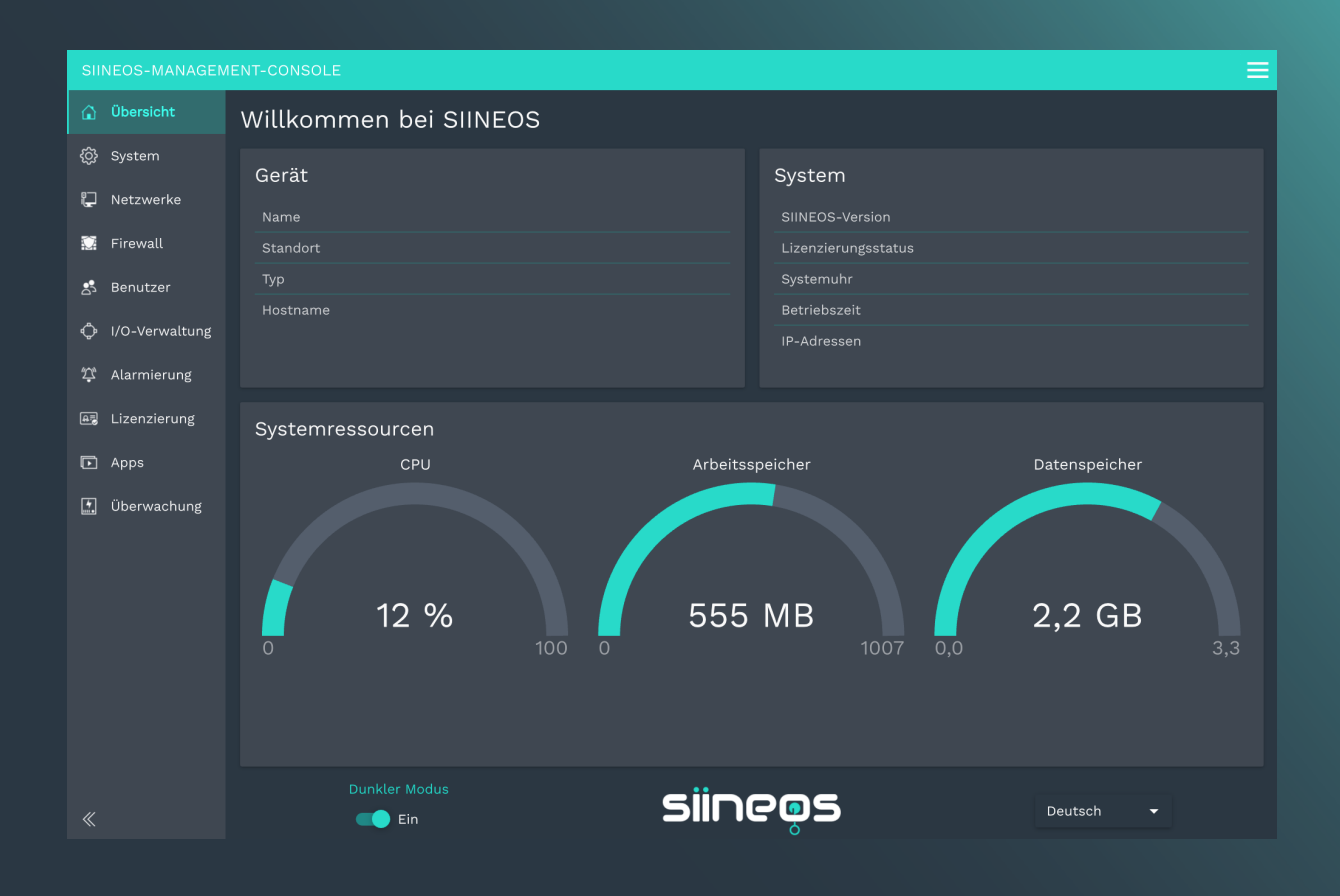

# SIINEOS 2.9.2

## Benutzerhandbuch

Dokumentversion 1.0 | Veröffentlichung am: 07. Mai 2025

## Inhaltsverzeichnis

| Rechtliche Hinweise                                              | . 4  |
|------------------------------------------------------------------|------|
| 1. Allgemeine Informationen                                      | . 6  |
| 1.1. Lieferumfang                                                | . 6  |
| 1.2. Mitgeltende Dokumente                                       | . 6  |
| 1.3. Netzwerksicherheit                                          | . 6  |
| 2. Allgemeine Produktinformationen                               | . 7  |
| 21. Software-Architektur                                         | . 7  |
| 3. Einrichten der Arbeitsumgebung mit SIINEOS                    | . 8  |
| 3.1. IT-Infrastruktur im eigenen Firmennetzwerk vorbereiten      | . 8  |
| 3.2. In SIINEOS einloggen                                        | . 9  |
| 3.2.1. Wenn Sie sich das erste Mal in SIINEOS einloggen          | . 9  |
| 3.2.2. Wenn Sie SIINEOS bereits eingerichtet haben               | . 9  |
| 3.3. Farbmodus und Sprache einstellen                            | 10   |
| 3.4. Ansichtsmodus: Standard und Erweitert                       | 10   |
| 3.5. System konfigurieren                                        | . 11 |
| 3.5.1. SIINEOS Updates installieren                              | . 11 |
| 3.5.2. App-Updates installieren                                  | 12   |
| 3.5.3. Geräteeinstellungen vornehmen                             | 13   |
| 3.5.4. Gateway im Schaltschrank auffinden                        | 14   |
| 3.5.5. Datum und Uhrzeit setzen                                  | 14   |
| 3.5.6. Optional: HUB-MRT100 / HUB-RT100 kalibrieren              | 15   |
| 3.5.7. Systemdienste konfigurieren                               | 16   |
| 3.5.8. Optional: TLS-Zertifikate konfigurieren                   | 17   |
| 3.5.9. E-Mail-Server für Benachrichtigungen einrichten           | 18   |
| 3.6. Gateway neu starten, herunterfahren und abmelden            | 19   |
| 3.7. Netzwerke konfigurieren                                     | 20   |
| 3.7.1. Ethernet 1 und Ethernet 2 einrichten                      | 20   |
| 3.7.2. WLAN einrichten                                           | 23   |
| 3.7.3. Mobilfunkverbindung einrichten                            | 24   |
| 3.7.4. OpenVPN einrichten                                        | 25   |
| 3.8. Firewall konfigurieren                                      | 26   |
| 3.8.1. Internetverbindungen freigeben                            | 28   |
| 3.8.2. Eingehenden Netzwerkverkehr steuern                       | 28   |
| 3.8.3. Ausgehenden Netzwerkverkehr steuern                       | 30   |
| 3.8.4. Regeln für die IP-Weiterleitung festlegen und bearbeiten  | 32   |
| 3.8.5. Portweiterleitung konfigurieren                           | 33   |
| 3.9. Benutzerverwaltung                                          | 34   |
| 3.9.1. Benutzeraccounts verwalten                                | 34   |
| 3.10. Alarmsignale, Ziele und Regeln erstellen und konfigurieren | 36   |
| 3.10.1. Alarmsignale erstellen                                   | 36   |
| 3.10.2. Alarmziele verwalten                                     | 38   |
| 3.10.3. Alarmregel hinzufügen                                    | 39   |
| 3.11. System überwachen                                          | 42   |
| 3.11.1. Datenspeicher warten                                     | 44   |
| 3.12. Apps öffnen und verwalten                                  | 45   |
| 3.13. Lizenzen verwalten                                         | 46   |
| 3.13.1. Voucher anfordern und Software-Lizenz aktivieren         | 46   |

| 3.13.2. Lizenzdatei in SIINEOS hinzufügen                       | . 48  |
|-----------------------------------------------------------------|-------|
| 4. I/O-Verwaltung                                               | . 50  |
| 4.1. Mit der I/O-Verwaltung arbeiten                            | 51    |
| 4.1.1. I/O-Einheiten filtern und Informationen ablesen          | 51    |
| 4.1.2. Das Menü "Aktionen" anwenden                             | . 52  |
| 4.1.3. Listen sortieren und Informationen ablesen               | . 53  |
| 4.1.4. Listeneinträge bearbeiten, duplizieren oder entfernen    | . 54  |
| 41.5. Nach Einträgen suchen                                     | . 57  |
| 4.2. I/O-Einheiten anlegen                                      | . 57  |
| 4.2.1. HUB-GM100 hinzufügen                                     | . 57  |
| 4.2.2. HUB-GM200 hinzufügen                                     | . 60  |
| 4.2.3. Modul für Energiemonitoring HUB-EN100 hinzufügen         | . 62  |
| 4.2.4. Kommunikation mit dem HUB-VM102 über Netzwerk herstellen | . 64  |
| 4.2.5. Partikelsensor Sensirion SPS30 hinzufügen                | . 67  |
| 4.2.6. Modbus-Client vom Typ RTU hinzufügen                     | . 69  |
| 4.2.7. Modbus-Client vom Typ TCP hinzufügen                     | . 73  |
| 4.2.8. MQTT-Client hinzufügen                                   | . 76  |
| 4.2.9. OPC-UA-Client hinzufügen                                 | . 79  |
| 4.2.10. TBEN-S1-8DIP-Modul hinzufügen                           | . 83  |
| 4.2.11. TBEN-S2-4AI-Modul hinzufügen                            | . 85  |
| 4.2.12. S7-PLC-Client hinzufügen                                | . 87  |
| 4.2.13. Buscontroller ControlPlex® CPC12 hinzufügen             | . 90  |
| 4.3. Signalverarbeitung                                         | . 92  |
| 4.3.1. Funktionen der Signalverarbeitung                        | . 92  |
| 4.3.2. Schritte der Signalverarbeitung konfigurieren            | . 95  |
| 4.4. Messwertmodellierung                                       | . 96  |
| 4.5. Signalverbindungen konfigurieren                           | . 98  |
| 4.6. Synthetische Signale anlegen                               | 100   |
| 4.7. I/O-Endpunkte konfigurieren                                | 104   |
| 4.71. Modbus-Server                                             | 104   |
| 4.8. Zeitreihendatenbank exportieren                            | 105   |
| 5. Verwalten der Apps                                           | 108   |
| 5.1. Azure IoT Hub Connector                                    | 108   |
| 5.2. Cloud of Things Connector                                  | 109   |
| 5.3. FlexPlorer                                                 | . 110 |
| 5.4. InGraf                                                     | . 111 |
| 5.4.1. Grafana-Verbindung konfigurieren                         | . 112 |
| 5.5. NodeRED                                                    | . 114 |
| 5.6. OPC UA Server                                              | . 115 |
| 5.7. SIGNL4                                                     | . 117 |
| 5.8. PromEx                                                     | . 118 |
| 5.9. Tosibox Lock for Container                                 | . 119 |
| 6. Troubleshooting                                              | 120   |

## Rechtliche Hinweise

## Sicherheitshinweise

Diese Dokumentation enthält Hinweise, die Sie zu Ihrer persönlichen Sicherheit sowie zur Vermeidung von Sachschäden beachten müssen. Lesen Sie die Sicherheitshinweise aufmerksam durch und bewahren Sie diese Dokumentation immer in Reichweite auf. Je nach Gefährdungsstufe werden die Sicherheitshinweise in abnehmender Reihenfolge wie folgt dargestellt:

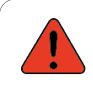

#### GEFAHR

Hinweis auf eine unmittelbare Gefahr für den Menschen. Wird bei Nichtbeachtung zu irreversiblen Verletzungen oder zum Tod führen.

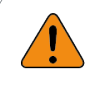

#### WARNUNG

Hinweis auf eine erkennbare Gefahr für den Menschen. Kann bei Nichtbeachtung zu irreversiblen Verletzungen oder zum Tod führen.

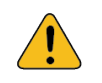

#### VORSICHT

Hinweis auf eine erkennbare Gefahr für den Menschen oder auf möglichen Sachschaden. Kann bei Nichtbeachtung zu reversiblen Verletzungen oder zu Sachschaden führen.

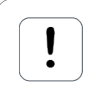

#### ACHTUNG

Sie erhalten einen Hinweis, der bei Nichtbeachtung zu Sachschäden führen kann.

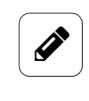

#### HINWEIS

Sie erhalten nützliche Informationen zu speziellen Handlungsschritten und Sachverhalten.

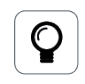

#### TIPP

Sie erhalten Tipps, Tricks oder Empfehlungen von in.hub, die sich im Umgang mit den Produkten als hilfreich erwiesen haben.

## **Qualifiziertes Personal**

Das zu dieser Dokumentation zugehörige Produkt darf nur von Personal gehandhabt werden, das für die jeweilige Aufgabenstellung qualifiziert ist. Installation, Inbetriebnahme und Betrieb des Gerätes darf nur unter Beachtung der zugehörigen Dokumentation und den darin enthaltenen Sicherheitshinweisen erfolgen.

Qualifiziertes Personal ist aufgrund seiner Ausbildung und Erfahrung befähigt, im Umgang mit diesen Produkten Risiken zu erkennen und mögliche Gefährdungen zu vermeiden.

Kenntnisse über PCs, Betriebssysteme und Webanwendungen werden vorausgesetzt. Allgemeine Kenntnisse auf dem Gebiet der Automatisierungstechnik werden empfohlen.

#### Bestimmungsgemäßer Gebrauch

in.hub-Produkte dürfen nur für die in den entsprechenden technischen Dokumentationen vorgesehenen Einsatzfällen verwendet werden.

Falls Fremdprodukte und -komponenten zum Einsatz kommen, müssen diese von in.hub empfohlen bzw. zugelassen sein.

Der einwandfreie und sichere Betrieb der Produkte setzt sachgemäße Lagerung, Aufstellung, Montage, Installation, Inbetriebnahme, Bedienung und Instandhaltung voraus.

Die zulässigen Umgebungsbedingungen müssen eingehalten werden. Hinweise in den zugehörigen Dokumentationen müssen beachtet werden.

#### Marken

Alle mit dem Schutzvermerk ® gekennzeichneten Bezeichnungen sind eingetragene Marken. Die übrigen Bezeichnungen in dieser Schrift können Marken sein, deren Benutzung durch Dritte für deren Zwecke die Rechte der Inhaber verletzen kann.

#### Haftungsausschluss

in.hub übernimmt keine Haftung für Fehlfunktionen des Produkts, die infolge unsachgemäßer Handhabung, mechanischer Beschädigung, fehlerhafter Anwendung und nicht zweckgebundener Verwendung entstehen.

Der Inhalt der Druckschrift wurde auf Übereinstimmung mit dem beschriebenen Produkt geprüft. Dennoch können Abweichungen nicht ausgeschlossen werden, so dass wir für die vollständige Übereinstimmung keine Gewähr übernehmen. Die Angaben in dieser Druckschrift werden regelmäßig überprüft. Notwendige Korrekturen werden in den nachfolgenden Auflagen enthalten sein.

## 1. Allgemeine Informationen

Dieses Dokument enthält alle Informationen, die Sie für die Inbetriebnahme und die Nutzung des Geräts bzw. der Software benötigen.

Das Dokument richtet sich sowohl an Servicetechniker, Systemadministratoren und Installateure, die das Produkt mit anderen Einheiten verbinden, konfigurieren und in Betrieb nehmen.

## 1.1. Lieferumfang

1 x SIINEOS 1 x Benutzerhandbuch als PDF

## 1.2. Mitgeltende Dokumente

Zusätzlich zur vorliegenden Unterlage beachten Sie bitte folgende Dokumente. Sie finden diese im in.hub Download-Portal unter https://download.inhub.de/:

• Betriebsanleitung des Gateways oder Moduls, auf dem SIINEOS installiert ist

## 1.3. Netzwerksicherheit

Bitte bedenken Sie, dass das Produkt innerhalb des internen Netzwerkes nicht verschlüsselt kommuniziert. Schützen Sie deshalb Ihr Netzwerk vor unautorisierten Zugriffen von außen! Die Einbindung in ein Netzwerk mit Internetzugang ist unter besonderer Achtsamkeit durchzuführen. Sprechen Sie dafür dringend vorab mit Ihrem Systemadministrator.

## 2. Allgemeine Produktinformationen

SIINEOS ist ein Linux-basiertes Betriebssystem und IoT-Plattform, das speziell auf die hohen Anforderungen an Datensicherheit und Kontinuität der Betriebsabläufe im Industriebereich zugeschnitten ist.

Es unterstützt alle gängigen Schnittstellen und Feldbusprotokolle für eine direkte Anbindung von Sensoren, Steuerungen sowie weiteren Peripheriegräten.

Weiterhin ermöglicht SIINEOS eine einfache Datenaufnahme, Datenvorverarbeitung und Datenanbindung an Drittsysteme und erleichtert so den Einstieg und verringert die Komplexität von IoT und Digitalisierungsvorhaben.

Eine umfangreiche Dokumentation zu SIINEOS sowie ein nutzerfreundliches SDK ermöglichen es, schnell und effizient alle Möglichkeiten unserer Industriegateways zu nutzen. Regelmäßige Software-Updates sorgen kontinuierlich für den aktuellen Stand.

## 2.1. Software-Architektur

SIINEOS umfasst vier Ebenen:

- Boot-Ebene
- System-Ebene
- In.Core-Framework

Sammlung von Softwarebausteinen, mit denen sowohl einfache als auch komplexe IoTund IIoT-Anwendungen schnell erstellt werden können

• Applikationsebene mit den In.Core Apps

Bestehen aus generischen und übergeordneten Objekten und können mithilfe der QML-Sprache einfach parametrisiert und kombiniert werden. Jedes InCore-Modul kann einzeln importiert werden und enthält die eigentlichen Funktionsobjekte.

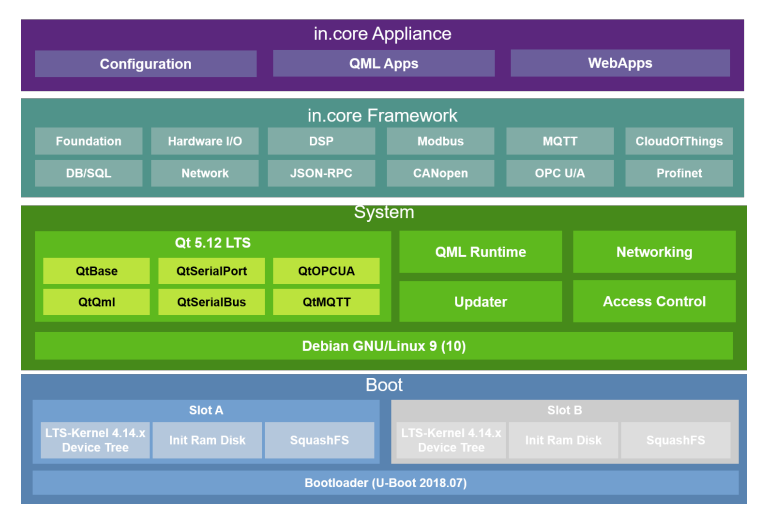

SIINEOS Software-Architektur

## 3. Einrichten der Arbeitsumgebung mit SIINEOS

In diesem Kapitel finden Sie eine ausführliche Schritt-für-Schritt-Anleitung für das Konfigurieren von SIINEOS sowie das Einrichten Ihrer Arbeitsumgebung.

In Kurzform erhalten Sie Hilfe auch über Tooltipps im UI von SIINEOS, wenn Sie die Maus über eine Schaltfläche oder ein Eingabefeld bewegen.

Im in.hub Download-Portal können Sie außerdem alle aktuellen technischen Dokumente, sowie Softwarepakete, Tutorials und Installationshinweise herunterladen: https://downlo-ad.inhub.de/

#### 3.1. IT-Infrastruktur im eigenen Firmennetzwerk vorbereiten

1. Stellen Sie sicher, dass folgende Ports systemseitig freigegeben sind, um die Kommunikation zwischen den Geräten und Anwendungen zu ermöglichen:

| TCP-Ports | Zugriff auf SMAC                    |
|-----------|-------------------------------------|
| 80        | НТТР                                |
| 443       | HTTPS                               |
| 1988      | SMAC-Oberfläche (bei http-Zugriff)  |
| 1989      | SMAC-Oberfläche (bei https-Zugriff) |

| TCP-Ports | Zugriff auf Gerätedienste und Apps                                                                                                    |
|-----------|----------------------------------------------------------------------------------------------------|
| 502       | Modbus TCP I/O-Endpunkt                                                                                                    |
| 1880      | App NodeRED                                                                                                    |
| 1883      | MQTT-Broker<br>Wenn kein direkter Zugriff auf den MQTT-Broker benötigt wird ( <b>Sys-<br/>tem &gt; Dienste &gt; MQTT-Broker</b> ist deaktiviert), müssen Sie diesen<br>Port auch nicht freischalten. |
| 3000      | Wenn auf das in.hub-Gerät über die App <b>InGraf</b> (Grafana) zugegrif-<br>fen werden soll                                                                                                    |
| 4840      | Wenn auf das in.hub-Gerät über die App <b>OPC-UA-Server</b> zugegriffen werden soll                                                                                                    |

2. Wenn Sie die Kommunikation mit dem Gateway über TLS-Zertifikate verschlüsseln möchten, dann erstellen Sie über die Certification Authority (CA) Ihrer Organisation ein Sicherheitszertifikat.

Dieses Zertifikat können Sie zusammen mit dem privaten Schlüssel in SIINEOS hochladen, siehe Optional: TLS-Zertifikate konfigurieren [17].

#### 3.2. In SIINEOS einloggen

Wir empfehlen, dass Sie für SIINEOS die aktuellen Versionen der Browser **Firefox, Edge** oder **Chrome** verwenden. Bei anderen oder älteren Browser kann es zu Kompatibilitätsproblemen kommen.

#### 3.2.1. Wenn Sie sich das erste Mal in SIINEOS einloggen

- 1. Verbinden Sie das Gateway oder Modul über ein Micro-USB-Kabel (USB-Anschluss an der Gerätefront) mit Ihrem PC.
- Geben Sie in Ihrem Browser die folgende Adresse ein: http://192.168.123.1
- Loggen Sie sich mit den initialen Benutzerdaten (hubadmin/hubadmin) ein. Die SIINEOS Management Console öffnet sich.

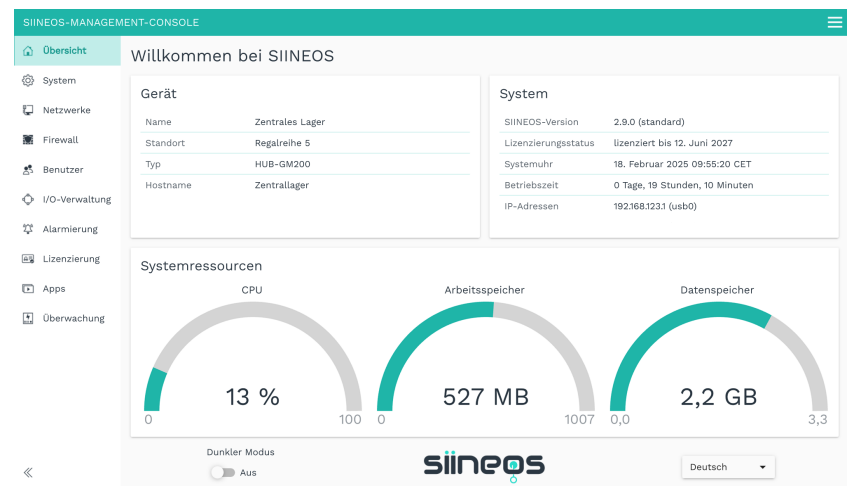

Startseite von SIINEOS (Beispiel)

Auf der Startseite sehen Sie nun Informationen zu Ihrem System, z.B. die aktuelle SIINEOS-Version, Name des Gerätes, Standort, Typ, Systemressourcen usw.

4. Wählen Sie die Seite **Benutzer** aus und ändern Sie das Passwort des Benutzers **hubadmin**.

Siehe Kapitel Benutzeraccounts verwalten [34].

#### 3.2.2. Wenn Sie SIINEOS bereits eingerichtet haben

1. Geben Sie in Ihrem Browser die von Ihnen konfigurierte, individuelle IP-Netzwerkadresse ein.

Siehe Kapitel Ethernet 1 und Ethernet 2 einrichten [20].

 Loggen Sie sich mit Ihren Benutzerdaten ein und klicken Sie auf Anmelden. Die SIINEOS Management Console öffnet sich.

#### 3.3. Farbmodus und Sprache einstellen

1. Gehen Sie auf die Startseite von SIINEOS, indem Sie links die Seite **Übersicht** auswählen.

| SIINEOS-MAN              | AGEMENT-CONSOLE        |                             | ≡                                                      |
|--------------------------|------------------------|-----------------------------|--------------------------------------------------------|
| 🔒 Übersicht              | Willkommen bei SIINEOS |                             |                                                        |
| <ul><li>System</li></ul> | Gerät                  | System                      |                                                        |
| 📮 Netzwerke              | Name Zentrales Lager   | SIINEOS-Version             | 2.9.0 (standard)                                       |
| 🕈 Firewall               | Standort Regalreihe 5  | Lizenzierungsstatus         | lizenziert bis 12. Juni 2027                           |
| 🙁 Benutzer               | Typ HUB-GM200          | Systemuhr                   | 18. Februar 2025 09:55:20 CET                          |
| I/O-Verwal               | Hostname Zentrallager  | Betriebszeit<br>IP-Adressen | 0 Tage, 19 Stunden, 10 Minuten<br>192:168:123:1 (usb0) |
| 算 Alarmierur             | g                      |                             |                                                        |
| Al Lizenzieru            | Systemressourcen       |                             |                                                        |
| Apps                     | CPU Arbeits            | speicher                    | Datenspeicher                                          |
| 🚹 Überwacht              | ng<br>0 13 % 527       | MB 1007                     | 2,2 GB                                                 |
| «                        | Dunkler Modus          | eos                         | Deutsch 💌                                              |

Seite "Übersicht" mit Farbmodus und Spracheinstellung (Beispiel)

- 2. Standardmäßig ist für die Bildschirmdarstellung der dunkle Modus ausgewählt. Um in den hellen Bildschirmmodus zu wechseln, stellen Sie den Schieberegler **Dunkler Modus** auf **Aus**.
- Um die Sprache zu wechseln, öffnen Sie die Dropdown-Liste.
   Es stehen Deutsch und Englisch zur Verfügung.

#### 3.4. Ansichtsmodus: Standard und Erweitert

Konfigurationen in SIINEOS können Sie nur mit der Rolle des Systemadministrators vornehmen.

Innerhalb dieser Rolle gibt es zwei Ansichtsmodi, mit denen Sie auf manchen Seiten zusätzliche Einstellungen einblenden können. Sie finden die beiden Schaltflächen zum Umschalten oben rechts.

• Der Modus **Standard** ist beim Start von SIINEOS aktiviert. Ihnen werden nur die Parameter und Einstellmöglichkeiten angezeigt, die in den meisten Anwendungsfällen ausreichen. Damit ist die Konfiguration für Sie übersichtlicher.

| Netzw  | erke > Ethernet 1                | * 2 |
|--------|----------------------------------|-----|
|        | Netzwerkschnittstelle aktivieren |     |
| MAC-A  | dresse                           |     |
| 7C:29: | A:9A:39:01                       |     |
| Konfig | rationsmodus                     |     |
| Auto   | natisch (DHCP)                   | -   |
| Auto   | natisch (DHCP)                   |     |

Ansichtsmodus "Standard" am Beispiel der Netzwerkeinstellungen

• Wenn Sie in den Modus **Erweitert** wechseln, werden Ihnen weitere Parameter und Einstellmöglichkeiten angezeigt, die Sonderfälle abdecken. Hier können Sie jedes Detail Ihrer Konfiguration selbst festlegen.

| letzwerke > Ethernet 1           |                                  | * 2 |
|----------------------------------|----------------------------------|-----|
| Netzwerkschnittstelle aktivieren |                                  |     |
| MAC-Adresse                      |                                  |     |
| 7C:29:0A:9A:39:01                |                                  |     |
| Konfigurationsmodus              |                                  |     |
| Automatisch (DHCP)               |                                  | •   |
| IPv6-Autokonfiguration           | Routen vom DHCP-Server verwenden |     |
| Ein                              | Ein                              |     |
| Link-lokale Adressierung         | Multicast-DNS                    |     |
|                                  |                                  |     |

Ansichtsmodus "Erweitert" am Beispiel der Netzwerkeinstellungen

#### 3.5. System konfigurieren

Auf der Seite **System** können Sie die folgenden Systemeinstellungen und Informationen eingeben bzw. konfigurieren.

|                                               |                                                                 |                                                      | = |
|-----------------------------------------------|-----------------------------------------------------------------|------------------------------------------------------|---|
| 🖨 Übersicht                                   | System                                                          |                                                      |   |
| 🚯 System                                      | Updates                                                         |                                                      |   |
| Netzwerke                                     | SIINEOS aktualisieren und Apps                                  | s manuell installieren                               | > |
| Firewall                                      | Gerät<br>Hostname und andere Geräte-b                           | bezogene Einstellungen konfigurieren                 | > |
| I/O-Verwaltung                                | Datum & Uhrzeit<br>Datum & Uhrzeit setzen und die               | e Zeitzone konfigurieren                             | > |
| û Alarmierung                                 | Dienste<br>Systemdienste konfigurieren un                       | nd aktivieren oder deaktivieren                      | > |
| <ul> <li>Apps</li> <li>Überwachung</li> </ul> | Sicherheit & Verschlüsselun<br>TLS-Zertifikate für sicheren und | <b>1g</b><br>d verschlüsselten Zugriff konfigurieren | > |
|                                               | Parameter für den Versand von                                   | ı E-Mails über SMTP konfigurieren                    | > |

Seite "System"

#### 3.5.1. SIINEOS Updates installieren

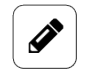

#### HINWEIS

Nur wenn Sie eine gültige SIINEOS-Lizenz besitzen, können Sie auf der Seite **System** Updates hochladen.

Wenn die Lizenz abgelaufen ist, werden Sie darauf hingewiesen, dass Sie keine Updates einspielen können.

```
SIINEOS-Lizenzen verwalten [46]
```

1. Gehen Sie in das Download-Portal auf https://download.inhub.de/siineos/ und wählen Sie das benötigte SIINEOS-Paket aus.

Es stehen zwei Varianten zur Verfügung:

- Das komplette Software-Paket für die Gateways und Module, wie das HUB-GM200 oder das HUB-EN200
- Die Light-Variante ohne Docker-Container mit geringerer Dateigröße für das HUB-10100

2. Wenn der Download abgeschlossen ist, gehen Sie in SIINEOS auf die Seite **System** und wählen Sie **Updates** aus.

| ystem > Updates                                                        |                                           |
|------------------------------------------------------------------------|-------------------------------------------|
| Offline-Update                                                         |                                           |
| <b>Update-Image-Datei</b><br>Klicken Sie hier, um eine lokale Datei zu | n Hochladen und Installieren auszuwählen. |
|                                                                        | 1                                         |
| HOCHLADEN UND INSTALLIEREN                                             |                                           |

System > Updates

- 3. Klicken Sie in das Eingabefeld **Update-Image-Datei** und wählen Sie das von in.hub bereitgestellte Softwarepaket im Format \*.raucb aus Ihrer lokalen Dateiablage aus.
- Klicken Sie auf Hochladen und Installieren.
   Die Installation erfolgt automatisch und dauert ungefähr 1 Minute. Nach erfolgreicher Installation werden Sie gefragt, ob Sie das Gateway neu starten möchten.
- 5. Klicken Sie Ja.
- 6. Nach dem Neustart prüfen Sie auf der Seite **Übersicht**, dass die neue Version von SIINEOS angezeigt wird.
- 7. Wenn die Version nicht aktualisiert wurde, gehen Sie wie folgt vor:
  - a. Löschen Sie zunächst Ihren Browser-Cache und aktualisieren Sie die Seite in Ihrem Browser.
  - b. Wenn das nicht funktioniert: Schalten Sie das Gateway stromlos und schließen Sie es nach einigen Sekunden wieder an.
  - c. Starten Sie SIINEOS und prüfen Sie die Versionsnummer.

#### 3.5.2. App-Updates installieren

1. Auf der Seite System klicken Sie auf Updates.

| System > Updates                                                                                         |  |
|----------------------------------------------------------------------------------------------------|--|
| Offline-Update                                                                                           |  |
| Update-Image-Datei<br>Klicken Sie hier, um eine lokale Datei zum Hochladen und Installieren auszuwählen. |  |
| HOCHLADEN UND INSTALLIEREN                                                                               |  |

System > Updates

- 2. Klicken Sie in das Eingabefeld **Update-Image-Datei** und wählen Sie das von in.hub bereitgestellte Softwarepaket im Format \*.raucb aus Ihrer lokalen Dateiablage aus.
- Klicken Sie auf Hochladen und Installieren.
   Die Installation erfolgt automatisch.
   Nach erfolgreicher Installation werden Sie gefragt, ob Sie das Gateway neu starten möchten.
- 4. Klicken Sie Nein.

Benutzerhandbuch

Beim Hochladen von Apps müssen Sie das Gateway nicht neu starten.

#### 3.5.3. Geräteeinstellungen vornehmen

1. Auf der Seite System klicken Sie auf Gerät.

| System > Gerät                             |              |                     | * 2 | AKTIONEN |
|--------------------------------------------|--------------|---------------------|-----|----------|
| Hardware-Informationen                     |              |                     |     |          |
| Тур                                        | HUB-GM200    |                     |     |          |
| Architektur                                | ARM32        |                     |     |          |
| Prozessor                                  | IMX7D        |                     |     |          |
| Geräte-ID                                  | 00142DE082EB |                     |     |          |
| Identifizierung                            |              |                     |     |          |
| Hostname des Geräts                        |              |                     |     |          |
| Zentrallager                               |              |                     |     |          |
| Beschreibung des Geräts<br>Zentrales Lager |              |                     |     |          |
|                                            |              |                     |     |          |
| Standort des Geräts                        |              |                     |     |          |
| Regalreihe 5                               |              |                     |     |          |
|                                            |              |                     |     |          |
| Kommunikations-LED                         |              |                     |     |          |
| Rot                                        |              | Grün                |     |          |
| Deaktiviert                                | •            | RS485-Schnittstelle |     | •        |
|                                            |              |                     |     |          |
| Fehlersuche                                |              |                     |     |          |
| Debugmeldungen protokollieren              |              |                     |     |          |
| Aus                                        |              |                     |     |          |
| Tracemeldungen protokollieren              |              |                     |     |          |
| Aus                                        |              |                     |     |          |
| Logging-Filterregeln                       |              |                     |     |          |
|                                            |              |                     |     |          |
|                                            |              |                     |     |          |

System > Gerät, Ansichtsmodus "Erweitert" (Beispiel)

Im Bereich **Hardware-Informationen** finden Sie Details zu Ihrem Gateway, wie z.B. die Geräte-ID oder den verbauten Prozessor.

- 2. Machen Sie in den Eingabefeldern folgende Angaben:
  - a. **Hostname des Gerätes**: Geben Sie einen Namen ein, um das Gerät eindeutig im Netzwerk identifizieren zu können.
  - b. Beschreibung des Geräts: Geben Sie ein, wofür das Gerät eingesetzt wird.
  - c. **Standort des Geräts**: Geben Sie den physischen Standort des Geräts ein, um im Bedarfsfall Schaltschrank und Gerät schnell aufzufinden.
  - d. Unter **Kommunikations-LED** können Sie die LED 2 an der Gerätefront konfigurieren. Es handelt sich um eine Bicolor-LED, d.h. für die Aktivität der Schnittstelle(n) können Sie die Farben rot und/oder grün zuweisen.
- 3. Im Ansichtsmodus Erweitert stehen Ihnen weitere Einstellungen zur Verfügung:
  - **Debugmeldungen protokollieren**: Es werden Meldungen des SIINEOS-Management-Dienstes im Systemjournal protokolliert, die in.hub bei der Fehlersuche helfen.

- **Tracemeldungen protokollieren**: Aktivieren Sie diese Funktion, wenn detaillierte Aufrufe von Systemfunktion und den verwendeten Parametern im Systemjournal protokolliert werden sollen.
- Logging-Filterregeln: Dieses Feld ist in.hub zu Supportzwecken und für das Troubleshooting vorbehalten.

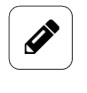

#### HINWEIS

Aktivieren Sie diese Funktionen nicht im Produktivbetrieb, da sonst Performanceeinbußen zu erwarten sind.

Auf der Seite **Überwachung** unter **Journal** können Sie die Debug- und Tracemeldungen einsehen und über eine Schaltfläche herunterladen.

Beachten Sie, dass die Meldungen nur temporär gespeichert und nach einem Neustart verloren gehen. Speichern Sie sie daher rechtzeitig.

4. Wenn Sie die Eingabe abgeschlossen haben, klicken Sie auf Speichern & Schließen.

#### 3.5.4. Gateway im Schaltschrank auffinden

Um bei der Verwendung von mehreren Gateways den Überblick zu behalten, auf welchem Gerät Sie gerade Einstellungen vornehmen, gibt es in SIINEOS die Funktion **Identifizierung über LEDs**.

- 1. Auf der Seite System klicken Sie auf Gerät.
- Klicken Sie die Schaltfläche Aktionen und wählen Sie Identifizierung über LEDs.
   Am Gateway, auf dem Sie sich gerade befinden, beginnt an der Frontseite die LED für die Geräte-Identifikation 10 Sekunden abwechselnd rot und grün zu blinken.

#### 3.5.5. Datum und Uhrzeit setzen

1. Auf der Seite System klicken Sie auf Datum & Uhrzeit.

| Allgemein                                                                                                    |            |      |
|----------------------------------------------------------------------------------------------------|------------|------|
| Aktuelles Gerätedatum & Uhrzeit                                                                                          |            |      |
| 11. Juli 2024 13:13:08 CEST                                                                                              |            | <br> |
| Zeitzone                                                                                                    |            |      |
| Europe / Berlin                                                                                                    |            |      |
|                                                                                                    |            |      |
| Synchronisation                                                                                                    |            |      |
| Synchronisation                                                                                                    |            |      |
| Synchronisation<br>Server für die Zeitsynchronisation<br>2000.ntp.org                                                    |            |      |
| Synchronisation<br>Server für die Zeitsynchronisation<br>pool.ntp.org<br>Zeit automatisch über den Browser sync          | ronisieren |      |
| Synchronisation<br>Server für die Zeitsynchronisation<br>pool.ntp.org<br>Zeit automatisch über den Browser sync<br>D Aus | ronisieren |      |

System > Datum & Uhrzeit (Beispiel)

Unter **Allgemein** wird Ihnen die aktuelle Systemzeit des Gateways angezeigt. (Beim ersten Einloggen wird noch standardmäßig die UTC-Zeit eingeblendet.)

- 2. Wählen Sie die Zeitzone aus, in der sich Ihr Gateway befindet.
- Optional: Wenn Sie einen HUB-MRT100 oder einen HUB-RT100 verwenden, können Sie die Systemzeit des Gateways auf die Echtzeituhr des USB-Sticks schreiben, in dem Sie Hardware-Echtzeituhren setzen klicken.

Siehe auch Optional: HUB-MRT100 / HUB-RT100 kalibrieren [15].

- 4. Wenn Sie die Systemzeit Ihres Gateways von einem zentralen NTP-Server beziehen möchten, geben Sie die Server-Adresse unter **Server für die Zeitsynchronisation** ein.
- 5. Wenn Sie die Systemzeit Ihres Gateways mit der Systemzeit Ihres Browsers synchronisieren möchten, stellen Sie den Schieberegler **Zeit automatisch über den Browser** synchronisieren auf **Ein**.
- Klicken Sie auf Uhrzeit jetzt über den Browser synchronisieren, um die Datumseinstellungen des Gateways mit Ihrem Computer zu synchronisieren.
   Wenn das Gateway spannungslos wird und Sie keine externe Echtzeituhr für die Uhrzeit verwenden, geht diese Einstellung verloren. Sie müssen dann erneut mit dem Browser synchronisieren. Die Zeitzone bleibt erhalten.
- 7. Wenn Sie die Eingabe abgeschlossen haben, klicken Sie auf Speichern & Schließen.

#### HINWEIS

Ì

Wenn Sie auf dieser Seite einen NTP-Server für die Synchronisation der Zeit eintragen, wird dieser automatisch auch in die Konfiguration der Netzwerke **WLAN** und **Ethernet** übernommen. Sollte dort bereits eine Adresse eingetragen sein, wird diese jedoch nicht überschrieben. Prüfen Sie daher Ihre Eingaben zum NTP-Server.

#### 3.5.6. Optional: HUB-MRT100 / HUB-RT100 kalibrieren

HUB-MRT100 ist ein USB-Stick, der zum einen die Systemuhrzeit und zum anderen Prozessdaten speichert, so dass diese Informationen im Falle eines Stromausfalls nicht verloren gehen. HUB-RT100 speichert ausschließlich die Systemuhrzeit.

Wenn Sie eine der beiden Echtzeituhren verwenden, steht Ihnen in SIINEOS eine Funktion zur Kalibrierung zur Verfügung. Damit können Sie die Systemzeit des Gateways auf den Stick übertragen und speichern

1. Stecken Sie den HUB-MRT100 oder den HUB-RT100 an einen USB-Anschluss an Ihr Gateway.

Wenn der Platz im Schaltschrank nicht ausreicht, können Sie auch ein USB-Verlängerungskabel verwenden oder ein USB-HUB.

Sobald der Stick eingesteckt ist, leuchtet die LED im Stick auf und zeigt an, dass die externe Echtzeituhr funktionsfähig ist.

- 2. In SIINEOS navigieren Sie zu System > Datum & Uhrzeit.
- 3. Klicken Sie zuerst auf **Uhrzeit jetzt über den Browser synchronisieren**, um sicherzustellen, dass die Uhrzeit des Gateways mit dem Computer synchron ist.

- 4. Klicken Sie nun **Hardware-Echtzeituhren setzen**, um die Systemuhrzeit auf die externe Echtzeituhr zu übertragen.
- Lassen Sie den Stick dauerhaft am Gerät stecken, so dass bei Unterbrechungen der Stromversorgung das Gateway die Uhrzeit immer wieder vom HUB-MRT100 oder vom HUB-RT100 beziehen kann.

#### 3.5.7. Systemdienste konfigurieren

- 1. Auf der Seite System klicken Sie auf Dienste.
- 2. Aktivieren Sie den Schieberegler des Dienstes, den Sie nutzen möchten. Wenn es weitere Einstellmöglichkeiten gibt, klappen diese auf.

| System > Dienste                   |            |
|------------------------------------|------------|
| SSH-Dienst                         |            |
| VictoriaMetrics                    |            |
| Zugriff über das Netzwerk zulassen |            |
| Ein                                |            |
| Docker-Engine                      |            |
| IP-Adresse der Docker-Bridge       |            |
| 172.17.0.1/16                      |            |
|                                    |            |
|                                    |            |
| MQTT-Broker                        |            |
| Netzwerkport                       | Schreibbar |
| - 1883                             | + 🕞 Aus    |
|                                    |            |

System > Dienste

3. Machen Sie in den Eingabefeldern und mit den Schiebereglern folgende Angaben:

| SSH-Dienst      | Für den Fall, dass Sie mit einem SSH-Client auf das Gateway<br>zugreifen wollen, stellen Sie den Schieberegler auf <b>Ein</b> .<br>Der SSH-Dienst ermöglicht den direkten Zugriff auf das Sys-<br>tem und auf Daten, sowie die Fehlersuche. In Verbindung mit<br>dem OpenVPN-Client kann auf ein Gateway auch außerhalb des<br>lokalen Netzwerks zugegriffen werden.  |
|-----------------|----------------------------------------------------------------------------------------------------|
| VictoriaMetrics | Wenn Sie zur Aufzeichnung von I/O-Signalwerten die loka-<br>le Zeitreihen-Datenbank VictoriaMetrics verwenden möchten,<br>stellen Sie den Schieberegler auf <b>Ein</b> .<br>Stellen Sie den Schieberegler <b>Zugriff über das Netzwerk zulas-</b><br><b>sen</b> auf <b>Ein</b> , wenn der VictoriaMetric-Dienst öffentlich über das<br>Netzwerk zugänglich sein soll. |
| Docker-Engine   | Stellen Sie den Schieberegler auf <b>Ein</b> , wenn die Docker-Engine automatisch beim Systemstart gestartet werden soll.                                                                                                    |

|                          | Wenn Sie Ihren eigenen Docker-Container mit der Restart-Poli-<br>cy "Always" einsetzen, dann aktivieren Sie hier den Autostart<br>der Docker-Engine. Wenn Sie eine App in SIINEOS verwenden,<br>die ohnehin die Docker-Engine verwendet, wie z.B. Grafana,<br>dann können Sie diesen Schieberegler deaktiviert lassen.<br>Hier können Sie eine andere IP-Adresse der Dockerbridge ein-<br>tragen, wenn die Default-IP-Adresse im Unternehmen schon<br>verwendet wird. |
|--------------------------|----------------------------------------------------------------------------------------------------|
| Speicherüberwa-<br>chung | Stellen Sie den Schieberegler auf <b>Ein</b> , um das Gateway auto-<br>matisch neu zu starten, wenn der Arbeitsspeicher nicht mehr<br>ausreicht.                                                                                                    |
| MQTT-Broker              | Stellen Sie den Schieberegler auf <b>Ein</b> , um den lokalen System-<br>bus über einen MQTT-Broker zu veröffentlichen.<br>Ändern Sie den standardmäßig eingestellten Netzwerkport, falls<br>erforderlich.<br>Wenn externe Clients Nachrichten auf dem Bus veröffentlichen<br>sollen, stellen Sie den Schieberegler <b>Schreibbar</b> auf <b>Aus</b> .                                                                                                    |

4. Wenn Sie die Eingabe abgeschlossen haben, klicken Sie auf **Speichern & Schließen**.

#### 3.5.8. Optional: TLS-Zertifikate konfigurieren

Wenn Sie mit dem Gateway verschlüsselt kommunizieren wollen (https), können Sie auf dieser Seite die dafür notwendigen Sicherheitszertifikate hochladen.

1. Auf der Seite System klicken Sie auf Sicherheit & Verschlüsselung.

| System > Sicherheit & Verschlüsselung                                                              |  |
|----------------------------------------------------------------------------------------------------|--|
| TLS-Zertifikate & Schlüssel                                                                        |  |
| CA-Zertifikat der Organisation<br>Licken Sie hier, um eine lokale Datei zum Hochladen auszuwählen. |  |
| Gerätezertifikat<br>Licken Sie hier, um eine lokale Datei zum Hochladen auszuwählen.               |  |
| Privater Schlüssel<br>Klicken Sie hier, um eine lokale Datei zum Hochladen auszuwählen.            |  |

System > Sicherheit & Verschlüsselung

2. Wenn das Gateway mit anderen Geräten und Diensten verschlüsselt kommunizieren soll (z.B. MQTT), klicken Sie auf **CA-Zertifikat der Organisation**, um das CA-Zertifikat hochzuladen.

Mit diesem CA-Zertifikat kann das Gateway prüfen, ob die Zertifikate der Geräte und Dienste Ihrer Organisation gültig sind. Wenn diese Gültigkeitsprüfung fehlschlägt, kann keine verschlüsselte Verbindung aufgebaut werden.

- 3. Klicken Sie auf **Gerätezertifikat**, um das von Ihrer Organisation erstellte Sicherheitszertifikat für dieses Gerät hochzuladen.
- 4. Klicken Sie auf **Privater Schlüssel**, um den dazugehören Schlüssel für dieses Gerät hochzuladen.

#### 3.5.9. E-Mail-Server für Benachrichtigungen einrichten

1. Auf der Seite System klicken Sie auf E-Mail.

| System > E-Mail              |   |
|------------------------------|---|
| E-Mails über SMTP versenden  |   |
| Serveradresse                |   |
| smtp.strato.de               |   |
| Serverport                   |   |
| - 465                        | + |
| Verschlüsselungsmodus        |   |
| SSL                          | • |
| Authentifizierungsmethode    |   |
| LOGIN                        | • |
| Benutzername                 |   |
| alerts@inhub.de              |   |
| Passwort                     |   |
|                              |   |
| E-Mail Adresse des Absenders |   |
| alerts@inhub.de              |   |
| Absendername                 |   |
| Zentrallager                 |   |
| E TEST-E-MAIL SENDEN         |   |

System > E-Mail (Beispiel)

- 2. Geben Sie die Serveradresse Ihres Mailservers ein.
- 3. Geben Sie den Serverport des Mailservers ein.
- Wählen Sie den Verschlüsselungsmodus aus, der zur Kommunikation mit dem Mail-/ SMTP-Server verwendet werden soll. Zur Verfügung stehen SSL, TLS und Keine Verschlüsselung.
- 5. Wählen Sie die **Authentifizierungsmethode** aus. Zur Verfügung stehen **PLAIN**, **LOGIN** und **CRAM-MD5**.
- 6. Geben Sie den **Benutzernamen** und **Passwort** ein, mit dem Sie sich auf dem Mailserver einloggen.
- 7. Geben Sie ein, mit welcher **E-Mail Adresse des Absenders** die Benachrichtigungen, Alarmmeldungen oder E-Mails versehen sein sollen.
- 8. Tragen Sie nun noch den Absendername ein.
- 9. Um zu testen, ob alle Eingaben korrekt sind, klicken Sie auf **Test-E-Mail senden** und prüfen Sie, ob die Testmail angekommen ist.
- 10. Wenn Sie die Eingabe abgeschlossen haben, klicken Sie auf Speichern & Schließen.

#### 3.6. Gateway neu starten, herunterfahren und abmelden

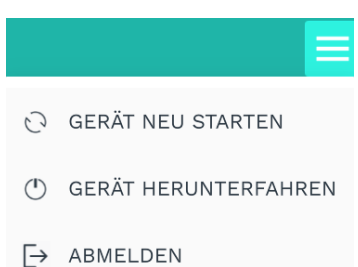

Menü mit Aktionen für die aktuelle Sitzung

2. Wählen Sie die Aktion aus, die Sie ausführen möchten:

| Gerät neu star-<br>ten    | Eine Systemnachricht wird ange-<br>zeigt, die abfragt, ob Sie das<br>Gateway wirklich neu starten<br>möchten.<br>1. Bestätigen Sie mit <b>Ja</b> .<br>Nach dem Neustart wird<br>das Anmeldefenster wieder<br>angezeigt. | <ul> <li>Mögliche Gründe für einen Neustart:</li> <li>Wenn das System nicht mehr reagiert</li> <li>Wenn Sie z.B. nach einem Update den Neustart verschoben haben und später nachholen möchten</li> <li>Wenn nach einem SIINEOS Software Update nicht die neue Version angezeigt wird</li> </ul>                 |
|---------------------------|----------------------------------------------------------------------------------------------------|----------------------------------------------------------------------------------------------------|
| Gerät herun-<br>terfahren | Eine Systemnachricht wird ange-<br>zeigt, die abfragt, ob Sie das<br>Gateway wirklich herunterfahren<br>möchten.<br>1. Bestätigen Sie mit <b>Ja</b> .                                                                   | <ul> <li>Mögliche Gründe für das Herunterfahren:</li> <li>Wenn Sie Wartungsarbeiten an der Stromversorgung vorbereiten möchten</li> <li>Wenn Sie am Ende einer Vorführung sauber herunterfahren möchten und Datenverluste durch abruptes Ausschalten während eines Schreibvorgangs vermeiden wollen.</li> </ul> |
| Abmelden                  | Sie melden sich am System ab<br>und ermöglichen einem anderen<br>Benutzer, sich einzuloggen.                                                                                                    | Mögliche Gründe für das Abmel-<br>den:<br>• Schichtwechsel                                                                                                    |

#### 3.7. Netzwerke konfigurieren

Auf der Seite Netzwerke können Sie folgende Verbindungen konfigurieren:

|    | SINEOS-MANAGEMENT-CONSOLE |                        |                                                                                                   |   |
|----|---------------------------|------------------------|---------------------------------------------------------------------------------------------------|---|
| ۵  | Übersicht                 | <sup>t</sup> Netzwerke |                                                                                                   |   |
| \$ | System                    |                        | Ethernet 1                                                                                        |   |
| Q  | Netzwerke                 | -0                     | Verwalten der IP-, DNS- und NTP-Einstellungen für die erste Ethernet-Schnittstelle                | > |
| Ŷ  | Firewall                  |                        | Ethernet 2<br>Verwalten der IP-, DNS- und NTP-Einstellungen für die zweite Ethernet-Schnittstelle | > |
| \$ | Benutzer                  |                        |                                                                                                   |   |
| ¢  | I/O-Verwaltung            | (((°                   | WLAN<br>Drahtloses Netzwerk auswählen und Zugang konfigurieren                                    | > |
| ŶĴ | Alarmierung               |                        | Mobilfunk                                                                                         |   |
| АŊ | Lizenzierung              | <b>_</b>               | Zugang zum Mobilfunknetz konfigurieren, SMS senden und Modernstatus anzeigen                      | > |
| Þ  | Apps                      | v                      | OpenVPN<br>OpenVPN-Client-Konfiguration importieren und anpassen                                  | > |
| *  | Überwachung               |                        |                                                                                                   |   |

Seite "Netzwerke" (Beispiel)

#### 3.7.1. Ethernet 1 und Ethernet 2 einrichten

Auf den Seiten **Ethernet 1** und **Ethernet 2** können Sie die erste und zweite Ethernetschnittstelle Ihres Gateways aktivieren/deaktivieren und die jeweiligen Netzwerkparameter eintragen.

## 

#### EMPFEHLUNG

Wir empfehlen **Ethernet 1** für die Kommunikation des Gateways in einem Firmennetzwerk und **Ethernet 2** für die Kommunikation des Gateways in einem abgeschotteten Maschinennetzwerk.

| Netzwerkschnittstelle aktivieren        |   |                    |       |   |
|-----------------------------------------|---|--------------------|-------|---|
| MAC-Adresse                             |   |                    |       |   |
| 7C:29:0A:9A:39:01                       |   |                    |       |   |
| Konfigurationsmodus                     |   |                    |       |   |
| Manuell                                 |   |                    |       | • |
| IP-Adresse                              |   | Subnetzpräfixlänge | 1     |   |
|                                         |   | -                  | 0     | + |
| Gateway                                 |   | NTP-Server         |       |   |
|                                         |   | pool.ntp.org       |       |   |
| DNS-Server                              |   | DNS-Suchdomäner    | ı     |   |
| Link-lokale Adressierung                |   | Multicast-DNS      |       |   |
| Aus                                     |   | Aus                |       |   |
| DHCP-Server auf Schnittstelle ausführen |   |                    |       |   |
| Aus                                     |   |                    |       |   |
| Offset DHCP-Adresspool                  |   | Größe DHCP-Adres   | spool |   |
| - 1                                     | + | -                  | 10    | + |

Netzwerke > Ethernet 1 > Konfigurationsmodus "Manuell" (Ansichtsmodus "Erweitert")

- 1. Auf der Seite Netzwerke wählen Sie Ethernet 1 oder Ethernet 2 aus.
- 2. Um die Schnittstelle zu aktivieren, stellen Sie den Schieberegler **Netzwerkschnittstelle aktivieren** auf **Ein**.

Die MAC-Adresse, die auf dem Gehäuse des Gateways aufgedruckt ist, wird angezeigt.

3. Für den automatischen Bezug aller Netzwerkparameter über einen DHCP-Server können Sie in der Dropdown-Liste **Konfigurationsmodus** die Standardauswahl **Automatisch** (DHCP) belassen.

Im Ansichtsmodus **Standard** müssen Sie keine weiteren Eingaben machen. Im Ansichtsmodus **Erweitert** können Sie die Netzwerkkonfiguration verfeinern:

| IPv6-Autokon-<br>figuration            | Standardmäßig steht der Schieberegler auf <b>Ein</b> , d.h. neben der<br>IPv4-Adresse wird auch eine IPv6-Adresse automatisch anhand von<br>IPv6-Router-Advertisements aus dem Netzwerk konfiguriert und der<br>DHCPv6-Client gestartet.                                                                                                    |
|----------------------------------------|----------------------------------------------------------------------------------------------------|
| Routen vom<br>DHCP-Server<br>verwenden | Standardmäßig steht der Schieberegler auf <b>Ein</b> , wenn die Rou-<br>ten/Gateways, die es vom DHCP-Server empfängt, im System regist-<br>riert werden sollen.<br>Stellen Sie den Schieberegler auf <b>Aus</b> , wenn Sie über diese Schnitt-<br>stelle nur auf das lokale Netzwerk zugreifen und den Zugang ins<br>Internet gegebenenfalls über eine andere Schnittstelle realisieren<br>möchten. |
| Link-lokale<br>Adressierung            | Der Schieberegler steht standardmäßig auf <b>Ein</b> . Das Gateway gene-<br>riert die link-lokale Adresse automatisch, so dass die Kommunika-<br>tion im gleichen Netzwerksegment ohne DHCP oder statische IP-<br>Adresse möglich ist.<br>Wenn Sie keine link-lokale Adresse für die lokale Kommunikation<br>innerhalb des Netzwerksegments benötigen, deaktivieren Sie die<br>Funktion.             |
| Multicast-DNS                          | Der Schieberegler steht standardmäßig auf <b>Ein</b> . Anstelle einer<br>Anfrage an einen DNS-Server werden alle Teilnehmer im Netz direkt<br>angesprochen. Gateways sind dann im Netzwerk unter <hostna-<br>me&gt;.local erreichbar. Den Hostname finden Sie in SIINEOS auf der<br/>Seite <b>System &gt; Gerät</b>.</hostna-<br>                                                                    |

- 4. Für eine manuelle Konfiguration der Netzwerkparameter wählen Sie in der Dropdown-Liste **Konfigurationsmodus** den Eintrag **Manuell** aus.
- 5. Füllen Sie die Eingabefelder aus.

**HINWEIS**: Bei einigen Parametern, bei denen Sie auch mehrere Eingaben machen können, z.B. beim DNS-Server, trennen Sie diese mit einem Leerzeichen, nicht mit einem Komma.

| IP-Adresse | Geben Sie die gewünschte IPv4- oder IPv6-Adresse des Gateways<br>ein, die der Schnittstelle Ethernet 1 bzw. Ethernet 2 zugewiesen<br>werden soll.<br>Die Adressbereiche <b>172.17.0.0/16</b> und <b>172.18.0.0/16</b> sind für das inter-<br>ne Docker-Netzwerk reserviert und können bei Bedarf unter <b>System</b><br><b>&gt; Dienste</b> verändert werden. |
|------------|----------------------------------------------------------------------------------------------------|
|------------|----------------------------------------------------------------------------------------------------|

| Subnetzpräfix-<br>länge                                               | Tragen Sie die Subnetzpräfixlänge der IPv4- oder IPv6-Adresse ein.<br>Für IPv4-Adressen wird hier typischerweise der Wert <b>24</b> für Netze<br>mit der Subnetzmaske <b>255.255.255.0</b> oder der Wert <b>16</b> für Netze mit<br>der Subnetzmaske <b>255.255.0.0</b> eingetragen.                                                                                                    |
|-----------------------------------------------------------------------|----------------------------------------------------------------------------------------------------|
| Gateway                                                               | Tragen Sie die IP-Adresse des Gateways ein.                                                                                                    |
| NTP-Server<br>(optional)                                              | Geben Sie die IP-Adresse oder den Rechnername des Zeitservers<br>ein, von dem das Gateway seine Systemzeit beziehen soll.                                                                                                    |
| DNS-Server                                                            | Geben Sie die IP-Adresse des DNS-Servers ein, über den Namen<br>von Rechnern im Netzwerk / im Internet aufgelöst werden sollen.                                                                                                    |
| DNS-Suchdo-<br>mänen (optio-<br>nal)                                  | Geben Sie die interne DNS-Domäne Ihres Firmennetzwerks ein, z.B.<br>lan.meinefirma.de.                                                                                                    |
| DHCP-Server<br>auf Schnitt-<br>stelle ausfüh-<br>ren                  | Stellen Sie den Schieberegler <b>DHCP-Server auf Schnittstelle aus-<br/>führen</b> auf <b>Ein</b> , wenn das Gateway die Rolle des DHCP-Servers<br>übernehmen soll und den angeschlossenen Geräten im abgeschot-<br>tetem Maschinennetzwerk IP-Adressen zuweisen soll.<br><b>EMPFEHLUNG</b> : Verwenden Sie diese Funktion nur für eine direkte<br>1:1 Verbindung zwischen dem Gateway und einem Sensor, einer SPS,<br>einem Add-On Modul oder einem TBEN-Modul. In einem größeren<br>Netzwerk mit mehreren Maschinen ist eine zentrale IT-Infrastruktur<br>notwendig. |
| Offset DHCP-<br>Adresspool                                            | Geben Sie an, welche IP-Adressen für das angeschlossene Periphe-<br>riegerät vergeben werden soll. Beispiel: Sie tragen eine "12" ein. Aus-<br>gehend von dem unter <b>IP-Adresse</b> eingegebenen Parameter wird die<br>Zahl nach dem letzten Punkt ersetzt durch "12", z.B. 10.1.9. <b>12</b> .<br>Wenn diese IP-Adresse bereits vergeben ist, ist das Gerät mögli-<br>cherweise im Netz nicht erreichbar. Ändern Sie gegebenenfalls Ihre<br>Eingaben.                                                                                                    |
| Größe DHCP-<br>Adresspool                                             | Geben Sie an, wie viele Peripheriegeräte maximal im Netzwerk auf-<br>genommen werden können. Empfohlen ist 1.<br><b>EMPFEHLUNG</b> : Starten Sie das angeschlossene Peripheriegerät neu,<br>damit es seine Anfragen an das Gateway senden kann. Nur dann<br>wird die IP-Adresse vergeben.                                                                                                    |
| Link-lokale<br>Adressierung<br>(nur im<br>Ansichtsmodus<br>Erweitert) | Der Schieberegler steht standardmäßig auf <b>Ein</b> . Das Gateway gene-<br>riert die link-lokale Adresse automatisch, so dass die Kommunika-<br>tion im gleichen Netzwerksegment ohne DHCP oder statische IP-<br>Adresse möglich ist.<br>Wenn Sie keine link-lokale Adresse für die lokale Kommunikation<br>innerhalb des Netzwerksegments benötigen, deaktivieren Sie die<br>Funktion.                                                                                                    |

| Multicast-DNS | Der Schieberegler steht standardmäßig auf Ein. Anstelle einer                  |
|---------------|--------------------------------------------------------------------------------|
| (nur im       | Anfrage an einen DNS-Server werden alle Teilnehmer im Netz direkt              |
| Ansichtsmodus | angesprochen. Gateways sind dann im Netzwerk unter <hostna-< th=""></hostna-<> |
| Erweitert)    | me>.local erreichbar. Den Hostname finden Sie in SIINEOS auf der               |
|               | Seite <b>System &gt; Gerät</b> .                                               |

6. Wenn Sie im **Konfigurationsmodus** den Eintrag **Keiner** ausgewählt haben, ist das Gateway dennoch über eine link-lokale IP-Adresse bzw. den via Multicast-DNS bekanntgegebenen Namen (z.B. hub-gm.local) erreichbar - jedoch nur lokal und nicht über Netzwerkgrenzen hinweg.

Im Ansichtsmodus Erweitert können Sie diese Einstellung ändern:

| Link-lokale<br>Adressierung<br>(nur im<br>Ansichtsmodus<br>Erweitert) | Der Schieberegler steht standardmäßig auf <b>Ein</b> . Das Gateway gene-<br>riert die link-lokale Adresse automatisch, so dass die Kommunika-<br>tion im gleichen Netzwerksegment ohne DHCP oder statische IP-<br>Adresse möglich ist.<br>Wenn Sie keine link-lokale Adresse für die lokale Kommunikation<br>innerhalb des Netzwerksegments benötigen, deaktivieren Sie die<br>Funktion. |
|-----------------------------------------------------------------------|----------------------------------------------------------------------------------------------------|
| Multicast-DNS<br>(nur im<br>Ansichtsmodus<br>Erweitert)               | Der Schieberegler steht standardmäßig auf <b>Ein</b> . Anstelle einer<br>Anfrage an einen DNS-Server werden alle Teilnehmer im Netz direkt<br>angesprochen. Gateways sind dann im Netzwerk unter <hostna-<br>me&gt;.local erreichbar. Den Hostname finden Sie in SIINEOS auf der<br/>Seite <b>System &gt; Gerät</b>.</hostna-<br>                                                        |

Klicken Sie abschließend auf Speichern & Schließen.
 Sie gelangen zurück auf die Seite Netzwerke.

#### 3.7.2. WLAN einrichten

Wenn ein WLAN-Stick eingesteckt ist, können Sie auf dieser Seite die WLAN-Verbindung konfigurieren.

Bei Nichtverwendung der Netzwerkschnittstelle können Sie keine Eingaben machen.

| Netzwerkschnittstelle aktivieren |   |
|----------------------------------|---|
| MAC-Adresse                      |   |
| A8:42:A1:58:CA:03                |   |
| WLAN-Name                        | • |
| WLAN-Passwort                    |   |
| NTP-Server                       |   |
| pool.ntp.org                     |   |
| Routen vom DHCP-Server verwenden |   |
| Ein                              |   |
|                                  |   |

Netzwerke > WLAN

1. Wenn Sie sich mit einem WLAN verbinden möchten, stellen Sie den Schieberegler **Netzwerkschnittstelle aktivieren** auf **Ein**.

Die MAC-Adresse, die auch auf dem Gehäuse des Gateways aufgedruckt ist, wird angezeigt.

- 2. Tragen Sie den Namen und das Passwort des WLANs ein, mit dem Sie sich verbinden möchten.
- 3. Optional: Geben Sie die IP-Adresse eines NTP-Servers ein, vom dem das Gateway seine Systemzeit beziehen soll.
- 4. Optional: Stellen Sie den Schieberegler **Routen vom DHCP-Server verwenden** auf **Aus**, um über diese Schnittstelle nur auf das lokale Netzwerk zuzugreifen und den Zugang ins Internet gegebenenfalls über eine andere Schnittstelle zu realisieren.
- Klicken Sie abschließend auf Speichern & Schließen.
   Sie gelangen zurück auf die Seite Netzwerke.

#### 3.7.3. Mobilfunkverbindung einrichten

Über eine USB-Schnittstelle kann der in.hub-LTE-Stick angeschlossen werden, um in Umgebungen ohne Netzwerk einen Zugang zum Internet herzustellen. Über diesen Zugang kann sich das Gateway bspw. mit einer Cloud verbinden oder über den VPN-Tunnel kann aus der Ferne auf das Gateway zugegriffen werden.

Bei Nichtverwendung der Netzwerkschnittstelle können Sie keine Eingaben machen.

| Netzwerke > Mobilfunk                     | * 2          |
|-------------------------------------------|--------------|
| Informationen                             |              |
| Modem device                              |              |
| Modem IMEI                                |              |
| SIM ICCID                                 |              |
| SIM IMSI                                  |              |
| State                                     |              |
| Signal quality                            |              |
| Zugangskonfiguration<br>Benutzerdefiniert | -            |
| APN                                       | Benutzername |
| iot.telekom.net                           |              |
| Passwort                                  | PIN          |
| Roaming erlauben                          | Mobile Daten |
| Ein                                       | Ein          |
| SMS-Test                                  | ^            |
| Handynummer                               |              |
| Nachrichtentext                           |              |
| ✓ SMS SENDEN                              |              |

Netzwerke > Mobilfunk > Zugangskonfiguration "Benutzerdefiniert" (im Ansichtsmodus "Standard")

- 1. Wenn Sie den in.hub-LTE-Stick als Netzwerkschnittstelle nutzen möchten, stellen Sie den Schieberegler **Netzwerkschnittstelle aktivieren** auf **Ein**.
- 2. Wählen Sie in der Dropdown-Liste **Zugangskonfiguration** eine/n vordefinierte/n SIM-Karte/Mobilfunkanbieter oder **Benutzerdefiniert** aus.
- 3. Wenn Sie **Benutzerdefiniert** ausgewählt haben, machen Sie folgende Angaben:

| APN                   | Zugangspunkt (Access Point Name)<br>Geben Sie die Adresse des Zugangspunktes ein, die Sie von Ihrem<br>Mobilfunkanbieter erhalten haben, um die Kommunikation des End-<br>geräts zum Mobilfunknetz herzustellen.                                   |
|-----------------------|----------------------------------------------------------------------------------------------------|
| Benutzername          | Falls der Netzanbieter neben dem APN einen Benutzernamen ange-<br>geben hat, tragen Sie diesen hier ein.                                                                                                    |
| Passwort              | Falls der Netzanbieter neben dem APN ein Passwort angegeben hat,<br>tragen Sie dieses hier ein.                                                                                                    |
| PIN                   | Geben Sie die PIN der SIM-Karte ein.<br>Achten Sie auf die richtige PIN für die eingesetzte SIM-Karte. Nach<br>drei Fehlversuchen wird die Karte sonst gesperrt.                                                                                   |
| Roaming erlau-<br>ben | Wenn Sie Roaming zulassen möchten, stellen Sie den Schieberegler<br>auf <b>Ein</b> .<br>Wenn Sie eine SIM-Karte mit Roaming-Service haben, können Sie<br>diese Funktion aktivieren, um sich bei Bedarf in anbieterfremde<br>Netzwerke einzuwählen. |
| Mobile Daten          | Standardmäßig ist diese Funktion eingeschaltet.<br>Wenn Sie den in.hub-LTE-Stick nur zum SMS-Versand nutzen<br>möchten, stellen Sie den Schieberegler auf <b>Aus</b> .                                                                             |

- 4. Um zu prüfen, ob Ihre Eingaben korrekt sind, geben Sie unter **SMS-Test** einen Nachrichtentext und die Handynummer des Endgeräts ein und klicken Sie auf **SMS senden**.
- 5. Wenn keine SMS ankommt, überprüfen Sie, ob die Signalqualität ausreichend ist.
- Klicken Sie abschließend auf Speichern & Schließen.
   Sie gelangen zurück auf die Seite Netzwerke.

#### 3.7.4. OpenVPN einrichten

Wenn das Gateway einen VPN-Tunnel zu Ihrem Firmennetzwerk nutzen soll, können Sie hier die OpenVPN-Client-Konfiguration importieren und den Namen anpassen. Dies setzt voraus, dass in der Firmenzentrale ein OpenVPN-Server läuft.

| Netzwerke > OpenVPN                                              |  |
|------------------------------------------------------------------|--|
| OpenVPN-Client-Einstellungen<br>Netzwerkschnittstelle aktivieren |  |
| Aus<br>Interner Konfigurationsname<br>default                    |  |
|                                                                  |  |
|                                                                  |  |
| I                                                                |  |

Netzwerke > OpenVPN

- 1. Wenn Sie ein OpenVPN nutzen möchten, stellen Sie den Schieberegler **Netzwerk**schnittstelle aktivieren auf Ein.
- 2. Klicken Sie auf **OpenVPN-Konfigurationsdatei importieren**, um aus Ihrem lokalen Dateiverzeichnis die Konfigurationsdatei auszuwählen.
- 3. Tragen Sie den Dateinamen (ohne Dateiendung) in das Eingabefeld **Interner Konfigurati-onsname** ein.
- Klicken Sie abschließend auf Speichern & Schließen.
   Sie gelangen zurück auf die Seite Netzwerke.

#### 3.8. Firewall konfigurieren

#### EMPFEHLUNG

Q

Wenn Sie die Geräte-interne Firewall anpassen oder konfigurieren, verbinden Sie Ihren Computer möglichst immer über den Mikro-USB-Anschluss an der Vorderseite des Gateways und öffnen die SIINEOS Management Console über die USB-Netzwerkadresse http://192.168.123.1.

So vermeiden Sie, dass Sie aufgrund einer unvollständig oder fehlerhaft konfigurierten Firewall-Regel den Zugriff auf das Gateway über das Netzwerk verlieren.

Auf der Seite **Firewall** können Sie die integrierte Netzwerk-Firewall des Gateways konfigurieren und dabei Regeln definieren, die festlegen, wie das Gateway im Netzwerk kommuniziert und wie es mit dem empfangenen Netzwerkverkehr umgeht. Die folgenden Funktionen stehen dabei zur Verfügung:

| SIINEOS-MANAGEN  | MENT-CONSOLE                                                                                                    | ≡ |
|------------------|----------------------------------------------------------------------------------------------------|---|
| 🗋 Übersicht      | Firewall                                                                                                    |   |
| 🚯 System         | Internetverbindungsfreigabe                                                                                        |   |
| Netzwerke        | S Zugriff auf das Internet für bestimmte Netzwerke freigeben                                                       | > |
| Tirewall         | Steuerung des eingehenden Netzwerkverkehrs                                                                         | > |
| Benutzer         | Firewall-Regelt für die Verarbeitung eingenender IP-Pakete Verwalten                                               |   |
| I/O-Verwaltung   | Steuerung des ausgehenden Netzwerkverkehrs<br>Firewall-Regeln für die Verarbeitung ausgehender IP-Pakete verwalten | > |
| ប្រិ Alarmierung | IP-Weiterleitung                                                                                                   |   |
| AB Lizenzierung  | Firewall-Regeln für die Weiterleitung von IP-Paketen zwischen Netzwerken verwalten                                 | > |
| Apps             | Portweiterleitung                                                                                                  | > |
| 🔄 Überwachung    | niewall-Regen für die weiterteitung tokater FCP/UDP-Ports an andere Hosts oder Dienste Verwalten                   |   |

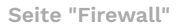

Grundsätzlich können Sie die Geräte-interne Firewall als Teilaspekt Ihres firmeneigenen Sicherheitskonzeptes nutzen, müssen es aber nicht. Die Konfiguration der Firewall ist optional. Eine Firewall ist v.a. dann sinnvoll, wenn von außen auf Geräte oder das Netzwerk, in dem sich eines der kommunizierenden Geräte befindet, zugegriffen wird.

Zunächst legen Sie also fest, ob der durch das Gateway laufende Datenverkehr verarbeitet werden soll oder nicht.

- Wenn Sie diese Funktion nicht benötigen, dann überspringen Sie die Seite **Firewall** einfach.
- Wenn doch, dann können Sie den Blacklisting-Ansatz verfolgen, den SIINEOS standardmäßig anwendet, d.h. jeglicher Datenverkehr, der nicht explizit verboten ist, wird zugelassen.

Oder Sie verfolgen den Whitelisting-Ansatz, d.h. jeglicher Datenverkehr, der nicht explizit erlaubt ist, wird nicht zugelassen.

#### ACHTUNG

ļ

Wenn Sie Änderungen an der Firewall-Konfiguration vorgenommen haben, starten Sie das Gerät neu, damit alle Einstellungen für Docker-basierte Apps wie Grafana oder NodeRED korrekt übernommen werden. Andernfalls funktioniert unter Umständen der Zugriff auf diese Apps sowie die Kommunikation dieser Apps mit Ihrem Netzwerk bzw. dem Internet nur noch eingeschränkt.

**Hinweise zum eingehenden und ausgehenden Netzwerkverkehr**: Alle Regeln, die Sie anlegen, werden für jedes eingehende Datenpaket der Reihe nach abgearbeitet – in der Liste von oben nach unten. An der Stelle, an der alle Kriterien einer Regel auf ein Datenpaket zutreffen, wird die Regelverarbeitung mit der eingestellten Aktion abgeschlossen. Es werden keine weiteren Regeln abgearbeitet.

| Firewall > Steuerung des eingehenden Netzwerkverkehrs                                     |                 |                             |              |     |                    |
|-------------------------------------------------------------------------------------------|-----------------|-----------------------------|--------------|-----|--------------------|
| 🖉 BEARBEITEN 🖹 🖄 DUPLIZIEREN 📉 🔨 NACH OBEN SCHIEBEN 🗌 🗸 NACH UNTEN SCHIEBEN 🗍 📋 ENTFERNEN |                 |                             |              |     |                    |
| Regelname                                                                                 |                 |                             |              |     |                    |
| HTTP-Anfragen über VPN erlauben                                                           | TCP             | OpenVPN                     |              | 443 | Pakete akzeptieren |
| Sonstigen Zugriff über VPN verbieten                                                      | Alle Protokolle | OpenVPN                     |              |     | Pakete verwerfen   |
| SSH-Zugriff von Admin-PC erlauben                                                         | TCP             | Ethernet 1                  | 192.400.5.12 | 22  | Pakete akzeptieren |
| Sonstigen SSH-Zugriff verbieten                                                           | TCP             | Alle Netzwerkschnittstellen |              | 22  | Keine Aktion       |

Beispiel für eine Liste mit Regeln für den eingehenden Netzwerkverkehr

Die Reihenfolge der Regeln können Sie mit den Schaltflächen **Nach oben schieben** oder **Nach unten schieben** verändern.

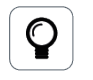

#### TIPP

Legen Sie zuerst alle Positivregeln an. Dabei muss sehr spezifisch definiert sein, welcher Zugriff von wem erlaubt werden soll. Am Ende ist eine Regel sinnvoll, bei der keine Bedingungen gesetzt werden. Einzig in der Dropdown-Liste **Aktionen** wählen Sie dann aus, ob das Gateway die Anfrage aus dem Netzwerk ignoriert (Paket verwerfen) oder ob das Gateway die Anfrage aktiv ablehnt (Paket ablehnen).

#### 3.8.1. Internetverbindungen freigeben

In diesem Fenster legen Sie die Netzwerke fest, mit denen die in diesem Netzwerk angeschlossenen Geräte (z.B. Maschinen) über das Gateway auf das Internet zugreifen dürfen.

1. Auf der Seite Firewall wählen Sie Internetverbindungsfreigabe.

| Firewall > Internetverbindungsfreigabe                            |
|-------------------------------------------------------------------|
| Internetverbindung freigeben                                      |
| Netzwerk mit Internetverbindung:                                  |
| Ethernet 1                                                        |
| Netzwerke, die die freigegebene Internetverbindung nutzen dürfen: |
| Ethernet 1                                                        |
| Ethernet 2                                                        |
| WLAN                                                              |
| Mobilfunk                                                         |
| OpenVPN                                                           |

Firewall > Internetverbindungsfreigabe

- 2. Aktivieren Sie den Schieberegler Internetverbindung freigeben.
- 3. Wählen Sie in der Dropdown-Liste **Netzwerk mit Internetverbindung** aus, über welches Netzwerk das Gateway auf das Internet zugreift.
- 4. Aktivieren Sie den Schieberegler des Netzwerkes, welches die freigegebene Internetverbindung nutzen darf.
- Klicken Sie auf Speichern & Schließen.
   Sie gelangen wieder auf die Seite Firewall.

#### 3.8.2. Eingehenden Netzwerkverkehr steuern

In diesem Fenster definieren Sie Firewall-Regeln, die festlegen, wie eingehende IP-Pakete von SIINEOS behandelt werden.

Standardmäßig werden alle eingehenden Pakete erlaubt, so dass die jeweiligen Netzwerkdienste des Gateways (z.B. SSH, MQTT, SMAC) von allen Netzwerken aus erreichbar sind. Wenn also der Zugriff von bestimmten Quelladressen eingeschränkt werden soll, dann können Sie hier Regeln definieren. 1. Auf der Seite Firewall wählen Sie Steuerung des eingehenden Netzwerkverkehrs.

| Firewall > Steuerung des eingehenden Netzwerkverkehrs |                 |                             |              |     |                    |
|-------------------------------------------------------|-----------------|-----------------------------|--------------|-----|--------------------|
| Regelname                                             |                 |                             |              |     |                    |
| HTTP-Anfragen über VPN erlauben                       | TCP             | OpenVPN                     |              | 443 | Pakete akzeptieren |
| Sonstigen Zugriff über VPN verbieten                  | Alle Protokolle | OpenVPN                     |              |     | Pakete verwerfen   |
| SSH-Zugriff von Admin-PC erlauben                     | TCP             | Ethernet 1                  | 192.400.5.12 | 22  | Pakete akzeptieren |
| Sonstigen SSH-Zugriff verbieten                       | TCP             | Alle Netzwerkschnittstellen |              | 22  | Keine Aktion       |

Firewall > Steuerung des eingehenden Netzwerkverkehrs (Beispiel)

2. Um eine neue Regel hinzuzufügen, klicken Sie auf **Regel für eingehenden Netzwerkver**kehr hinzufügen.

Der Einrichtungsassistent öffnet sich, um Sie durch die Erstellung zu leiten. Bestätigen Sie im Folgenden jede Eingabe entweder mit **Weiter** oder drücken Sie **Enter**.

- 3. Unter **Regelname** geben Sie einen Namen ein.
- 4. Wählen Sie das **Netzwerkprotokoll** für Netzwerkpakete aus, für das diese Regel zutrifft. Wählen Sie **Alle Protokolle** aus, wenn die Regel auf alle Netzwerkprotokolle zutreffen soll.
- Wählen Sie die Eingangsschnittstelle aus, über die das Datenpaket eingehen muss, damit die Regel zutrifft.
   Wählen Sie Alle Netzwerkschnittstellen aus, wenn das Paket über eine beliebige Schnittstelle eingehen kann, damit die Regel zutrifft.
- Geben Sie eine Quelladresse ein, wenn die Regel nur für Pakete zutreffen soll, die von bestimmten Hosts oder Netzwerken versendet wurden.
   Geben Sie die Netzwerkadresse eines gesamten Netzwerkes (z.B. 192.168.5.0/24) oder von einer konkreten Maschine (z.B. 192.168.5.140) ein.
   Wenn Sie das Feld leer lassen, wird die Regel für beliebige Quelladressen angewendet.
- 7. Unter **Zielports** beschränken Sie den Zugriff auf bestimmte TCP/UDP-Ports des Gateways.

Geben Sie nun, durch Leerzeichen getrennt, die Portnummern ein, auf die der Zugriff durch diese Regel gesteuert werden soll.

Wenn Sie das Feld leer lassen, wird der Zugriff auf alle TCP/UDP-Ports erlaubt oder verweigert (abhängig von der gewählten Aktion im nächsten Schritt).

- 8. Unter **Aktion** wählen Sie aus der Dropdown-Liste aus, was mit den Netzwerkpaketen, auf die alle Kriterien der Regel zutreffen, geschehen soll.
  - Keine Aktion: Die Regel wird inaktiv geschaltet, d.h. es wird mit der nächsten Regel fortgefahren.
  - Pakete akzeptieren: Die Anfrage wird erlaubt und die Pakete dürfen eingehen.
  - **Pakete verwerfen**: Die Anfrage wird nicht erlaubt und das Paket wird verworfen, d.h. effektiv ignoriert. Es wird keine Antwort zurückgeschickt.
  - **Pakete ablehnen**: Die Anfrage wird aktiv abgelehnt und beantwortet. Es wird ein Reject-Paket an den Absender zurückgesendet, so dass der Verbindungsaufbau fehlschlägt.
- 9. Wenn Sie alle Eingaben gemacht haben, klicken Sie auf Abschließen.

Sie gelangen wieder zur Liste mit allen Regeln.

10. Wenn Sie eine Regel bearbeiten möchten, markieren Sie diese und klicken auf **Bearbeiten** oder doppelklicken Sie.

Es öffnet sich eine Seite, auf der Sie alle Einstellungen der Regel auf einen Blick sehen und bearbeiten können.

Um Ihre Änderungen zu sichern, klicken Sie auf Speichern & Schließen.

11. Wenn Sie eine Regel duplizieren möchten, markieren Sie diese und klicken auf **Duplizieren**.

Sie gelangen wieder in den Einrichtungsassistenten, in dem Sie die Regel anpassen können.

- 12. Wenn Sie eine Regel entfernen möchten, markieren Sie diese und klicken auf **Entfernen**.
- 13. Wenn Sie die Reihenfolge ändern möchten, mit der die Regeln durchlaufen werden, markieren Sie die Regel und klicken Sie auf **Nach oben schieben** oder **Nach unten schieben**.

#### 3.8.3. Ausgehenden Netzwerkverkehr steuern

In diesem Fenster definieren Sie Firewall-Regeln, die festlegen, wie ausgehende IP-Pakete von SIINEOS behandelt werden.

Standardmäßig werden alle ausgehenden Pakete erlaubt, so dass das Gateway auf alle erreichbaren Netzwerke sowie ggf. das Internet uneingeschränkt zugreifen kann.

Wenn also der Zugriff auf bestimmte Zieladressen unterbunden werden soll, dann können Sie hier Regeln definieren.

1. Auf der Seite Firewall wählen Sie Steuerung des ausgehenden Netzwerkverkehrs.

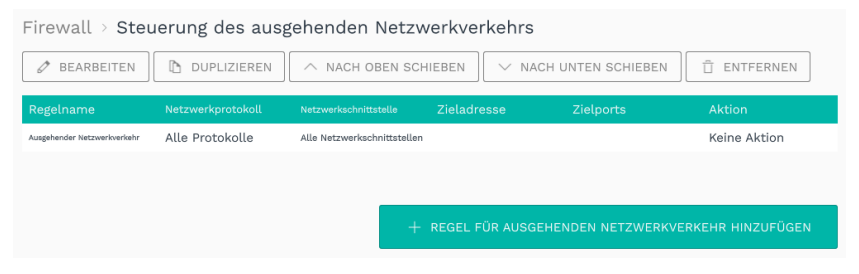

Firewall > Steuerung des ausgehenden Netzwerkverkehrs (Beispiel)

2. Um eine neue Regel hinzuzufügen, klicken Sie auf **Regel für ausgehenden Netzwerkver**kehr hinzufügen.

Der Einrichtungsassistent öffnet sich, um Sie durch die Erstellung zu leiten. Bestätigen Sie im Folgenden jede Eingabe entweder mit **Weiter** oder drücken Sie **Enter**.

- 3. Unter **Regelname** geben Sie einen Namen ein.
- Wählen Sie das Netzwerkprotokoll für Netzwerkpakete aus, für das diese Regel zutrifft. Wählen Sie Alle Protokolle aus, wenn die Regel auf alle Netzwerkprotokolle zutreffen soll.
- 5. Wählen Sie die **Ausgangsschnittstelle** aus, über die das Paket (basierend auf der Netzwerkkonfiguration/Routingtabelle) versendet wird.

Wählen Sie **Alle Netzwerkschnittstellen** aus, wenn das Paket von einer beliebigen Schnittstelle ausgehen kann, damit die Regel zutrifft.

- Geben Sie eine Zieladresse ein, wenn die Regel nur für Pakete zutreffen soll, die an bestimmte Empfänger (Hosts/Netzwerke) versendet werden.
   Geben Sie die Netzwerkadresse eines gesamten Netzwerkes (z.B. 192.168.5.0/24) oder von einer konkreten Maschine (z.B. 192.168.5.140) ein.
   Wenn Sie das Feld leer lassen, wird die Regel für alle Empfänger (Hosts/Netzwerke) angewendet.
- 7. Unter **Zielports** beschränken Sie den Zugriff vom Gateway auf bestimmte TCP/UDP-Ports des Zielrechners/Netzwerkes.

Geben Sie nun, durch Leerzeichen getrennt, die Portnummern ein, auf die der Zugriff durch diese Regel gesteuert werden soll.

Wenn Sie das Feld leer lassen, wird der Zugriff auf alle TCP/UDP-Ports erlaubt oder verweigert (abhängig von der gewählten Aktion).

- 8. Unter **Aktion** wählen Sie aus der Dropdown-Liste aus, was mit den Netzwerkpaketen, auf die alle Kriterien der Regel zutreffen, geschehen soll.
  - Keine Aktion: Die Regel wird inaktiv geschaltet, d.h. es wird mit der nächsten Regel fortgefahren.
  - **Pakete akzeptieren**: Das Paket darf über die entsprechende Netzwerkschnittstelle versendet werden.
  - **Pakete verwerfen**: Das Paket wird nicht versendet, sondern verworfen. Die versendende Anwendung erhält keine Information darüber, dass das Paket nicht versendet wurde.
  - **Pakete ablehnen**: Das Paket wird nicht versendet und die versendende Anwendung wird darüber informiert, dass das Netzwerkpaket nicht versendet werden konnte/versendet wurde.
- Wenn Sie alle Eingaben gemacht haben, klicken Sie auf Abschließen.
   Sie gelangen wieder zur Liste mit allen Regeln.
- 10. Wenn Sie eine Regel bearbeiten möchten, markieren Sie diese und klicken auf **Bearbeiten** oder doppelklicken Sie.

Es öffnet sich eine Seite, auf der Sie alle Einstellungen der Regel auf einen Blick sehen und bearbeiten können.

Um Ihre Änderungen zu sichern, klicken Sie auf Speichern & Schließen.

11. Wenn Sie eine Regel duplizieren möchten, markieren Sie diese und klicken auf **Duplizieren**.

Sie gelangen wieder in den Einrichtungsassistenten, in dem Sie die Regel anpassen können.

- 12. Wenn Sie eine Regel entfernen möchten, markieren Sie diese und klicken auf **Entfernen**.
- 13. Wenn Sie die Reihenfolge ändern möchten, mit der die Regeln durchlaufen werden, markieren Sie die Regel und klicken Sie auf **Nach oben schieben** oder **Nach unten schieben**.

#### 3.8.4. Regeln für die IP-Weiterleitung festlegen und bearbeiten

In diesem Fenster können Sie Regeln für das direkte Weiterleiten von Datenpaketen festlegen, beispielsweise wenn Sie via VPN auf eine an das Gateway angeschlossene Maschine zugreifen möchten.

1. Auf der Seite Firewall wählen Sie IP-Weiterleitung.

| Firewall > IP-Weiterleitung |                             |                             |                   |                     |  |
|-----------------------------|-----------------------------|-----------------------------|-------------------|---------------------|--|
| Regelname 🔿                 | Eingangsschnittstelle       | Ausgangsschnittstelle       | Quelladresse      | Zieladresse         |  |
| Tosibox 1                   | Alle Netzwerkschnittstellen | Alle Netzwerkschnittstellen | 10.10.206.0/24    |                     |  |
| Tosibox 2                   | Alle Netzwerkschnittstellen | Alle Netzwerkschnittstellen |                   | 10.10.206.0/24      |  |
|                             |                             |                             |                   |                     |  |
|                             |                             |                             |                   |                     |  |
|                             |                             |                             | + IP-WEITERLEITUN | IGSREGEL HINZUFÜGEN |  |

Firewall > IP-Weiterleitung (Beispiel)

- Um eine neue Regel hinzuzufügen, klicken Sie auf IP-Weiterleitungsregel hinzufügen. Der Einrichtungsassistent öffnet sich, um Sie durch die Erstellung zu leiten. Bestätigen Sie im Folgenden jede Eingabe entweder mit Weiter oder drücken Sie Enter.
- 3. Geben Sie einen Namen ein.
- 4. Wählen Sie aus der Dropdown-Liste die **Eingangsschnittstelle** aus, von der der Datenverkehr weitergeleitet werden soll.
- 5. Wählen Sie aus der Dropdown-Liste die **Ausgangsschnittstelle** (das Ziel) aus, an die der Datenverkehr weitergeleitet werden soll.
- 6. Für den Fall, dass der Datenverkehr nur mit einem bestimmten Host oder in einem begrenzten Netzwerk stattfinden soll, können Sie nun die **Quelladresse** und anschließend die **Zieladresse** eingeben.

Geben Sie die Netzwerkadresse eines gesamten Netzwerkes (z.B. 192.168.5.0/24) oder einer konkreten Maschine (z.B. 192.168.5.140) ein.

Wenn Sie nichts eingeben, wird der Datenverkehr nicht eingeschränkt.

- Wenn Sie die Eingabe abgeschlossen haben, klicken Sie auf Speichern & Schließen.
   Sie gelangen wieder zur Liste mit allen Weiterleitungsregeln.
- 8. Wenn Sie eine Regel bearbeiten möchten, markieren Sie diese und klicken auf Bearbeiten oder doppelklicken Sie.
  Es öffnet sich eine Seite, auf der Sie alle Einstellungen der Regel auf einen Blick sehen

und bearbeiten können. Um Ihre Änderungen zu sichern, klicken Sie auf **Speichern & Schließen**.

- Wenn Sie eine Regel duplizieren möchten, markieren Sie diese und klicken auf Duplizieren.
   Sie gelangen wieder in den Einrichtungsassistenten, in dem Sie die Regel anpassen können.
- 10. Wenn Sie eine Regel entfernen möchten, markieren Sie diese und klicken auf **Entfernen**.

Benutzerhandbuch

#### 3.8.5. Portweiterleitung konfigurieren

1. Auf der Seite Firewall wählen Sie Portweiterleitung.

| Firewall > Portweiterleitung |                   |              |             |                    |              |
|------------------------------|-------------------|--------------|-------------|--------------------|--------------|
| 🖉 BEARBEITEN                 |                   |              |             |                    |              |
| Regelname 🔨                  | Netzwerkprotokoll | Lokaler Port | Zieladresse | Zielport           | Masquerading |
| VNC-Server SPS               | TCP               | 58           | 10.5.8.12   | 58 (auto)          | ۲            |
|                              |                   |              | + PORTW     | EITERLEITUNGSREGEL | HINZUFÜGEN   |

Firewall > Portweiterleitung (Beispiel)

- Um eine neue Regel hinzuzufügen, klicken Sie auf Portweiterleitung hinzufügen.
   Der Einrichtungsassistent öffnet sich, um Sie durch die Erstellung zu leiten. Bestätigen Sie im Folgenden jede Eingabe entweder mit Weiter oder drücken Sie Enter.
- 3. Unter **Regelname** geben Sie einen Namen ein.
- 4. Wählen Sie das **Netzwerkprotokoll** für Netzwerkpakete aus, für das die Portweiterleitungsregel zutreffen soll.
- 5. Unter **Lokaler Port** geben Sie die Nummer des lokalen Ports ein, der weitergeleitet werden soll.
- 6. Unter **Zieladresse** geben Sie die IP-Adresse des Hosts ein, an den der Datenverkehr weitergeleitet werden soll.
- Wenn Sie den Datenverkehr nicht an einen lokalen Port, sondern einen anderen Port weiterleiten möchten, geben Sie unter Zielport die gewünschte Portnummer an. Wenn Sie nichts eingeben, wird der lokale Port verwendet.
- 8. Unter **Masquerading** steht der Schieberegler automatisch auf **Ein**. Das bedeutet, dass bei allen weitergeleiteten Paketen die Quelladresse durch die IP-Adresse des Gateways ersetzt wird.

Das ist immer dann notwendig, wenn kein direktes IP-Routing zwischen Absender und Zielhost möglich ist. Durch diese Adressübersetzung werden Antworten vom Zielhost an den ursprünglichen Absender korrekt zurückgesendet. In den allermeisten Fällen, in denen eine Portweiterleitung gewünscht ist, ist auch Masquerading notwendig, damit die Kommunikation wie gewünscht funktioniert.

Wenn Sie dies nicht möchten, stellen Sie den Schieberegler auf Aus.

- Wenn Sie alle Eingaben gemacht haben, klicken Sie auf Abschließen.
   Sie gelangen wieder zur Liste mit allen Weiterleitungsregeln.
- Wenn Sie eine Regel bearbeiten möchten, markieren Sie diese und klicken auf Bearbeiten oder doppelklicken Sie.

Es öffnet sich eine Seite, auf der Sie alle Einstellungen der Regel auf einen Blick sehen und bearbeiten können.

Um Ihre Änderungen zu sichern, klicken Sie auf Speichern & Schließen.

11. Wenn Sie eine Regel duplizieren möchten, markieren Sie diese und klicken auf **Duplizieren**. Sie gelangen wieder in den Einrichtungsassistenten, in dem Sie die Regel anpassen können.

12. Wenn Sie eine Regel entfernen möchten, markieren Sie diese und klicken auf **Entfernen**.

#### 3.9. Benutzerverwaltung

In der SIINEOS-Benutzerverwaltung sind die folgenden drei Benutzerrollen vorgesehen:

#### • Systemadministrator

Kann sich in SIINEOS anmelden und das System konfigurieren, aktiviert Apps und öffnet sie in SIINEOS, damit die Anwender der App darauf zugreifen können

Für das erstmalige Einloggen in SIINEOS ist ein Benutzeraccount (**hubadmin/hubadmin**) mit der Rolle **Systemadministrator** angelegt. Das voreingestellte Passwort sollten Sie nach dem Einloggen ändern.

#### Anwendungsadministrator

Kann sich in der Administrationsoberfläche einer App (z.B. MADOW) anmelden und diese konfigurieren

Für das erstmalige Einloggen in die App **InGraf** ist ein Benutzeraccount (**ingrafadmin**/ **ingrafadmin**) mit der Rolle **Anwendungsadministrator** angelegt.

Für das erstmalige Einloggen in die App MADOW ist ebenfalls ein Benutzeraccount (**madowadmin/madowadmin**) mit der Rolle **Anwendungsadministrator** angelegt. Die voreingestellten Passwörter sollten Sie nach dem Einloggen ändern.

#### Anwendungsbenutzer

Kann sich in geschützten Bereichen einer App anmelden, in denen z.B. sensitive Informationen angezeigt werden

Alle weiteren Benutzeraccounts werden durch Sie als Systemadministrator angelegt und verwaltet. Für Apps stehen die beiden Benutzerrollen **Anwendungsadministrator** und **Anwendungsbenutzer** zur Verfügung.

Für einige Bereiche in den Apps ist keine Authentifizierung notwendig. Beispielsweise kann sich ein Maschinenbediener direkt über die entsprechende Webadresse mit MADOW verbinden und Stillstände anschauen, ohne sich einloggen zu müssen.

#### 3.9.1. Benutzeraccounts verwalten

Auf der Seite **Benutzer** können Sie Benutzerprofile hinzufügen, Benutzern eine der vordefinierten Rollen zuweisen und Profile bearbeiten, deaktivieren bzw. löschen.

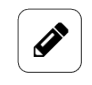

#### HINWEIS

Die vorkonfigurierte Rolle **Systemadministrator** können Sie weder deaktivieren noch entfernen.

| Benutzer      | 🕒 DUPLIZIEREN 🖉 DEAKTIVIEREN 📋 ENTFERNEN | DEAKTIVIERTE EINTRÄGE ANZEIGEN |
|---------------|------------------------------------------|--------------------------------|
| Anmeldename 🔿 | Voller Name                              | Rolle                          |
| hubadmin      | HUB Administrator                        | Systemadministrator            |
| hubuser1      | Hannes Mustermann (Maschineneinrichter)  | Anwendungsbenutzer             |
| ingrafadmin   | InGraf Administrator                     | Anwendungsadministrator        |
| madowadmin    | MADOW Administrator                      | Anwendungsadministrator        |
|               |                                          | + BENUTZER HINZUFÜGEN          |

Seite "Benutzer" (Beispiel)

- 1. Auf der Seite **Benutzer** klicken Sie auf **Benutzer hinzufügen**, um einen Benutzer neu anzulegen.
  - -oder-

Markieren Sie einen vorhandenen Benutzer und klicken Sie auf **Duplizieren**.

| Benutzer hinzufügen             |         |  |  |  |  |
|---------------------------------|---------|--|--|--|--|
| Anmeldename                     |         |  |  |  |  |
|                                 | <u></u> |  |  |  |  |
| Voller Name                     |         |  |  |  |  |
|                                 |         |  |  |  |  |
| Passwort (mindestens 8 Zeichen) |         |  |  |  |  |
|                                 |         |  |  |  |  |
| Passwort bestätigen             |         |  |  |  |  |
|                                 |         |  |  |  |  |
| Benutzerrolle                   |         |  |  |  |  |
| Systemadministrator             | •       |  |  |  |  |

Benutzer > Benutzer hinzufügen

- Geben Sie den Anmeldenamen, den vollen Namen, sowie ein Passwort ein. Das Passwort muss aus mindestens 8 Zeichen bestehen.
- 3. In der Dropdown-Liste weisen Sie dem Benutzer eine Benutzerrolle zu.
- 4. Wenn Sie die Eingabe abgeschlossen haben, klicken Sie auf **Speichern & Schließen**. Der Benutzer wird angelegt und erscheint in der Liste.
- 5. Um einen Benutzer zu bearbeiten, markieren Sie die entsprechende Zeile in der Liste und klicken Sie auf **Bearbeiten**.

Es öffnet sich dasselbe Fenster wie beim Anlegen eines Benutzers. Hier können Sie alle Angaben ändern und/oder eine andere Benutzerrolle zuweisen.

- 6. Wenn Sie einen Benutzer entfernen möchten, markieren Sie diesen und klicken auf **Entfernen**.
- 7. Um einen Benutzer zu deaktivieren, z.B. weil der Benutzer längere Zeit ausfällt, markieren Sie die entsprechende Zeile in der Liste und klicken Sie auf **Deaktivieren**.
- 8. Um einen deaktivierten Benutzer wieder herzustellen, klicken Sie auf den Filter **Deakti**vierte Einträge anzeigen , markieren Sie einen Benutzer und klicken Sie auf **Aktivieren**.

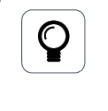

#### TIPP

Bei vielen Einträgen können Sie innerhalb der Liste suchen. Klicken Sie dazu auf die Lupe oben rechts 🤍 und geben Sie den gesuchten Benutzernamen ein.

#### 3.10. Alarmsignale, Ziele und Regeln erstellen und konfigurieren

Auf der Seite **Alarmierung** können Sie bei Einsetzen eines von Ihnen definierten Zustandes veranlassen, dass ein Alarmsignal ausgelöst wird, siehe Alarmsignale erstellen [36]. Dieses können Sie auf verschiedenen Wegen weiterleiten, bspw. per E-Mail, SMS oder Webhook, siehe Alarmziele verwalten [38].

Außerdem können Sie Alarmregeln festlegen, welche kontinuierlich die Alarmsignale verarbeiten und deren Zustände an die Alarmziele weiterleiten, siehe Alarmregel hinzufügen [39].

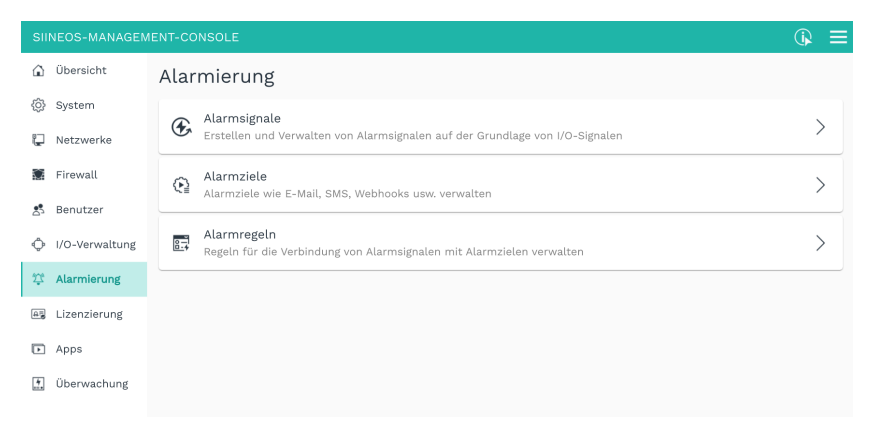

Seite "Alarmierung"

#### 3.10.1. Alarmsignale erstellen

Auf der Startseite von Alarmierung wählen Sie Alarmsignale aus.
 Wenn bereits Alarmsignale angelegt sind, werden diese in einer Liste angezeigt.

| Atarmierung > Atarmisgnate                            |                                            |                               |                  |           |                                |                                    |  |  |
|-------------------------------------------------------|--------------------------------------------|-------------------------------|------------------|-----------|--------------------------------|------------------------------------|--|--|
| 🖉 BEARBEITEN 🕅 DUPLIZIEREN 🖉 DEAKTIVIEREN 📋 ENTFERNEN |                                            |                               |                  |           | DEAKTIVIERTE EINTRÄGE ANZEIGEN |                                    |  |  |
| Name 🔨                                                | Quelle                                     | Auswertungsmodus              | Schweregrad      | Kategorie | Zustand                        | Letzte Änderung                    |  |  |
| Feuchtealarm                                          | GM200-Zentrallager – Feuchte               | Mit Schwellwerten vergleichen | Hoch / kritisch  | Melden    | ×                              | Tue Feb 25 12:58:49 2025 UTC+01:00 |  |  |
| Partikelmessung PM2.5                                 | Sensirion 8P830 - Mass concentration PM2.5 | Binären Eingangswert abbilden | Mittel / Warnung | Bar       | $\checkmark$                   | Tae Feb 25 13:58:46 2025 UTC+01.00 |  |  |
| ZL Strom                                              | GM200-Zentrallager – Roboterstrom          | Binären Eingangswert abbilden | Niedrig / Info   | Foo       |                                | Tue Feb 25 13:58:46 2025 UTC+01:00 |  |  |

Liste mit Beispielen für Alarmsignale

- Um ein neues Alarmsignal zu erstellen, klicken Sie Alarmsignal hinzufügen.
   Der Einrichtungsassistent öffnet sich, um Sie durch die Erstellung zu leiten. Bestätigen Sie im Folgenden jede Eingabe entweder mit Weiter oder drücken Sie Enter.
- 3. Geben Sie den Namen für das Alarmsignal ein.
- 4. Unter **Quelle** wählen Sie das I/O-Signal aus, für das ein Alarmzustand definiert werden soll.
- 5. Unter **Auswertungsmodus** können Sie definieren, wie das Quellsignal ausgewertet werden soll. Zur Verfügung stehen folgende Optionen:
  - a. Binären Eingangswert verwenden: Das Quellsignal stellt den Zustand des Alarmsignals als Binärwert da. Dieser Modus ist z.B. gut geeignet für eine Lichtschranke oder wenn das Eingangssignal ein digitales Signal (ein Fehler oder eine Bedingung) von einer SPS ist.
- b. **Mit Schwellwerten vergleichen**: Das Quellsignal muss innerhalb bestimmter Grenzen liegen, um im OK-Zustand zu bleiben. Dieser Modus ist z.B. gut geeignet für prozessbezogene Werte wie Feuchtigkeit, Geschwindigkeit, Strom usw.
- c. Zähler folgen: Das Quellsignal ist ein Zähler, der sich stetig erhöhen muss, um im OK-Zustand zu bleiben. Dieser Modus ist gut geeignet für Stückzähler, Energiezähler, Meterzähler usw.
- d. Zyklen folgen: Das eingehende Signal folgt einem Zyklus. Nur wenn die Dauer zwischen zwei Impulsen eine festgelegte Zeit nicht überschreitet, bleibt das Signal im OK-Zustand. Dieser Modus ist z.B. gut geeignet für Prozesse und Fertigungszyklen sobald der nächste Impuls später kommt oder ausbleibt, steht die Maschine und der Alarm wird ausgelöst.
- 6. Je nachdem, welchen Auswertemodus Sie im vorherigen Schritt ausgewählt haben, können Sie nun konfigurieren, was OK- und was Alarmzustand ist.
  - Nach der Auswahl Binären Eingangswert verwenden können Sie unter Polarität definieren, ob 0 der OK-Zustand und 1 der Alarmzustand oder 0 der Alarmzustand und 1 der OK-Zustand ist.
  - b. Nach der Auswahl Mit Schwellwerten vergleichen können Sie definieren, wann der Signalwert zu einem Alarm werden soll, wenn er einen oder mehrere von Ihnen festgesetzte Schwellwerte erreicht.
  - c. Nach der Auswahl Zähler folgen können Sie die Schrittweite eingeben, um die der Zähler regelmäßig erhöht werden muss, um das Alarmsignal im OK-Zustand zu halten.
  - d. Nach der Auswahl **Zyklen folgen** können Sie den **Schwellwert** eingeben, den der Signalwert überschreiten muss, um einen Impuls zu erkennen.
- 7. Wenn Sie **Zähler folgen** oder **Zyklus folgen** ausgewählt haben, wird eine zusätzliche Seite angezeigt. Hier können Sie die **Zykluszeit** in Millisekunden eintragen, also die Zeit zwischen zwei Impulsen bzw. Zählern festlegen.
- 8. Unter Verzögerungen für Zustandsübergänge können Sie die Zeit eingeben, die noch verstreichen soll, bis in den Alarmierungs- oder in den OK-Zustand gewechselt wird. Dies ist sinnvoll, wenn Ausreißer wie z.B. Temperatur- oder Stromspitzen ignoriert werden sollen, damit nicht so viele Meldungen verschickt werden, wenn sich die Messwerte bzw. Signalwerte um einen Grenzbereich herum bewegen.
- 9. Unter **Schweregrad** wählen Sie aus, wie kritisch das Alarmsignal ist.
- 10. Optional: Vergeben Sie unter **Kategorie** einen Namen, wenn Sie dieses Alarmsignal einer Kategorie zuordnen möchten.

Die Kategorie wird als Metainformation gespeichert und kann bei den Alarmzielen als Variable verwendet werden. Die Variable wird beispielsweise von der App **SIGNL4** verwendet, bei der die Kategorie eine wichtige Grundinformation ist.

- Wenn Sie alle Eingaben gemacht haben, klicken Sie auf Abschließen.
   Sie gelangen wieder zur Liste mit allen Alarmsignalen.
- 12. Wenn Sie ein Alarmsignal bearbeiten möchten, markieren Sie es und klicken auf **Bearbeiten** oder doppelklicken Sie.

Sie gelangen wieder in den Einrichtungsassistenten.

13. Wenn Sie ein Alarmsignal duplizieren möchten, markieren Sie es und klicken auf **Dupli**zieren.

Sie gelangen wieder in den Einrichtungsassistenten.

14. Wenn Sie einen Eintrag deaktivieren möchten, weil Sie bspw. einen Testlauf an Ihrer Produktionsstrecke durchführen möchten, markieren Sie den Eintrag und klicken auf **Deaktivieren**.

Der Eintrag ist jetzt nur noch sichtbar, wenn Sie auf **Deaktivierte Einträge anzeigen** klicken.

Wenn Sie den Eintrag wieder aktivieren möchten, markieren Sie ihn und klicken auf **Aktivieren**.

15. Wenn Sie ein Alarmsignal entfernen möchten, markieren Sie es und klicken auf **Entfernen**.

#### 3.10.2. Alarmziele verwalten

1. Auf der Startseite von Alarmierung wählen Sie Alarmziele aus.

Wenn bereits Alarmziele angelegt sind, werden diese in einer Liste angezeigt.

| Alarmierung > Alarmziele |                          |                         |                                |  |  |
|--------------------------|--------------------------|-------------------------|--------------------------------|--|--|
| 🧷 BEARBEITEN 🗈 DU        | PLIZIEREN 🥢 DEAKTIVIEREN | ENTFERNEN               | DEAKTIVIERTE EINTRÄGE ANZEIGEN |  |  |
| Name 🔨                   | Тур                      | Details                 |                                |  |  |
| E-Mail an Max Mustermann | E-Mail                   | max.mustermann@inhub.de | 9                              |  |  |
| SMS an Betriebsleitung   | SMS                      | 0168977888596           |                                |  |  |
|                          |                          |                         |                                |  |  |

Liste mit Beispielen für Alarmziele

2. Um ein neues Alarmziel hinzuzufügen, klicken Sie Alarmziel hinzufügen.

Der Einrichtungsassistent öffnet sich, um Sie durch die Erstellung zu leiten. Bestätigen Sie im Folgenden jede Eingabe entweder mit **Weiter** oder drücken Sie **Enter**.

- 3. Geben Sie den Namen für das Alarmziel ein.
- 4. Unter **Typ** können Sie die gewünschte Art des Alarmziels auswählen. Zur Verfügung stehen folgende Optionen:
  - a. **E-Mail**
  - b. SMS
  - c. Webhook
  - d. VictoriaMetrics
  - e. I/O-Signal
  - f. MQTT
  - g. App
- 5. Je nachdem, welchen Typ Sie im vorherigen Schritt ausgewählt haben, können Sie nun unter **Details** die Art, wie das Alarmziel die Alarmsignale verarbeitet und weiterleitet, festlegen.

**TIPP**: Für Freitext-Felder stehen Ihnen Platzhalter zur Verfügung. Sie werden beim Klick in das Eingabefeld oder auf das Icon **Platzhaltervariablen** angezeigt.

- a. Nach der Auswahl **E-Mail** können Sie die E-Mail-Adressen der Empfänger, den Betreff und den Text eingeben.
- b. Nach der Auswahl **SMS** können Sie die Telefonnummern der Empfänger und den Nachrichtentext eingeben.
- c. Nach der Auswahl **Webhook** können Sie die URL, die HTTP-Methode und die Daten für den Body der HTTP-Anfrage eingeben.
- d. Nach der Auswahl VictoriaMetrics können Sie den Metrikname eingeben.
- e. Nach der Auswahl **I/O-Signal** können Sie aus den vorhandenen I/O-Einheiten das I/O-Signal auswählen, in das der Alarmzustand geschrieben werden soll, z.B. eine LED oder ein Digitalausgang.
- f. Nach der Auswahl **MQTT** können Sie die MQTT-Broker-Adresse, Topic-Name und Topic-Daten eingeben. Außerdem können Sie auswählen, ob die veröffentlichten Daten auf dem MQTT-Broker behalten werden sollen, damit auch später sich verbindende MQTT-Clients diese Daten noch erhalten.
- g. Nach der Auswahl **App** können Sie die alarmverarbeitende App **SIGNL4** auswählen, an die die Benachrichtung weitergeleitet werden soll. Die App muss in SIINEOS installiert sein.
- Wenn Sie alle Eingaben gemacht haben, klicken Sie auf Abschließen.
   Sie gelangen wieder zur Liste mit allen Alarmzielen.
- Wenn Sie ein Alarmziel bearbeiten möchten, markieren Sie es und klicken auf Bearbeiten oder doppelklicken Sie.

Sie gelangen wieder in den Einrichtungsassistenten.

8. Wenn Sie ein Alarmziel duplizieren möchten, markieren Sie es und klicken auf **Duplizieren**.

Sie gelangen wieder in den Einrichtungsassistenten.

9. Wenn Sie einen Eintrag deaktivieren möchten, markieren Sie den Eintrag und klicken Sie auf **Deaktivieren**. Das kann notwendig werden, wenn z.B. das Alarmziel gerade nicht verfügbar ist und/oder während der Einrichtung zu häufig versendete Alarmmeldungen temporär stumm geschaltet werden sollen.

Der Eintrag ist jetzt nur noch sichtbar, wenn Sie auf **Deaktivierte Einträge anzeigen** klicken.

Wenn Sie den Eintrag wieder aktivieren möchten, markieren Sie ihn und klicken auf **Aktivieren**.

10. Wenn Sie ein Alarmziel entfernen möchten, markieren Sie es und klicken auf **Entfernen**.

#### 3.10.3. Alarmregel hinzufügen

Auf der Startseite von Alarmierung wählen Sie Alarmregeln aus.
 Wenn bereits Alarmregeln angelegt sind, werden diese in einer Liste angezeigt.

| Alarmierung > Alar                    | mregeln                       |                        |         |                                    |
|---------------------------------------|-------------------------------|------------------------|---------|------------------------------------|
| 🖉 BEARBEITEN 🗋                        | DUPLIZIEREN / DEAKTIVIEREN    | 🖞 ENTFERNEN            | DEA     | KTIVIERTE EINTRÄGE ANZEIGEN        |
| Name 🔨                                | Alarmsignale                  | Alarmziele             | Details | Letzte Auslösung                   |
| E-Mails für kritische Alarme          | versenden Alle Alarmsignale   | SMS an Betriebsleitung | ()      | Mon Jan 27 11:31:20 2025 UTC+01:00 |
| Schweilwertüberschreitung in Datenbar | k schreiben Alle Alarmsignale | In Datenbank schreiben | 0       | Mon Jan 27 11:31:20 2025 UTC+01:00 |

Liste mit Beispielen für Alarmregeln

In der Spalte **Details** sind die wichtigsten Parameter des Alarms (Auslöser, Wiederholung, Schweregrade) in einem Tooltipp zusammengefasst.

- Um eine neue Alarmregel zu erstellen, klicken Sie Alarmregel hinzufügen.
   Der Einrichtungsassistent öffnet sich, um Sie durch die Erstellung zu leiten. Bestätigen Sie im Folgenden jede Eingabe entweder mit Weiter oder drücken Sie Enter.
- 3. Geben Sie den **Namen** für die Alarmregel ein.
- 4. Unter **Alarmsignale** lassen Sie den Schieberegler auf **Ein**, wenn alle Alarmsignale durch diese Regel ausgewertet werden sollen.

-oder-

Stellen Sie den Schieberegler auf **Aus** und wählen Sie einzelne Alarmsignale, die durch diese Regel ausgewertet werden sollen.

5. Unter **Auslöser** stellen Sie den Schieberegler **Alarm** auf **Ein**, damit die Alarmregel angewendet wird, wenn das Alarmsignal in den Alarmzustand übergeht oder sich noch darin befindet.

-oder-

Stellen Sie den Schieberegler **OK** auf **Ein**, wenn die Alarmregel angewendet wird, sobald das Alarmsignal in den OK-Zustand zurückkehrt oder sich noch darin befindet.

- Optional: Unter Wiederholung können Sie angeben, ob die Regel bei gleichbleibendem Zustand der Alarmsignale periodisch Alarmmeldungen über die Alarmziele versendet und wenn ja, wie groß das Wiederholungsintervall sein soll.
   Wenn Sie kein Intervall angeben, wird die Regel immer nur bei einem Zustandswechsel angewendet.
- 7. Unter **Schweregrade** wählen Sie aus, welcher Schweregrad eines Alarmsignals in die Alarmregel eingeschlossen werden soll.
- 8. Unter **Ziele** können Sie die Alarmziele auswählen, über die (Alarm)meldungen versendet werden sollen, wenn sich die gewählten Alarmsignale in den konfigurierten Zuständen befinden.
- Wenn Sie alle Eingaben gemacht haben, klicken Sie auf Abschließen.
   Sie gelangen wieder zur Liste mit allen Alarmregeln.
- Wenn Sie eine Alarmregel bearbeiten möchten, markieren Sie sie und klicken auf Bearbeiten oder doppelklicken Sie.

Sie gelangen wieder in den Einrichtungsassistenten.

11. Wenn Sie eine Alarmregel duplizieren möchten, markieren Sie sie und klicken auf **Dup-***lizieren*.

Sie gelangen wieder in den Einrichtungsassistenten.

12. Wenn Sie einen Eintrag deaktivieren möchten, weil Sie bspw. kurzzeitig die Alarmweiterleitung an Ihr Alarmziel aussetzen möchten, markieren Sie den Eintrag und klicken auf **Deaktivieren**.

Der Eintrag ist jetzt nur noch sichtbar, wenn Sie auf **Deaktivierte Einträge anzeigen** klicken.

Wenn Sie den Eintrag wieder aktivieren möchten, markieren Sie ihn und klicken auf **Aktivieren**.

13. Wenn Sie eine Alarmregel entfernen möchten, markieren Sie es und klicken auf **Entfernen**.

## 3.11. System überwachen

Auf der Seite **Überwachung** stehen Ihnen verschiedene Funktionen zur Geräteüberwachung und zu Diagnosezwecken zur Verfügung:

| SII      | NEOS-MANAGEM   | IENT-CC  | DNSOLE                                                                                                 | ≡ |
|----------|----------------|----------|----------------------------------------------------------------------------------------------------|---|
| ŵ        | Übersicht      | Übe      | rwachung                                                                                               |   |
| ŝ        | System         | L."      | Leistung                                                                                               |   |
| Ļ        | Netzwerke      | <u> </u> | Diagramme mit Systemleistungsmetriken wie CPU- und Arbeitsspeichernutzung und Netzwerkverkehr anzeigen | / |
| Ŷ        | Firewall       |          | Prozesse<br>Alle lanfanden Prozesse mit ihrer ieweiliden CPI L und Arbeitseneichernutzund anzeiden     | > |
| \$       | Benutzer       |          | une manungen i loroppe une iller fonenBen ei eiller and vilperiopheidine unerzeilte miteilten.         |   |
| ¢        | I/O-Verwaltung | E        | Journal<br>Logmeldungen des Systems einsehen und untersuchen                                           | > |
| Ĵ,       | Alarmierung    | ~        | Datenspeicher                                                                                          |   |
| ₽₿       | Lizenzierung   | 0        | Informationen über die Belegung des internen Speichers anzeigen                                        | > |
| Þ        | Apps           |          |                                                                                                    |   |
| <u>.</u> | Überwachung    |          |                                                                                                    |   |

Seite "Überwachung"

• Leistung: Überprüfen Sie live die Auslastung des Prozessors und Arbeitsspeichers sowie die Aktivität des Datenspeichers und der Netzwerkschnittstellen Ihres Gateways.

| Überwachung > Leistung    |                              |
|---------------------------|------------------------------|
| CPU-Auslastung            | Ethernet 1 Datenverkehr      |
|                           | 20 kB/s                      |
| 0 % — CPU 1 — CPU 2       | 0 kB/s - Download - Upload   |
| Systemlast                | Ethernet 2 Datenverkehr      |
| 2,0                       | 1,0 kB/s                     |
| 1.0                       | 0,5 kB/s                     |
| 0.5                       | 0,0 kB/s - Download - Upload |
| Arbeitsspeicherauslastung | WLAN-Datenverkehr            |
| 1500 MB                   | 1,0 kB/s                     |
| 1000 MB                   | 0,5 kB/s                     |
| 500 MB                    | 00101                        |
| о мв                      | – Download – Upload          |
| Datenspeicheraktivität    | Mobilfunknetzwerkverkehr     |
| 1000 kB/s                 | 1,0 kB/s                     |
| 500 kB/s                  | 0,5 kB/s                     |
| o kB/s MM                 | 0,0 kB/s — Download — Upload |

Überwachung > Leistung (Beispiel)

• **Prozesse**: Überprüfen Sie, ob das System vollständig gestartet ist, welche Apps aktiv sind und mit welcher CPU-Auslastung sie arbeiten.

| Überwachung > Prozesse |                 |                                 |                           |  |  |  |
|------------------------|-----------------|---------------------------------|---------------------------|--|--|--|
| Prozess-ID             | Name            | CPU-Verwendung $\smallsetminus$ | Arbeitsspeicherverwendung |  |  |  |
| 373                    | SMAC-Server     | 13 %                            | 73 MB                     |  |  |  |
| 7431                   | grafana         | 4 %                             | 83 MB                     |  |  |  |
| 485                    | victoria-metric | 3 %                             | 77 MB                     |  |  |  |
| 837                    | containerd      | 2 %                             | 23 MB                     |  |  |  |
| 10                     | rcu_sched       | 1 %                             | < 1 MB                    |  |  |  |
| 299                    | Monitor Server  | 1 %                             | 26 MB                     |  |  |  |
| 503                    | nginx           | 1 %                             | 3 MB                      |  |  |  |
| 22502                  | mosquitto       | 1 %                             | 6 MB                      |  |  |  |
| 22819                  | OpcUaServer     | 1 %                             | 26 MB                     |  |  |  |
| 1                      | systemd         | 0 %                             | 7 MB                      |  |  |  |
| 2                      | kthreadd        | 0 %                             | < 1 MB                    |  |  |  |
| 3                      | rcu_gp          | 0 %                             | < 1 MB                    |  |  |  |
| 4                      | rcu_par_gp      | 0 %                             | < 1 MB                    |  |  |  |
| 8                      | mm_percpu_wq    | 0 %                             | < 1 MB                    |  |  |  |
| 9                      | ksoftirqd/0     | 0 %                             | < 1 MB                    |  |  |  |
| 11                     | migration/0     | 0 %                             | < 1 MB                    |  |  |  |

Überwachung > Prozesse (Beispiel)

• Journal: Erhalten Sie Einblick in die primären Logdateien von SIINEOS, die wichtige Meldungen, vor allem Fehlermeldungen, zum laufenden Betrieb enthalten. Bei Problemen mit SIINEOS können Sie prüfen, ob hier ggf. relevante Fehlermeldungen protokolliert wurden.

| berwachung > Journal                                                                                                    | 😃 HERUNTERLADEN                              |
|----------------------------------------------------------------------------------------------------|----------------------------------------------|
| Neueste Meldungen                                                                                                    | ~                                            |
| Systemstartmeldungen                                                                                                    | ^                                            |
| Journal begins at Thu 2024-07-11 11:56:38 UTC, ends at Thu 2024-07-11 11:56:58 UTC,<br>Jul 11 11:56:38 hub-gm kernel: Booting Linux on physical CPU 0x0<br>Jul 11 11:56:38 hub-gm kernel: CPU: ARW Processor [410fc075] revision 5 (ARMV), or=10c5387d<br>Jul 11 11:56:38 hub-gm kernel: CPU: ARW Processor [410fc075] revision 5 (ARMV), or=10c5387d<br>Jul 11 11:56:38 hub-gm kernel: CPU: PIPT / VIPT nonaliasing data cache, VIPT aliasing instruction cache<br>Jul 11 11:56:38 hub-gm kernel: CPU: PIPT / VIPT nonaliasing data cache, VIPT aliasing instruction cache<br>Jul 11 11:56:38 hub-gm kernel: OP: fdt: Machine model: in.hub HUB-GM200<br>Jul 11 11:56:38 hub-gm kernel: Oncode O totalpages: S20144<br>Jul 11 11:56:38 hub-gm kernel: Normal zone: 1728 pages used for memmap<br>Jul 11 11:56:38 hub-gm kernel: Normal zone: 0 pages reserved<br>Jul 11 11:56:38 hub-gm kernel: Normal zone: 0 pages reserved<br>Jul 11 11:56:38 hub-gm kernel: Normal zone: 0 f6536 pages, LIFO batch:15<br>Jul 11 11:56:38 hub-gm kernel: Pisci: PSCIV.0 detected in firmware.<br>Jul 11 11:56:38 hub-gm kernel: pisci: PSCIV.0 detected in firmware.<br>Jul 11 11:56:38 hub-gm kernel: pisci: SCIV.0 detected in firmware.<br>Jul 11 11:56:38 hub-gm kernel: pisci: Coling convention v1.0<br>Jul 11 11:56:38 hub-gm kernel: pisci: Trusted OS migration not required<br>Jul 11 11:56:38 hub-gm kernel: pisci: SCIV.0 detected in firmware.<br>Jul 11 11:56:38 hub-gm kernel: pisci: SCIV.0 detected in firmware.<br>Jul 11 11:56:38 hub-gm kernel: pisci: SCIV.0 detected IS pages/CIV 0.2 function IDs<br>Jul 11 11:56:38 hub-gm kernel: pisci: SCIV.0 detected IS pages/CIV.0 242580 u61440<br>Jul 11 11:56:38 hub-gm kernel: pisci: SCIV.0 Jul 242580 u61440<br>Jul 11 11:56:38 hub-gm kernel: pisci: SCIV.0 Jul 242580 u61440<br>Jul 11 11:56:38 hub-gm kernel: pisci: SCIV.0 Jul 242580 u61440<br>Jul 11 11:56:38 hub-gm kernel: popu-alloc: 30668 r8192 d22580 u61440<br>Jul 11 11:56:38 hub-gm kernel: popu-alloc: 10 0 [0] 1 | 0) (gcc version 8.3.                         |
| Jul 11 11:56:38 hub-gm kernel: Built 1 zonelists, mobility grouping on. Total pages: 260416<br>Jul 11 11:56:38 hub-gm kernel: Kernel command line: rauc.slot=A bort-/dev/mmoblk0p2 root=/dev/mmoblk0p2<br>Jul 11 11:56:38 hub-gm kernel: Inode-cache hash table entries: 65536 (order: 7, 524288 bytes, linear)<br>Jul 11 11:56:38 hub-gm kernel: mem auto-init: stacksoff, heap alloc:soff, heap free:off<br>Jul 11 11:56:38 hub-gm kernel: mem auto-init: stacksoff, heap alloc:soff, heap free:off<br>Jul 11 11:56:38 hub-gm kernel: Memory: 1029694K/1048576K available (6144K kernel code, 189K rwdata, 800K<br>Jul 11 11:56:38 hub-gm kernel: SLUB: HWaign=64, Order=0-3, MinObjects=0, CPUs=2, Nodes=1<br>Jul 11 11:56:38 hub-gm kernel: rcu: RCI calculated value of scheduler-enlistment delay is 100 iiffies                                                                                                    | 3 quiet console=tt:<br>rodata, 1024K init, : |
| Jul 11 11:56:38 hub-gm kernel: NR_IRQS 16, nr_irqs: 16, preallocated rendshift delay is loo jintes.<br>Jul 11 11:56:38 hub-gm kernel: GIC: Using split EOI/Deactivate mode<br>Jul 11 11:56:38 hub-gm kernel: arch_timer: cp15 timer(s) running at 8.00MHz (phys).                                                                                                    |                                              |

Überwachung > Journal (Beispiel)

Klicken Sie Herunterladen, um die angezeigten Meldungen als TXT-Datei abzuspeichern.

• **Datenspeicher**: Erhalten Sie eine Übersicht über die Belegung des internen Datenspeichers sowie eine Aufschlüsselung in einzelne Bestandteile/Komponenten/Bereiche und warten Sie den Datenspeicher.

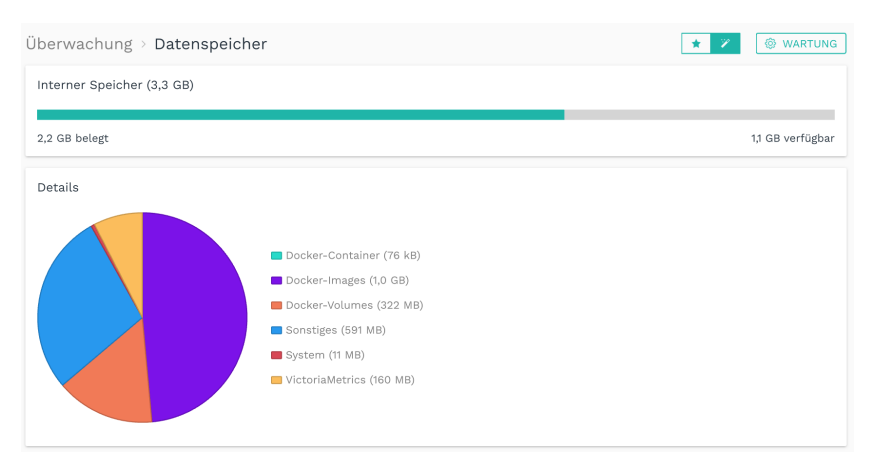

Überwachung > Datenspeicher, im Ansichtsmodus "Erweitert" (Beispiel)

### 3.11.1. Datenspeicher warten

- 1. Auf der Seite Überwachung > Datenspeicher wechseln Sie in den Ansichtsmodus Erweitert.
- 2. Klicken Sie auf die Schaltfläche Wartung.

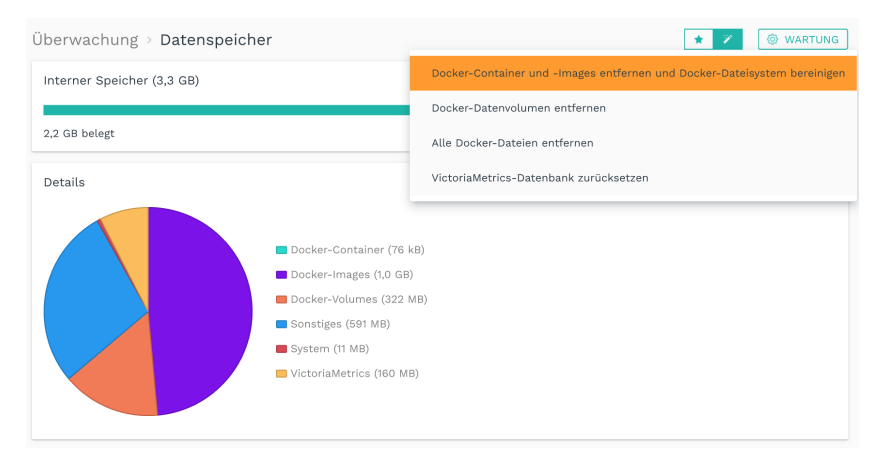

Funktionen zur Wartung des Datenspeichers (erster Eintrag ausgewählt)

Es stehen Ihnen folgende Optionen zur Wartung zur Verfügung:

- a. **Docker-Container und -Images entfernen und Docker-Dateisystem bereinigen**: Alle Einstellungen und Daten wie die Grafana-Dashboards oder die NodeRED-Flows bleiben erhalten. Alle Docker-Container werden entfernt und müssen anschließend neu installiert werden.
- b. **Docker-Datenvolumen entfernen**: Alle Einstellungen und Daten wie die Grafana-Dashboards oder die NodeRED-Flows werden aus den Containern gelöscht (auf Werkseinstellungen zurückgesetzt). Alle Docker-Container bleiben erhalten.
- c. Alle Docker-Dateien entfernen: Alle Einstellungen und Daten sowie die Docker-Container werden entfernt. Die Docker-Container müssen anschließend neu installiert werden.
- d. VictoriaMetrics-Datenbank zurücksetzen: Der Datenbankspeicher wird gelöscht.

- Bestätigen Sie Ihre Auswahl mit Ja.
   -oder Klicken Sie Nein, wenn Sie Ihre Auswahl überdenken möchten.
- 4. Wenn Sie eine detaillierte Ansicht sehen möchten, wie sich der Datenspeicher zusammensetzt, klicken Sie auf ein Farbfeld im Tortendiagramm.

# 3.12. Apps öffnen und verwalten

Auf der Seite **Apps** finden Sie verschiedene Anwendungen, mit denen Sie beispielsweise Kommunikationsschnittstellen, Datenvisualisierung oder Cloud-Anbindungen einrichten können. Wie viele Apps auf dieser Seite angezeigt werden, hängt davon ab, welche Lizenzen Sie erworben haben.

Apps, für die keine gültige Lizenz vorliegt oder deren Lizenz abgelaufen ist, werden in der Ansicht gekennzeichnet (orangefarbener Balken und Ausrufezeichen).

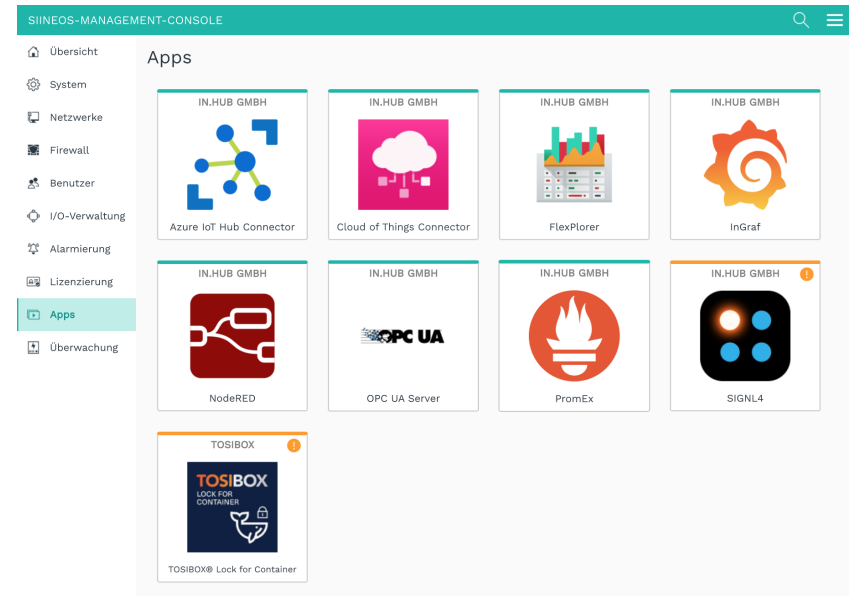

Seite "Apps" (Beispiel)

 Öffnen Sie die gewünschte App, indem Sie auf die Kachel klicken.
 Es öffnet sich ein Fenster, von dem aus Sie die App aktivieren, öffnen und verwalten können.

| pps > InGra<br>Übersicht | af                              |
|--------------------------|---------------------------------|
| Name<br>Version          | InGraf<br>2.9.0                 |
| Hersteller               | in.hub GmbH                     |
| Homepage                 | https://www.inhub.de            |
|                          | O APP DEAKTIVIEREN              |
| APP ÖFFN                 | APP VERWALTEN                   |
| Debugm                   | eldungen protokollieren         |
| -                        | Information and the Information |

- 2. Im Ansichtsmodus **Erweitert** stehen Ihnen weitere Einstellungen zur Verfügung:
  - **Debugmeldungen protokollieren**: Es werden Meldungen des SIINEOS-Management-Dienstes im Systemjournal protokolliert, die in.hub bei der Fehlersuche helfen.
  - **Tracemeldungen protokollieren**: Aktivieren Sie diese Funktion, wenn detaillierte Aufrufe von Systemfunktionen und den verwendeten Parametern durch die jeweilige App protokolliert werden sollen.

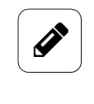

#### HINWEIS

Aktivieren Sie diese Funktionen nicht im Produktivbetrieb, da sonst Performanceeinbußen zu erwarten sind.

Auf der Seite **Überwachung** unter **Journal** können Sie die Debug- und Tracemeldungen einsehen und über eine Schaltfläche herunterladen.

Beachten Sie, dass die Meldungen nur temporär gespeichert und nach einem Neustart verloren gehen. Speichern Sie sie daher rechtzeitig.

- 3. Um eine App zu starten, klicken Sie auf **App aktivieren**.
- 4. Um die Einstellungen der App einzusehen oder zu ändern, klicken Sie auf **App verwal-ten**.

Im Kapitel Verwalten der Apps [108] können Sie nachlesen, wie Sie die Apps verwalten und konfigurieren können.

5. Nachdem die App aktiviert ist, klicken Sie auf App öffnen.

Die App öffnet sich nun in einem neuen Fenster oder Tab (je nach Browser-Einstellung). Wenn es sich um eine externe App handelt, z.B. Grafana, gelangen Sie auf die Login-Seite. Stellen Sie sicher, dass Sie vorher einen Benutzeraccount angelegt haben.

### TIPP

Q

Bei vielen Einträgen können Sie innerhalb der Liste suchen. Klicken Sie dazu auf die Lupe oben rechts 🔍 und geben Sie den gesuchten Benutzernamen ein.

## 3.13. Lizenzen verwalten

Mit jedem neuen SIINEOS-fähigen Gerät von in.hub, welches Sie erwerben, erhalten Sie automatisch eine SIINEOS-Lizenz für 3 Jahre. Innerhalb der Lizenzlaufzeit können Sie SII-NEOS beliebig oft updaten und die jeweils neueste Version auf dem Gerät installieren. Sobald die Lizenzlaufzeit verstrichen ist, können Sie entweder mit der aktuell installierten SIINEOS-Version weiterarbeiten oder Sie erwerben eine weitere Lizenz bei in hub, um von

SIINEOS-Version weiterarbeiten oder Sie erwerben eine weitere Lizenz bei in.hub, um von der Weiterentwicklung und Produktverbesserung von SIINEOS zu profitieren.

Wenn Sie eine App-Lizenz benötigen oder verlängern möchten, schauen Sie bitte in das entsprechende Benutzerhandbuch, um auf die App zugeschnittene Informationen zu erhalten.

#### 3.13.1. Voucher anfordern und Software-Lizenz aktivieren

1. Melden Sie sich unter service@inhub.de und teilen Sie uns mit, für welche Laufzeit Sie die Lizenz erwerben möchten.

SIINEOS-Lizenzen können für 1 Jahr oder für 3 Jahre erworben werden.

Mit dem Voucher, den Sie von uns erhalten, können Sie die Softwarelizenz aktivieren.

2. Navigieren Sie zur Webseite https://apps.inhub.de/ und registrieren Sie sich bzw. loggen sich ein, falls Sie schon registriert sind.

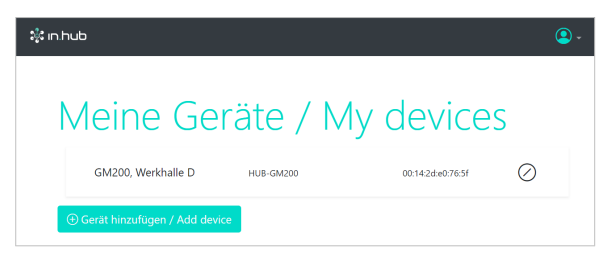

Meine Geräte (Beispiel)

3. Wenn Sie eine Software-Lizenz verlängern möchten, klicken Sie unter **Meine Geräte** auf das Gerät, auf dem die Software-Lizenz erneuert werden soll.

-oder-

Wenn Sie die Software-Lizenz für ein neues Gerät aktivieren möchten, klicken Sie auf **Gerät hinzufügen**.

| Gerät hinzufüg     | en / Add device    |                  |
|--------------------|--------------------|------------------|
| Name*              |                    |                  |
| Name               |                    |                  |
| Gerätetyp / Device | e type*            |                  |
| HUB-GM200          |                    | ~                |
| MAC-Adresse*       |                    |                  |
| MM:MM:MM:SS        | :SS:SS             |                  |
|                    |                    |                  |
|                    | Abbrechen / Cancel | Hinzufügen / Add |

Gerät hinzufügen

4. Geben Sie den **Namen** des Geräts ein, wählen Sie den **Gerätetyp** aus und tragen Sie die MAC-Adresse des Gerätes ein.

Diese finden Sie unter SIINEOS > Netzwerke > Ethernet 1.

HINWEIS: Nur die MAC-Adresse von Ethernet 1 wird erkannt und akzeptiert.

Klicken Sie auf Hinzufügen.
 Die Seite Lizenzfreischaltung öffnet sich:

| zenf       | reischaltung / License activation                                                  |
|------------|------------------------------------------------------------------------------------|
|            |                                                                                    |
|            |                                                                                    |
| Bit        | te geben Sie einen Lizenzvoucher ein, um ihn einzulösen und die erworbene          |
| So         | ftwarelizenz für dieses Gerät zu aktivieren. Wenn Sie keinen Voucher haben,        |
| We         | nden Sie sich bitte an den Händler, bei dem Sie das Gerät erworben haben.          |
| Ple        | pase enter a license voucher to redeem it and activate the nurchased software      |
| lice       | ense for this device. If you do not have a voucher, please contact the dealer from |
| wh         | nom you purchased the device.                                                      |
| <i>C</i> • | vst / Davies                                                                       |
| Ge         | rat / Device                                                                       |
| G          | 6M200, Werkhalle D                                                                 |
| Vo         | ucher                                                                              |
| Ι          |                                                                                    |
|            |                                                                                    |
|            |                                                                                    |
|            | • •                                                                                |
|            | Abbrechen / Cancel Weiter / Continue                                               |
|            |                                                                                    |

Lizenzfreischaltung

- 6. Kopieren Sie den Namen des Vouchers, den Sie von in.hub erhalten haben, in das Feld **Voucher**.
- 7. Klicken Sie auf Weiter.

Die Informationen, die im Voucher gespeichert sind, wie z.B. Laufzeit, Produkt, Gültigkeit usw. werden angezeigt.

| Voucherin                   | formationen / Voucher |
|-----------------------------|-----------------------|
| informatic                  | on                    |
| Gerätename / Device<br>type | GM200, Werkhalle D    |
| Produkt / Product           | SIINEOS               |
| Lizenztyp / License<br>type | 3 Jahre               |
| Cültia bis (Malid until     | 16.04.2027            |

Voucherinformationen (Beispiel: Freischaltung einer SIINEOS-Lizenz mit 3 Jahren Gültigkeit)

- 8. Prüfen Sie die Angaben, v.a. ob die angeforderte Lizenzlaufzeit mit der hier angegebenen Laufzeit übereinstimmt.
- Wenn die Angaben stimmen, klicken Sie auf Lizenz generieren.
   Die Lizenzdatei wird automatisch heruntergeladen.

#### 3.13.2. Lizenzdatei in SIINEOS hinzufügen

 In SIINEOS navigieren Sie zu Lizenzierung.
 In der Liste finden Sie alle Software-Lizenzen, die Sie erworben und hochgeladen haben.

| SIINEOS-MANAGEN | MENT-CONSOLE      |         |               |               | ९ ≡                           |
|-----------------|-------------------|---------|---------------|---------------|-------------------------------|
| 🕜 Übersicht     | Lizenzierung      |         |               |               |                               |
| {ĝ} System      | 📋 ENTFERNEN       |         |               |               |                               |
| 🖫 Netzwerke     | Lizenz-ID Produkt | Größe 🗸 | Gültig ab     | Gültig bis    | Lizenznehmer                  |
| 📓 Firewall      | 39338484 MaDoW    | 2       | 15. Juli 2024 | 15. Juli 2025 | in.hub GmbH, service@inhub.de |
| 😤 Benutzer      | 9640bb23 SIINEOS  | 1       | 12. Juni 2024 | 12. Juni 2027 | in.hub GmbH, service@inhub.de |
| I/O-Verwaltung  |                   |         |               |               |                               |
| û Alarmierung   |                   |         |               |               |                               |
| AB Lizenzierung |                   |         |               |               |                               |
| Apps            |                   |         |               |               |                               |
| 🗄 Überwachung   |                   |         |               |               |                               |
| «               |                   |         |               |               | + LIZENZ HINZUFÜGEN           |

Seite "Lizenzierung" (Beispiel)

- 2. Klicken Sie auf Lizenz hinzufügen.
- Wählen Sie die Lizenzdatei aus Ihrem Dateiverzeichnis aus und klicken Sie OK.
   Die Lizenz wird der Liste hinzugefügt. Ab jetzt können Sie wieder Updates durchführen oder eine gesperrte App weiter verwenden.
- 4. Um eine Lizenz wieder zu entfernen, z.B. weil sie ungültig geworden ist, markieren Sie die Lizenz-ID und klicken Sie auf **Entfernen**.

Die Lizenzdatei selbst wird dabei nicht gelöscht, sondern nur aus der Liste entfernt.

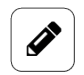

#### HINWEIS

Achten Sie darauf, dass die Systemzeit Ihres Gerätes richtig eingestellt bzw. synchronisiert ist. Andernfalls kann es passieren, dass der Upload der Lizenzdatei fehl schlägt.

# 4. I/O-Verwaltung

An ein in.hub-Gateway können Sie eine Vielzahl von externen Peripheriegeräten anschließen, z.B. Sensoren, Modbus-Clients oder auch andere in.hub-Module.

Die Schnittstellen und Signale der Peripheriegeräte werden von Ihnen konfiguriert und eingerichtet, so dass die Messwerte Ihren Bedürfnissen entsprechend ausgegeben werden.

Auf der Seite I/O-Verwaltung können Sie folgende Aufgaben ausführen:

• Legen Sie I/O-Einheiten an, verwalten Sie diese und konfigurieren Sie deren Schnittstellen.

I/O-Einheiten anlegen [57]

- Verbinden Sie Eingangs- und Ausgangssignale miteinander, um Aktionen auszulösen, wenn Signal- bzw. Messwerte aus einem definierten Bereich fallen.
   Signalverbindungen konfigurieren [98]
- Verknüpfen Sie Signale der I/O-Einheiten miteinander und erzeugen so neue, synthetische Signale.

```
Synthetische Signale anlegen [100]
```

• Erlauben Sie das Lesen und/oder Schreiben von I/O-Signalen über Feldbusse und Protokolle

I/O-Endpunkte konfigurieren [104]

• Verwalten Sie die eingebaute Zeitreihen-Datenbank und exportieren Sie die aufgezeichneten Signalwerte als CSV-Datei

Zeitreihendatenbank exportieren [105]

| SII       |                |      |                                                                                                    | = |
|-----------|----------------|------|----------------------------------------------------------------------------------------------------|---|
| ŵ         | Übersicht      | I/O- | Verwaltung                                                                                                    |   |
| ¢         | System         |      | I/O-Finheiten                                                                                                    |   |
| Ç         | Netzwerke      |      | Lokale und angeschlossene I/O-Einheiten verwalten                                                                                 | > |
| $\Omega$  | Firewall       | •    | Signalverbindungen<br>Eingangs- und Ausgangssignale miteinander verbinden                                                         | > |
| 25        | Benutzer       |      |                                                                                                    |   |
| \$        | I/O-Verwaltung | G    | Synthetische Signale<br>Benutzerdefinierte Signale durch mathematische oder logische Kombination vorhandener I/O-Signale erzeugen | > |
| <u>\$</u> | Alarmierung    |      | I/O-Endnunkte                                                                                                    |   |
| A.5       | Lizenzierung   | ¢    | Lesen/Schreiben von I/O-Signalen über Feldbusse und Protokolle erlauben                                                           | > |
| Þ         | Apps           |      | Zeitreihendatenbank<br>Die eingebaute Zeitreihen-Datenback verwalten und aufgezeichnete Sidealwarte als: CSV-Dateien exportieren  | > |
| <u>.</u>  | Überwachung    |      | Die eingebaute zerreinen-Datenbank verwatten und aufgezeichnete Signatwerte als CSV-Dateien exportieren                           |   |

Seite "I/O-Verwaltung"

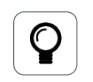

### TIPP

Schauen Sie regelmäßig in die in.hub Community unter https://community.inhub.de. Dort finden Sie Workflows, Antworten zu kniffligen SIINEOS Anwendungsfällen oder hilfreiche Tipps aus der Praxis. Oder stellen Sie selbst Fragen, wenn Sie beim Einrichten Hilfe benötigen.

# 4.1. Mit der I/O-Verwaltung arbeiten

Wenn Sie mit der I/O-Verwaltung Geräte oder Clients anlegen, Signale und/oder Signalverbindungen konfigurieren, gibt es eine Reihe von Funktionen, die Sie bei Ihrer täglichen Arbeit unterstützen können. Dazu gehören beispielsweise das Sortieren und Filtern von langen Listen oder auch das Abspeichern und Wiederverwenden von Einstellungen, die Sie für eine konkrete I/O-Einheit gemacht haben. Im folgenden Kapitel werden Ihnen diese Hilfsmittel vorgestellt.

# 4.1.1. I/O-Einheiten filtern und Informationen ablesen

Wenn sehr viele Geräte auf der Seite **I/O-Einheiten** zu sehen sind, kann es hilfreich sein, diese zu filtern. Sie haben folgende Filter zur Verfügung:

VERBUNDEN GETRENNT AKTIVIERT DEAKTIVIERT

Filterkriterien (der Filter "Verbunden" wird gerade angewendet)

Folgende Regeln gelten für das Filtern von Einträgen:

- Eine I/O-Einheit kann entweder verbunden *oder* getrennt sein, d.h. das Gerät ist physisch verbunden oder die zugrundeliegende Netzwerkverbindung ist aufgebaut (z.B. zum MQTT-Broker oder zum OPC-UA-Server).
- Eine I/O-Einheit kann entweder aktiviert *oder* deaktiviert sein. Dies wird in den allgemeinen Einstellungen der Einheit vorgenommen.
- Eine I/O-Einheit kann beispielsweise getrennt, aber trotzdem aktiviert sein oder aber verbunden, jedoch trotzdem deaktiviert sein usw.

## Filter setzen

1. Auf der Startseite **I/O-Verwaltung** klicken Sie oben rechts auf einen Filter, um ihn anzuwenden.

Der Filter ändert seine Farbe zu türkis.

Klicken Sie wieder auf den Filter, um ihn abzuwählen.
 Der Filter ändert seine Farbe zu grau.

# Informationen ablesen

• Fahren Sie mit der Maus über eine Kachel. Es werden Ihnen weitere Informationen zur angelegten I/O-Einheit angezeigt.

• Bei Fehlermeldungen wird in der rechten oberen Ecke ein Zeichen eingeblendet. Im Tooltip finden Sie weitere Informationen zu dieser Fehlermeldung.

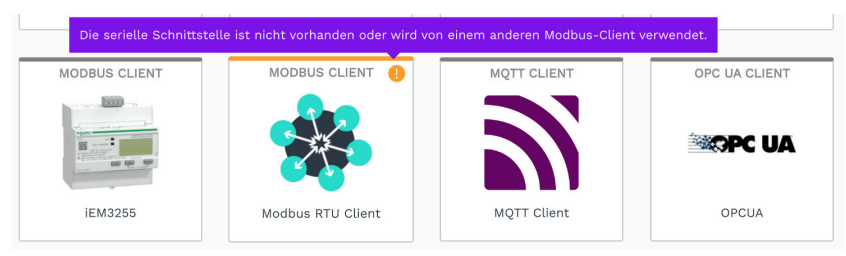

Fehlermeldung bei der I/O-Einheit "Modbus Client" (Beispiel)

#### 4.1.2. Das Menü "Aktionen" anwenden

In der I/O-Verwaltung steht Ihnen bei den Geräteeinstellungen der I/O-Einheiten und bei den synthetischen Signalen zusätzlich das Menü **Aktionen** zur Verfügung. Damit können Sie getätigte Einstellungen abspeichern, um Sie an anderer Stelle wiederzuverwenden oder Sie können bereits gesicherte Einträge auf das aktuelle Gerät aufspielen.

1. Öffnen Sie eine I/O-Einheit und klicken Sie auf Aktionen.

|     | 🚳 AKTIONEN                       |
|-----|----------------------------------|
| D   | KOPIE ERSTELLEN                  |
|     | ICON ÄNDERN                      |
|     | EINSTELLUNGEN AUS DATEI LADEN    |
| B   | EINSTELLUNGEN IN DATEI SPEICHERN |
| Û   | ENTFERNEN                        |
| -00 | dor-                             |
|     |                                  |
| ä   | Fran Cia dia Liata dar av        |

Öffnen Sie die Liste der synthetischen Signale und klicken Sie auf Aktionen.

🕸 AKTIONEN

- ALLE SIGNALE AUS DATEI LADEN
- ALLE SIGNALE IN DATEI SPEICHERN
- 2. Wählen Sie nun die gewünschte Aktion für die I/O-Einheit oder das synthetische Signal aus:

| Kopie erstellen                                | Es wird eine Kachel auf der Seite <b>I/O-Einheit</b> angelegt, die<br>durch den Anhang ( <b>Kopie</b> ) gekennzeichnet ist.<br>Diese I/O-Einheit können Sie nun nach Ihren Wünschen<br>bearbeiten |
|------------------------------------------------|----------------------------------------------------------------------------------------------------|
| <b>Icon ändern</b> (Bild einer<br>I/O-Einheit) | Ein Dialog wird angezeigt, in dem Sie das neue Bild hochla-<br>den können.                                                                                                    |
|                                                | <ol> <li>Klicken Sie in das Eingabefeld Bilddatei und wählen Sie<br/>aus Ihrem lokalen Datenverzeichnis das neue Bild im<br/>PNG-Format und mit max. 128 KB Dateigröße aus.</li> </ol>            |

|                                     | 2. Klicken Sie auf Hochladen und Aktualisieren.                                                                                                    |
|-------------------------------------|----------------------------------------------------------------------------------------------------|
|                                     | 3. Falls Sie das ursprüngliche Bild wiederherstellen möchten, klicken Sie <b>Auf Standard zurücksetzen</b> .                                                                                                    |
|                                     | <ol> <li>Bestätigen Sie mit <b>OK</b>.</li> <li>Das Bild ist nun ausgetauscht.</li> </ol>                                                                                                    |
| Einstellungen aus Datei<br>laden    | <ul> <li>Damit können Sie Einstellungen, die Sie bereits abgespeichert haben, auf die I/O-Einheit anwenden.</li> <li>Ihr lokales Datenverzeichnis öffnet sich.</li> <li>1. Wählen Sie die JSON-Datei mit den Einstellungen aus, um Sie hochzuladen.</li> </ul> |
| Einstellungen in Datei<br>speichern | Je nach System öffnet sich ein Dateispeicherdialog oder<br>die JSON-Datei wird automatisch in Ihren Download-Ord-<br>ner heruntergeladen.                                                                                                    |
| Entfernen                           | 1. Bestätigen Sie mit <b>Ja</b> .<br>Die Einheit ist nun entfernt.                                                                                                    |
| Alle Signale aus Datei<br>laden     | <ul> <li>Damit können Sie alle Signale in die Liste laden, die Sie bereits abgespeichert haben.</li> <li>Ihr lokales Datenverzeichnis öffnet sich.</li> <li>1. Wählen Sie die JSON-Datei mit den Einstellungen aus, um Sie hochzuladen.</li> </ul>             |
| Alle Signale in Datei<br>speichern  | Alle synthetischen Signale inklusive ihrer Einstellungen<br>werden in einer JSON-Datei abgespeichert und sofort<br>heruntergeladen.                                                                                                    |

## 4.1.3. Listen sortieren und Informationen ablesen

Sie können schnell und einfach Listen sortieren und verschiedene Informationen zu Signalen, Signalverbindungen oder synthetischen Signalen direkt in der Listenansicht ablesen.

| /O-Verwaltung > I/O-Einheiten > GM200-Zentrallager > <b>Signale</b> |                        |                         |        |        |            |
|---------------------------------------------------------------------|------------------------|-------------------------|--------|--------|------------|
| 🖉 BEARBEITE                                                         | N 🛛 🏹 SCHNELLBEARBEITI | JNG                     |        |        |            |
|                                                                     | Bezeichner 🔨           | Name                    | Gruppe | Тур    | Wert       |
|                                                                     | 101                    | Digital Input 1         |        | BOOL   | 0,0        |
|                                                                     | 102                    | Temperatur Lagerplatz 5 |        | DOUBLE | -20,0 °C   |
|                                                                     | 103                    | Vibration               |        | DOUBLE | 5035,00 Hz |
|                                                                     | 104                    | Energie                 |        | DOUBLE | 1326 W     |
|                                                                     | 105                    | io5                     |        | BOOL   | 0          |
|                                                                     | 106                    | io6                     |        | BOOL   | 0          |
|                                                                     | LED_GREEN              | Green LED               |        | BOOL   | 0          |
|                                                                     | ED_RED                 | Red LED                 |        | BOOL   | 0          |

Listenansicht der Signale des HUB-GM200 (Beispiel)

1. Öffnen Sie eine I/O-Einheit und gehen Sie zur Übersicht der Signale.

```
-oder-
```

## Auf der Startseite **I/O-Verwaltung** klicken Sie auf **Signalverbindungen**. -oder-

Auf der Startseite **I/O-Verwaltung** klicken Sie auf **Synthetische Signale**. Es wird eine Listenansicht angezeigt, in der alle Signale oder Verbindungen angezeigt werden.

- Um zu sortieren, klicken Sie in die Kopfzeile einer Tabellenspalte.
   Sie können alphabetisch vorwärts (A-Z) oder alphabetisch rückwärts (Z-A) sortieren.
- 3. Um Informationen über die Zustände eines Signals oder einer Signalverbindung zu erhalten, beachten Sie die folgenden Icons:

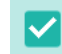

Nur bei Signalen: Eintrag ist für die Funktion **Entfernen** und **Schnellbearbei-tung** ausgewählt

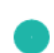

Signal bzw. Signalverbindung ist aktiviert

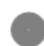

Signal bzw. Signalverbindung ist deaktiviert

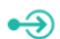

Nur bei Signalen: Signal wird in die I/O-Einheit geschrieben (z.B. an ein Relay)

€→

Nur bei Signalen: Signal wird von der I/O-Einheit gelesen (z.B. von einem Sensor, der an einen Analogeingang angeschlossen ist)

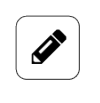

#### HINWEIS

Die Icons können je nach der Aufgabe, die Sie auf der Startseite **I/O-Ver**waltung ausgewählt haben, variieren.

### 4.1.4. Listeneinträge bearbeiten, duplizieren oder entfernen

Für das Bearbeiten von Signalen, Signalverbindungen oder synthetischen Signalen stehen Ihnen in jeder Listenansicht verschiedene Schaltflächen zur Verfügung.

| Bezeichner 🔨 | Name                   | Gruppe | Тур   | Wert |
|--------------|------------------------|--------|-------|------|
| CHANNEL1     | Analog input channel 1 |        | INT16 | 0    |
| CHANNEL2     | Analog input channel 2 |        | INT16 | 0    |
| CHANNEL3     | Analog input channel 3 |        | INT16 | 0    |
| CHANNEL4     | Analog input channel 4 |        | INT16 | 0    |

Listenansicht mit Schaltflächen zum Bearbeiten (Beispiel)

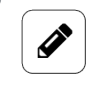

#### HINWEIS

Die Schaltflächen bei den Signalen können je nach ausgewählter I/O-Einheit variieren. Wenn eine Schaltfläche in einer Listenansicht nicht angezeigt wird, ist diese Funktion für die ausgewählte I/O-Einheit nicht verfügbar.

1. Öffnen Sie eine I/O-Einheit und gehen Sie zur Übersicht der Signale.

-oder-

Auf der Startseite I/O-Verwaltung klicken Sie auf Signalverbindungen.

-oder-

Auf der Startseite I/O-Verwaltung klicken Sie auf Synthetische Signale.

Es wird eine Listenansicht angezeigt, in der alle Signale oder Verbindungen angezeigt werden.

2. Wählen Sie eine der folgenden Schaltflächen aus:

| Bearbeiten                                                                      | 1.         | Markieren Sie einen Eintrag und klicken Sie auf <b>Bear-<br/>beiten</b> .<br>-oder-<br>Doppelklicken Sie auf den Eintrag, den Sie bearbeiten<br>möchten.<br>Sie gelangen entweder zurück in den Einrichtungsas-<br>sistenten oder zu den Signaleinstellungen |
|---------------------------------------------------------------------------------|------------|----------------------------------------------------------------------------------------------------|
| Duplizieren                                                                     | 1.         | Markieren Sie einen Listeneintrag und klicken auf <b>Dup-<br/>lizieren</b> .<br>Es wird eine Kopie vom Signal oder der Signalverbin-<br>dung angelegt, die Sie wie gewohnt bearbeiten können                                                                 |
|                                                                                 | ang<br>auf | gezeigt, die fest vorkonfigurierte Signale bzw. Kanäle<br>weisen.                                                                                                    |
| Entfernen                                                                       | 1.         | Wählen Sie das Signal über die Checkbox aus.<br>-oder-<br>Markieren Sie die Signalverbindung.<br>Klicken Sie auf <b>Entfernen</b> .<br>Es wird eine Meldung angezeigt, ob Sie den Eintrag<br>wirklich löschen möchten.                                       |
|                                                                                 | 3.         | Bestätigen Sie mit <b>Ja</b> .                                                                                                    |
| <b>Signaleigenschaften<br/>bearbeiten</b> (nur unter<br>"Synthetische Signale") | 1.         | Wählen Sie ein synthetisches Signal aus der Liste aus<br>und klicken Sie auf <b>Signaleigenschaften bearbeiten</b> .<br>Es öffnet sich ein Fenster, in dem Sie drei Tabkarten<br>vorfinden.                                                                  |
|                                                                                 | 2.         | In der Tabkarte <b>Signaleinstellungen</b> aktivieren und kon-<br>figurieren Sie das synthetische Signal.                                                                                                    |
|                                                                                 | 3.         | In der Tabkarte <b>Signalverarbeitung</b> können Sie festle-<br>gen, wie der Signalwert verarbeitet werden soll.<br>Mehr dazu finden Sie unter Schritte der Signalverarbei-<br>tung konfigurieren [95].                                                      |
|                                                                                 | 4.         | Klicken Sie auf <b>Speichern</b> .                                                                                                    |
|                                                                                 | 5.         | In der Tabkarte <b>Messwertmodellierung</b> legen Sie fest,<br>wie die Messwerte visualisiert werden sollen.                                                                                                    |

|                                                                     |           | Mehr dazu finden Sie unter Messwertmodellie-<br>rung [96].                                                                                                    |
|---------------------------------------------------------------------|-----------|----------------------------------------------------------------------------------------------------|
|                                                                     | 6.        | Klicken Sie abschließend auf Speichern & Schließen.                                                                                                    |
| <b>Zurücksetzen</b> (nur unter<br>"Synthetische Signale")           | Set<br>Rü | tzt einen angewendeten Zähler ( <b>Endloszähler</b> oder<br><b>cksetzbarer Zähler</b> ) zurück.                                                                                                    |
|                                                                     | 1.        | Wählen Sie ein synthetisches Signal aus und klicken<br>Sie auf <b>Zurücksetzen</b> .<br>Der Zähler wird zurückgesetzt.                                                                                                    |
| <b>Schnellbearbeitung</b> (nur<br>unter "I/O-Einheit ><br>Signale") | 1.        | Wenn Sie mehrere Signale gleichzeitig bearbeiten<br>möchten, wählen Sie die Signale über die Checkbox<br>aus und klicken dann auf <b>Schnellbearbeitung</b> .                                                                                                    |
|                                                                     | 2.        | <ul><li>Wählen Sie eine der vier Aktionen aus, die auf alle aus-<br/>gewählten Signale angewendet werden soll:</li><li>Aktivieren/Deaktivieren: Aktivieren oder deaktivieren</li></ul>                                                                                                    |
|                                                                     |           | Sie mehrere Signale auf einmal.                                                                                                    |
|                                                                     |           | • <b>Gruppe</b> : Vergeben Sie einen gemeinsamen Gruppen-<br>name.                                                                                                    |
|                                                                     |           | • <b>Datenreihensatz</b> : Vergeben Sie einen gemeinsamen<br>Namen für den Datenreihensatz. Damit werden alle<br>Signale mit dem gleichen Datenreihensatz im Flex-<br>Plorer unter Live-Diagramme in einem gemeinsamen<br>Diagramm dargestellt, so dass die Signalwerte unter-<br>schiedlicher Geräte/Sensoren direkt im Live-Betrieb<br>miteinander verglichen werden können. |
|                                                                     |           | • Abtastintervall: Legen Sie das Abtastintervall fest.                                                                                                    |
|                                                                     |           | • Aufzeichnungseinstellungen: Legen Sie fest, ob Sie<br>die Signalwerte in der VictoriaMetrics-Datenbank<br>aufzeichnen möchten und in welchen Zeitintervall [s]<br>dies erfolgen soll.                                                                                                    |
|                                                                     |           | • <b>Dezimalstellen</b> : Legen Sie die Anzahl der Dezimal-<br>stellen fest.                                                                                                    |
|                                                                     |           | • Einheit: Legen Sie die Einheit fest.                                                                                                    |
|                                                                     |           | Ein Dialogfenster öffnet sich.                                                                                                    |
|                                                                     | 3.        | Tragen Sie den vom ausgewählten Schnellwerkzeug<br>geforderten Parameter ein (z.B. den Gruppennamen<br>oder Anzahl der Dezimalstellen).                                                                                                    |
|                                                                     | 4.        | Klicken Sie abschließend auf Speichern & Schließen.                                                                                                    |

# 4.1.5. Nach Einträgen suchen

Die Suchfunktion steht Ihnen bei allen Listenansichten zur Verfügung. In der **I/O-Verwaltung** können Sie damit I/O-Einheiten, Signale, Signalverbindungen und synthetische Signale durchsuchen.

1. Tippen Sie einfach los.

Ihre Eingabe wird direkt in das Suchfeld oben rechts übernommen und die Treffer werden dynamisch in der Liste angezeigt.

|  | sensor |  | ≡ |
|--|--------|--|---|
|--|--------|--|---|

Sie können Groß- oder Kleinbuchstaben sowie Ziffern eingeben.

Die Suche durchläuft alle Angaben, die Sie in den Einstellungen gemacht haben, beispielsweise auch Geräteadressen.

# 4.2. I/O-Einheiten anlegen

Wenn Sie auf der Seite **I/O-Verwaltung** die Option **I/O-Einheiten** ausgewählt haben, können nun Ihre Peripheriegeräte einrichten. Jedes Gerät hat individuelle Einstellungen und Parameter, weswegen in den folgenden Kapiteln das Einrichten jeder I/O-Einheit separat beschrieben ist.

Auf dem in.hub Download-Portal finden Sie zudem die Betriebsanleitungen der in.hub-eigenen Geräte für weiterführende Informationen: https://download.inhub.de.

| SIII |                |                         |               |                     |                                        |                                |
|------|----------------|-------------------------|---------------|---------------------|----------------------------------------|--------------------------------|
| ŵ    | Übersicht      | I/O-Verwaltung > I/O-Ei | nheiten       |                     |                                        |                                |
| 0    | System         |                         |               |                     | VERBUNDEN                              | GETRENNT AKTIVIERT DEAKTIVIERT |
| Ç    | Netzwerke      |                         |               |                     |                                        |                                |
| Q    | Firewall       | MODBUS CLIENT           | MODBUS CLIENT | HUB-GM200           | OPC UA CLIENT                          | MODBUS CLIENT                  |
| ి    | Benutzer       |                         | ·             | all                 |                                        |                                |
| \$   | I/O-Verwaltung | CORPACY AND             | _~~           | A Line a            | - STU UA                               |                                |
| 22   | Alarmierung    | Cognex                  | EE160         | GM200-Zentrallager  | 10100-Testmodul                        | QEED (Kopie)                   |
| A.S  | Lizenzierung   |                         |               |                     |                                        |                                |
| ₽    | Apps           | S7 PLC CLIENT           | MODBUS CLIENT | MQTT CLIENT         | MODBUS CLIENT                          |                                |
| ٠    | Überwachung    |                         |               |                     | ************************************** |                                |
|      |                | SIEMENS SINUMERIK       | SL910002      | Variable Kubikmeter | VM102                                  |                                |
|      |                |                         |               |                     |                                        |                                |
| «    |                |                         |               |                     |                                        | + I/O-EINHEIT HINZUFÜGEN       |
|      |                |                         |               |                     |                                        |                                |

I/O-Verwaltung > I/O-Einheiten (Beispiel)

# 4.2.1. HUB-GM100 hinzufügen

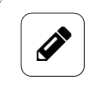

## HINWEIS

Diese I/O-Einheit bezieht sich auf das lokale Gateway, auf dem Sie sich gerade befinden und erlaubt es, auf Signale an den lokalen Schnittstellen zuzugreifen.

- 1. Auf der Startseite von I/O-Verwaltung wählen Sie I/O-Einheiten aus.
- 2. Klicken Sie auf I/O-Einheit hinzufügen.
- 3. Wählen Sie **HUB-GM100** als Typ aus.

Der Einrichtungsassistent öffnet sich, um Sie durch die Erstellung zu leiten. Bestätigen Sie im Folgenden jede Eingabe entweder mit **Weiter** oder drücken Sie **Enter**.

- 4. Geben Sie den **Namen** für die I/O-Einheit ein.
- 5. Klicken Sie auf Abschließen, um die I/O-Einheit hinzuzufügen.

Es öffnet sich eine Seite, auf der Sie nun die Einstellungen der Einheit vornehmen können.

| I/O-Verwaltung $>$ I/O-Einheiten $>$ |                                  | AKTIONEN |
|--------------------------------------|----------------------------------|----------|
| €→<br>•→ Signale                     |                                  | >        |
| Allgemein                            |                                  |          |
| Aktiviert                            | System-ID                        |          |
| C Ein                                | d4d458aa921e42ad87b4d4bc249369e7 |          |
| Name                                 | Standort                         |          |
| GM100                                | z.B. Gebäude 1, Raum 234         |          |
|                                      |                                  |          |

Geräteinstellungen des HUB-GM100 (Beispiel)

Die neu hinzugefügte I/O-Einheit ist automatisch aktiviert. Wenn Sie sie erst später verwenden möchten, müssen Sie den Schieberegler **Aktiviert** auf **Aus** stellen.

- 6. Optional: Tragen Sie den **Standort** ein.
- 7. Klicken Sie auf **Signale**.

Die Signale für alle Kanäle des HUB-GM100 sind bereits angelegt.

| I/O-Verw | /O-Verwaltung > I/O-Einheiten > GM100 > Signale |                   |                    |        |        |      |
|----------|-------------------------------------------------|-------------------|--------------------|--------|--------|------|
| Ø BEARE  | BEITEI                                          | N 🌾 SCHNELLBEARBE | ITUNG              |        |        |      |
|          |                                                 |                   | Name               | Gruppe | Typ    | Wert |
|          | ⇒                                               | AIN1              | Analog input 1     | Groppe | DOUBLE | 0 mA |
|          | ⇒                                               | AIN2              | Analog input 2     |        | DOUBLE | 0 mA |
|          | <b>→</b>                                        | DI01              | Drehzahlsensor     |        | BOOL   | 3    |
|          | •Ð                                              | DI02              | Ausgang            |        | BOOL   | 1    |
|          | • )                                             | ) LED_BLUE        | Blue LED           |        | BOOL   | 0    |
|          | • 🕀                                             | ) LED_GREEN       | Green LED          |        | BOOL   | 0    |
|          | • 🤄                                             | ) LED_RED         | Red LED            |        | BOOL   | 0    |
|          | • )                                             | ) RELAY           | Relay              |        | BOOL   | 0    |
|          | ⇒                                               | SYSHUMIDITY       | System Humidity    |        | DOUBLE | 0 %  |
|          | ⇒                                               | SYSTEMP           | System Temperature |        | DOUBLE | 0 °C |

Signale des HUB-GM100 (Beispiel)

Wählen Sie das Signal aus, das Sie konfigurieren möchten.
 Es öffnet sich ein Fenster, in dem Sie drei Tabkarten vorfinden.

| /O-Verwaltung → I/O-Einheiten ⇒          | GM100 > Signale > Analog input 1<br>Signalverarbeitung | MESSWERTMOD  | ELLIERUNG |
|------------------------------------------|--------------------------------------------------------|--------------|-----------|
| Allgemein                                |                                                        |              |           |
| Name                                     | System-ID                                              |              |           |
| Analog input 1                           | a3981930bea24699a00bd                                  | 104785ce05cf |           |
| Aktiviert                                | Abtastintervall [ms]                                   |              |           |
| Aus                                      |                                                        | 1000         | +         |
| Signalwerte aufzeichnen                  | Aufzeichnungsintervall [s                              | ]            |           |
| Ein                                      |                                                        | 60           | +         |
| Benutzerdefinierten Bezeichner verwenden | Benutzerdefinierter Bezei                              | ichner       |           |
| Aus                                      | AIN1                                                   |              |           |
|                                          |                                                        |              |           |
| Details                                  |                                                        |              |           |
| Modus                                    |                                                        |              |           |
| 420 mA                                   |                                                        |              |           |

Tabkarte "Signaleinstellungen" im Ansichtsmodus "Erweitert"

- 9. In der Tabkarte Signaleinstellungen aktivieren und konfigurieren Sie die Schnittstelle.
  - a. Optional: Ändern Sie den Namen der Schnittstelle.
  - b. Stellen Sie den Schieberegler Aktiviert auf Ein.
  - c. Geben Sie im Feld **Abtastintervall** an, in welchen Abständen das Signal abgefragt werden soll (in Millisekunden).
  - d. Stellen Sie den Schieberegler **Signalwerte aufzeichnen** auf **Ein**, wenn die Werte in der lokalen VictoriaMetrics-Datenbank aufgezeichnet werden sollen.
  - e. Geben Sie im Feld **Aufzeichnungsintervall** das gewünschte Zeitintervall für die Aufzeichnung ein (in Sekunden).
- 10. Im Ansichtsmodus Erweitert stehen Ihnen weitere Einstellungen zur Verfügung:
  - a. **Benutzerdefinierten Bezeichner verwenden**: Stellen Sie den Schieberegler auf **Ein**, wenn Sie einen eigenen Bezeichnernamen eingeben möchten.
  - b. Benutzerdefinierter Bezeichner: Geben Sie einen eigenen Bezeichnernamen ein.
- 11. Je nach Art des ausgewählten Signals sind weitere Eingaben notwendig:

| <b>AIN</b> (Analoger<br>Eingang)              | Wählen Sie unter <b>Modus</b> die Art der analogen Schnittstelle des<br>angeschlossenen Sensors aus.<br>Zur Verfügung stehen 05 V / 010 V / 020 V / 420 mA.                                                                                                    |
|-----------------------------------------------|----------------------------------------------------------------------------------------------------|
| <b>DIO</b> (Digitaler<br>Eingang/<br>Ausgang) | <ul> <li>Legen Sie unter Modus fest, ob diese Schnittstelle als Eingang oder<br/>Ausgang fungieren soll.</li> <li>Sie haben Eingang ausgewählt:<br/>Um fortlaufend zu zählen, wie oft der Signalwert von 0 auf 1<br/>wechselt, stellen Sie den Schieberegler Steigende Flanken zählen<br/>auf Ein.<br/>Um fortlaufend zu zählen, wie oft der Signalwert von 1 auf 0<br/>wechselt, stellen Sie den Schieberegler Fallende Flanken zählen<br/>auf Ein.</li> </ul> |

|       | <ul> <li>Sie haben Ausgang ausgewählt:<br/>Stellen Sie unter Standardzustand den Schieberegler auf Ein,<br/>wenn am Digitalausgang eine positive Spannung ausgegeben wer-<br/>den soll.</li> </ul> |
|-------|----------------------------------------------------------------------------------------------------|
| LED   | Legen Sie fest, ob als <b>Standardzustand</b> die LED aus- oder einge-<br>schaltet sein soll.                                                                                                    |
| Relay | Legen Sie fest, ob als <b>Standardzustand</b> das Relay aus- oder einge-<br>schaltet sein soll.                                                                                                    |

12. In der Tabkarte **Signalverarbeitung** können Sie festlegen, wie der Signalwert verarbeitet werden soll.

Mehr dazu finden Sie unter Schritte der Signalverarbeitung konfigurieren [95].

- 13. Klicken Sie auf **Speichern**.
- 14. In der Tabkarte **Messwertmodellierung** legen Sie fest, wie die Messwerte visualisiert werden sollen.

Mehr dazu finden Sie unter Messwertmodellierung [96].

15. Klicken Sie abschließend auf Speichern & Schließen.

#### 4.2.2. HUB-GM200 hinzufügen

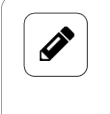

#### HINWEIS

Diese I/O-Einheit bezieht sich auf das lokale Gateway, auf dem Sie sich gerade befinden und erlaubt es, auf Signale an den lokalen Schnittstellen zuzugreifen.

- 1. Auf der Startseite von I/O-Verwaltung wählen Sie I/O-Einheiten aus.
- 2. Klicken Sie auf I/O-Einheit hinzufügen.
- Wählen Sie HUB-GM200 als Typ aus.
   Der Einrichtungsassistent öffnet sich, um Sie durch die Erstellung zu leiten. Bestätigen Sie im Folgenden jede Eingabe entweder mit Weiter oder drücken Sie Enter.
- 4. Geben Sie den **Namen** für die I/O-Einheit ein.
- Klicken Sie auf Abschließen, um die I/O-Einheit hinzuzufügen.
   Es öffnet sich eine Seite, auf der Sie nun die Einstellungen der Einheit vornehmen können.

| O-Verwaltung > I/O-Einheiten > <b>GM200-Zentrallager</b> |                                  |   |
|----------------------------------------------------------|----------------------------------|---|
| ↔ Signale                                                |                                  | > |
| Allgemein                                                |                                  |   |
| Aktiviert                                                | System-ID                        |   |
| Ein                                                      | 6b862d3e74064a28b46727a082e8876e |   |
| Name                                                     | Standort                         |   |
| GM200-Zentrallager z.B. Gebäude 1, Raum 234              |                                  |   |

Geräteeinstellungen des HUB-GM200 (Beispiel)

Die neu hinzugefügte I/O-Einheit ist automatisch aktiviert. Wenn Sie sie erst später verwenden möchten, müssen Sie den Schieberegler **Aktiviert** auf **Aus** stellen.

- 6. Optional: Tragen Sie den Standort ein.
- 7. Klicken Sie auf Signale.

Die Signale für alle Kanäle des HUB-GM200 sind bereits angelegt.

| I/O-Verwaltung > I/O-Einheiten > GM200-Zentrallager > <b>Signale</b> |                   |                                   |        |        |         |  |  |
|----------------------------------------------------------------------|-------------------|-----------------------------------|--------|--------|---------|--|--|
| Ø BEARBEITEN 🛛 SCHNELLBEARBEITUNG                                    |                   |                                   |        |        |         |  |  |
|                                                                      |                   |                                   |        |        |         |  |  |
|                                                                      | Bezeichner 🔨      | Name                              | Gruppe | Тур    | Wert    |  |  |
|                                                                      | BP_POWER_SUPPLY   | Backplane-Bus Spannungsversorgung |        | BOOL   | 1       |  |  |
|                                                                      | → 101             | Stückzahlzähler                   |        | BOOL   | 0,0     |  |  |
|                                                                      | >> 102            | Feuchte                           |        | BOOL   | 20,4    |  |  |
|                                                                      | • 103             | Vibration                         |        | BOOL   | 1,00    |  |  |
|                                                                      | >> 104            | Roboterstrom                      |        | DOUBLE | 274 kWh |  |  |
|                                                                      | • 105             | Spannungsversorgung EE150         |        | BOOL   | 1       |  |  |
|                                                                      | • 106             | io6                               |        | BOOL   | 1       |  |  |
|                                                                      | € LED_GREEN       | Red LED                           |        | BOOL   | 0       |  |  |
|                                                                      | € LED_RED         | Green LED                         |        | BOOL   | 0       |  |  |
|                                                                      | RS485_POWER_SUPPL | Y RS485-Spannungsversorgung       |        | BOOL   | 0       |  |  |

Signale des HUB-GM200 (Beispiel)

Wählen Sie das Signal aus, das Sie konfigurieren möchten.
 Es öffnet sich ein Fenster, in dem Sie drei Tabkarten vorfinden.

| /O-Verwaltung > I/O-Einheiten > GM | GM200-Zentrallager > Signale > Temperatur Lagerplatz 5 |                     |   |
|------------------------------------|--------------------------------------------------------|---------------------|---|
| SIGNALEINSTELLUNGEN                | SIGNALVERARBEITUNG                                     | MESSWERTMODELLIERUN | G |
| Allgemein                          |                                                        |                     |   |
| Name                               | System-ID                                              |                     |   |
| Temperatur Lagerplatz 5            | io2                                                    |                     |   |
| Aktiviert                          | Abtastintervall [ms]                                   |                     |   |
| Ein                                | -                                                      | 1000                | + |
| Signalwerte aufzeichnen            | Aufzeichnungsintervall [s]                             |                     |   |
| Ein                                |                                                        | 60                  | + |
| <b>.</b>                           |                                                        |                     |   |
| Details                            |                                                        |                     |   |
| Modus                              |                                                        |                     |   |
| Analogeingang 420 mA               |                                                        |                     | - |

Tabkarte "Signaleinstellungen" (Beispiel)

- 9. In der Tabkarte Signaleinstellungen aktivieren und konfigurieren Sie die Schnittstelle.
  - a. Optional: Ändern Sie den Namen der Schnittstelle.
  - b. Stellen Sie den Schieberegler Aktiviert auf Ein.
  - c. Geben Sie im Feld **Abtastintervall** an, in welchen Abständen das Signal abgefragt werden soll (in Millisekunden).
  - d. Stellen Sie den Schieberegler **Signalwerte aufzeichnen** auf **Ein**, wenn die Werte in der lokalen VictoriaMetrics-Datenbank aufgezeichnet werden sollen.
  - e. Geben Sie im Feld **Aufzeichnungsintervall** das gewünschte Zeitintervall für die Aufzeichnung ein (in Sekunden).
- 10. Im Ansichtsmodus Erweitert stehen Ihnen weitere Einstellungen zur Verfügung:
  - a. **Benutzerdefinierten Bezeichner verwenden**: Stellen Sie den Schieberegler auf **Ein**, wenn Sie einen eigenen Bezeichnernamen eingeben möchten.

- b. Benutzerdefinierter Bezeichner: Geben Sie einen eigenen Bezeichnernamen ein.
- c. Schaltfläche **Kalibrieren auf 0 mA**: Kalibrieren Sie den Analogeingang so, dass der aktuelle Analogwert 0 mA ist.
- d. Schaltfläche **Kalibrierung zurücksetzen**: Damit setzen Sie die Kalibrierung des Analogeingangs auf 0 mA zurück.
- 11. Unter **Details** sind je nach Art des ausgewählten Signals und Modus weitere Eingaben notwendig:

| Auswahl als<br><b>Analogeingang</b>       | Wählen Sie unter <b>Modus</b> die Art der analogen Schnittstelle des<br>angeschlossenen Sensors aus.<br>Zur Verfügung stehen <b>010 V</b> und <b>420 mA</b> .                                                                                                    |
|-------------------------------------------|----------------------------------------------------------------------------------------------------|
| Auswahl als<br><b>Digitaleingang</b>      | Um fortlaufend zu zählen, wie oft der Signalwert von 0 auf 1 wech-<br>selt, stellen Sie den Schieberegler <b>Steigende Flanken zählen</b> auf<br><b>Ein.</b><br>Um fortlaufend zu zählen, wie oft der Signalwert von 1 auf 0 wech-<br>selt, stellen Sie den Schieberegler <b>Fallende Flanken zählen</b> auf <b>Ein</b> . |
| Auswahl als<br><b>Digitalausgang</b>      | Wählen Sie unter <b>Standardzustand</b> aus, welche Spannung an der<br>Schnittstelle ausgegeben werden soll.<br>Zur Verfügung stehen <b>Aus (0 V)</b> und <b>Ein (24 V)</b> .                                                                                                    |
| LED                                       | Legen Sie fest, ob als <b>Standardzustand</b> die LED aus- oder einge-<br>schaltet sein soll.                                                                                                    |
| Power Supply/<br>Spannungsver-<br>sorgung | Legen Sie fest, ob die Spannungsversorgung über die Backplane-<br>Bus- bzw. die RS485-Schnittstelle im <b>Standardzustand</b> ein- oder<br>ausgeschaltet sein soll.                                                                                                    |

12. In der Tabkarte **Signalverarbeitung** können Sie festlegen, wie der Signalwert verarbeitet werden soll.

Mehr dazu finden Sie unter Schritte der Signalverarbeitung konfigurieren [95].

- 13. Klicken Sie auf **Speichern**.
- 14. In der Tabkarte **Messwertmodellierung** legen Sie fest, wie die Messwerte visualisiert werden sollen.

Mehr dazu finden Sie unter Messwertmodellierung [96].

15. Klicken Sie abschließend auf Speichern & Schließen.

### 4.2.3. Modul für Energiemonitoring HUB-EN100 hinzufügen

- 1. Auf der Startseite von I/O-Verwaltung wählen Sie I/O-Einheiten aus.
- 2. Klicken Sie auf I/O-Einheit hinzufügen.
- 3. Wählen Sie HUB-EN100 als Typ aus.

Der Einrichtungsassistent öffnet sich, um Sie durch die Erstellung zu leiten. Bestätigen Sie im Folgenden jede Eingabe entweder mit **Weiter** oder drücken Sie **Enter**.

- 4. Geben Sie den Namen für die I/O-Einheit ein.
- 5. Klicken Sie auf **Abschließen**, um die I/O-Einheit hinzuzufügen.

Es öffnet sich eine Seite, auf der Sie nun die Einstellungen der Einheit vornehmen können.

| I/O-Verwaltung > I/O-Einheiten > HUB-EN100 Strommessung |                                  |   |  |
|---------------------------------------------------------|----------------------------------|---|--|
| €→<br>•→ Signale                                        |                                  | > |  |
| Allgemein                                               |                                  |   |  |
| Aktiviert                                               | System-ID                        |   |  |
| Ein                                                     | c49ecd5a0b164ef5979c34b9b51cd61d |   |  |
| Name                                                    | Standort                         |   |  |
| HUB-EN100 Strommessung                                  | z.B. Gebäude 1, Raum 234<br>     |   |  |
| Kommunikationseinstellungen                             |                                  |   |  |
| Backplanebus-Adresse                                    |                                  |   |  |
|                                                         | 1                                | + |  |
|                                                         |                                  |   |  |

Geräteeinstellungen des HUB-EN100 (Beispiel)

Die neu hinzugefügte I/O-Einheit ist automatisch aktiviert. Wenn Sie sie erst später verwenden möchten, müssen Sie den Schieberegler **Aktiviert** auf **Aus** stellen.

- 6. Optional: Tragen Sie den **Standort** ein.
- 7. Klicken Sie auf **Signale**.

Die Signale für alle Kanäle des HUB-EN100 sind bereits angelegt.

| I/O-Ver | I/O-Verwaltung > I/O-Einheiten > HUB-EN100 Strommessung > Signale |              |                    |        |        |        |  |
|---------|-------------------------------------------------------------------|--------------|--------------------|--------|--------|--------|--|
| 🧷 BEA   | BEARBEITEN                                                        |              |                    |        |        |        |  |
|         |                                                                   | Bezeichner 🔨 | Name               | Gruppe | Тур    | Wert   |  |
|         | 健                                                                 | CH01         | Gelenk 1 Roboter 4 |        | DOUBLE | 0,16 A |  |
|         | 健                                                                 | CH02         | Gelenk 2 Roboter 4 |        | DOUBLE | 1,00 A |  |
|         | ⊛                                                                 | CH03         | Channel 03         |        | DOUBLE | 0,00 A |  |
|         | ⊕                                                                 | CH04         | Channel 04         |        | DOUBLE | 0,00 A |  |
|         | ⊕                                                                 | CH05         | Channel 05         |        | DOUBLE | 0,00 A |  |
|         | ⊕                                                                 | CH06         | Channel 06         |        | DOUBLE | 0,00 A |  |
|         | €                                                                 | CH07         | Channel 07         |        | DOUBLE | 0,00 A |  |
|         | ⊛                                                                 | CH08         | Channel 08         |        | DOUBLE | 0,00 A |  |
|         | ⊛                                                                 | СН09         | Channel 09         |        | DOUBLE | 0,00 A |  |
|         | ⊛                                                                 | CH10         | Channel 10         |        | DOUBLE | 0,00 A |  |
|         | ⊛                                                                 | CH11         | Channel 11         |        | DOUBLE | 0,00 A |  |
|         | €                                                                 | CH12         | Channel 12         |        | DOUBLE | 0,00 A |  |

Signale des HUB-EN100 (Beispiel)

Wählen Sie das Signal aus, das Sie konfigurieren möchten.
 Es öffnet sich ein Fenster, in dem Sie drei Tabkarten vorfinden.

| SIGNALEINSTELLUNGEN                      | SIGNALVERARBEITUNG       | MESSWERTMODELL | IERUNG |
|------------------------------------------|--------------------------|----------------|--------|
| Allgemein                                |                          |                |        |
| Name                                     | System-ID                |                |        |
| Gelenk 1 Roboter 4                       | channel01                |                |        |
| Aktiviert                                | Abtastintervall [ms]     |                |        |
| C Ein                                    | -                        | 1000           |        |
| Signalwerte aufzeichnen                  | Aufzeichnungsintervall [ | 5]             |        |
| Cin Ein                                  | -                        | 1              | +      |
| Benutzerdefinierten Bezeichner verwenden | Benutzerdefinierter Beze | lichner        |        |
| Aus                                      | CH01                     |                |        |

Tabkarte "Signaleinstellungen" im Ansichtsmodus "Erweitert"

- 9. In der Tabkarte Signaleinstellungen aktivieren und konfigurieren Sie die Schnittstelle.
  - a. Optional: Ändern Sie den Namen der Schnittstelle.
  - b. Stellen Sie den Schieberegler Aktiviert auf Ein.
  - c. Geben Sie im Feld **Abtastintervall** an, in welchen Abständen das Signal abgefragt werden soll (in Millisekunden).
  - d. Stellen Sie den Schieberegler **Signalwerte aufzeichnen** auf **Ein**, wenn die Werte in der lokalen VictoriaMetrics-Datenbank aufgezeichnet werden sollen.
  - e. Geben Sie im Feld **Aufzeichnungsintervall** das gewünschte Zeitintervall für die Aufzeichnung ein (in Sekunden).
- 10. Im Ansichtsmodus Erweitert stehen Ihnen weitere Einstellungen zur Verfügung:
  - a. **Benutzerdefinierten Bezeichner verwenden**: Stellen Sie den Schieberegler auf **Ein**, wenn Sie einen eigenen Bezeichnernamen eingeben möchten.
  - b. Benutzerdefinierter Bezeichner: Geben Sie einen eigenen Bezeichnernamen ein.
- 11. In der Tabkarte **Signalverarbeitung** können Sie festlegen, wie der Signalwert verarbeitet werden soll.

Mehr dazu finden Sie unter Schritte der Signalverarbeitung konfigurieren [95].

- 12. Klicken Sie auf Speichern.
- 13. In der Tabkarte **Messwertmodellierung** legen Sie fest, wie die Messwerte visualisiert werden sollen.

Mehr dazu finden Sie unter Messwertmodellierung [96].

14. Klicken Sie abschließend auf Speichern & Schließen.

#### 4.2.4. Kommunikation mit dem HUB-VM102 über Netzwerk herstellen

Die hier beschriebene Vorgehensweise gilt, wenn Sie ein HUB-VM102 über Netzwerk (LAN) einbinden. Für die Datenkommunikation über den Backplane-Bus legen Sie bitte wie gewohnt einen Modbus-Client vom Typ RTU an, siehe Modbus-Client vom Typ RTU hinzufügen [69].

- 1. Auf der Startseite von I/O-Verwaltung wählen Sie I/O-Einheiten aus.
- 2. Klicken Sie auf I/O-Einheit hinzufügen.

Benutzerhandbuch

3. Wählen Sie **HUB-VM102** als Typ aus.

Der Einrichtungsassistent öffnet sich, um Sie durch die Erstellung zu leiten. Bestätigen Sie im Folgenden jede Eingabe entweder mit **Weiter** oder drücken Sie **Enter**.

- 4. Geben Sie den Namen für die I/O-Einheit ein.
- 5. Klicken Sie auf Abschließen, um die I/O-Einheit hinzuzufügen.

Es öffnet sich eine Seite, auf der Sie nun die Einstellungen der Einheit vornehmen können.

| I/O-Verwaltung > I/O-Einheiten > HUB-VM102 | * 🖉 🛞 AKTIONEN                                |
|--------------------------------------------|-----------------------------------------------|
| €→<br>•∋ Signale                           | >                                             |
| Allgemein                                  |                                               |
| Aktiviert                                  | System-ID<br>e9dd468a536e4d178407de26f66472b7 |
| Name<br>HUB-VM102                          | Standort<br>z.8. Gebäude 1, Raum 234          |
| HUB-VM102                                  |                                               |
| IP-Adresse                                 | Subnetzmaske                                  |
| Gateway-Adresse                            | Anfrage-Timeout [ms]<br>- 100 <b>+</b>        |
| Anzahl der Anfragewiederholungen           |                                               |
| 0 +                                        |                                               |
| ₽ VM102 NETZWERKEINSTELLUNGEN ÄNDERN       |                                               |

Geräteeinstellungen des HUB-VM102 im Ansichtsmodus "Erweitert" (Beispiel)

Die neu hinzugefügte I/O-Einheit ist automatisch aktiviert. Wenn Sie sie erst später verwenden möchten, müssen Sie den Schieberegler **Aktiviert** auf **Aus** stellen.

- 6. Optional: Tragen Sie den **Standort** ein.
- 7. Tragen Sie die IP-Adresse des HUB-VM102 ein.

Jedes HUB-VM102 verfügt über eine werkseitige, immer gleiche IP-Adresse **192.168.1.200**.

8. Wenn Sie mehr als ein HUB-VM102 im Netzwerk verwenden wollen, müssen Sie die IP-Adresse(n) der anderen Geräte ändern.

Öffnen Sie dazu nacheinander die I/O-Einheiten und geben jedem HUB-VM102 eine andere IP-Adresse:

- a. Wechseln Sie in den Ansichtsmodus Erweitert.
- b. Klicken Sie auf die Schaltfläche VM102 Netzwerkeinstellungen ändern.

| Neue IP A<br>192.168.1.3 | dresse<br>200 |     |      |
|--------------------------|---------------|-----|------|
| Neue Suk                 | onetzmaske    | e   |      |
| 255.255.2                | 55.0          |     |      |
| Neue Gat                 | eway-Adre     | sse |      |
| 192.168.1.1              |               |     |      |
|                          |               |     |      |
| O A                      | BBRECHEN      | 4   | 🗸 ок |

- c. Tragen Sie eine Neue IP-Adresse, eine Neue Subnetzmaske und eine Neue Gateway-Adresse ein und bestätigen Sie mit OK.
   Die neue Subnetzmaske und Gatway-Adresse wird in den Geräteeinstellungen des HUB-VM102 zu Ihrer Information angezeigt.
- d. Definieren Sie im Feld **Anfrage-Timeout [ms]**, nach wie vielen Millisekunden ohne Antwort eine Anfrage erneut verschickt oder verworfen werden soll.
- e. Im Feld **Anzahl der Anfragewiederholungen** geben Sie ein, wie oft eine Anfrage gesendet werden soll, wenn keine Antwort empfangen wird. Nach den eingegebenen Versuchen wird die Anfrage dann endgültig abgebrochen.
- 9. Klicken Sie auf Signale.

Die Signale für alle Kanäle des HUB-VM102 sind bereits angelegt.

| I/O-Verwaltung > I/O-Einheiten > HUB-VM102 in.hub Fabrik > Signale |              |                        |        |        |                      |  |  |
|--------------------------------------------------------------------|--------------|------------------------|--------|--------|----------------------|--|--|
| BEARBEITEN                                                         |              |                        |        |        |                      |  |  |
|                                                                    | Bezeichner 🔿 | Name                   | Gruppe | Тур    | Wert                 |  |  |
|                                                                    | FREQ_DIN1    | Digital Input 1 Freque | ency   | DOUBLE | 0,0 Hz               |  |  |
|                                                                    | FREQ_DIN2    | Digital Input 2 Freque | ency   | DOUBLE | 0,0 Hz               |  |  |
|                                                                    | PEAK_S1      | Sensor 1 Peak          |        | DOUBLE | 0,0 m/s²             |  |  |
|                                                                    | PEAK_S2      | Sensor 2 Peak          |        | DOUBLE | 0,0 m/s <sup>2</sup> |  |  |
|                                                                    | RMS_S1       | Sensor 1 RMS           |        | DOUBLE | 0,0 m/s²             |  |  |
|                                                                    | RMS_S2       | Sensor 2 RMS           |        | DOUBLE | 0,0 m/s <sup>2</sup> |  |  |
|                                                                    | VOLT_S1      | Sensor 1 Voltage       |        | DOUBLE | 0,0 V                |  |  |
|                                                                    | VOLT_S2      | Sensor 2 Voltage       |        | DOUBLE | 0,0 V                |  |  |

Signale des HUB-VM102 (Beispiel)

Wählen Sie das Signal aus, das Sie konfigurieren möchten.
 Es öffnet sich ein Fenster, in dem Sie drei Tabkarten vorfinden.

| I/O-Verwaltung > I/O-Einheiten > HUB-    | -VM102 in.hub Fabrik > Signale > Digital | Input 1 Frequency    | * 2 |
|------------------------------------------|------------------------------------------|----------------------|-----|
| SIGNALEINSTELLUNGEN                      | SIGNALVERARBEITUNG                       | MESSWERTMODELLIERUNG |     |
| Allgemein                                |                                          |                      |     |
| Name                                     | System-ID                                |                      |     |
| Digital Input 1 Frequency                | freq_din1                                |                      |     |
| Aktiviert                                | Abtastintervall [ms]                     |                      |     |
| Ein                                      | -                                        | 1000                 | +   |
| Signalwerte aufzeichnen                  | Aufzeichnungsintervall [s]               |                      |     |
| Ein Ein                                  | -                                        | 60                   | +   |
| Benutzerdefinierten Bezeichner verwenden | Benutzerdefinierter Bezeichn             | her                  |     |
| Aus                                      | FREQ_DIN1                                |                      |     |
|                                          |                                          |                      |     |

Tabkarte "Signaleinstellungen" im Ansichtsmodus "Erweitert"

- 11. In der Tabkarte Signaleinstellungen aktivieren und konfigurieren Sie die Schnittstelle.
  - a. Optional: Ändern Sie den Namen der Schnittstelle.
  - b. Stellen Sie den Schieberegler Aktiviert auf Ein.
  - c. Geben Sie im Feld **Abtastintervall** an, in welchen Abständen das Signal abgefragt werden soll (in Millisekunden).
  - d. Stellen Sie den Schieberegler **Signalwerte aufzeichnen** auf **Ein**, wenn die Werte in der lokalen VictoriaMetrics-Datenbank aufgezeichnet werden sollen.
  - e. Geben Sie im Feld **Aufzeichnungsintervall** das gewünschte Zeitintervall für die Aufzeichnung ein (in Sekunden).

- 12. Im Ansichtsmodus **Erweitert** stehen Ihnen weitere Einstellungen zur Verfügung:
  - a. **Benutzerdefinierten Bezeichner verwenden**: Stellen Sie den Schieberegler auf **Ein**, wenn Sie einen eigenen Bezeichnernamen eingeben möchten.
  - b. Benutzerdefinierter Bezeichner: Geben Sie einen eigenen Bezeichnernamen ein.
- 13. In der Tabkarte **Signalverarbeitung** können Sie festlegen, wie der Signalwert verarbeitet werden soll.

Mehr dazu finden Sie unter Schritte der Signalverarbeitung konfigurieren [95].

- 14. Klicken Sie auf **Speichern**.
- In der Tabkarte Messwertmodellierung legen Sie fest, wie die Messwerte visualisiert werden sollen.
   Mehr dazu finden Sie unter Messwertmodellierung [96].

16. Klicken Sie abschließend auf **Speichern & Schließen**.

#### 4.2.5. Partikelsensor Sensirion SPS30 hinzufügen

- 1. Auf der Startseite von I/O-Verwaltung wählen Sie I/O-Einheiten aus.
- 2. Klicken Sie auf I/O-Einheit hinzufügen.
- Wählen Sie Sensirion SPS30 als Typ aus.
   Der Einrichtungsassistent öffnet sich, um Sie durch die Erstellung zu leiten. Bestätigen Sie im Folgenden jede Eingabe entweder mit Weiter oder drücken Sie Enter.
- 4. Geben Sie den **Namen** für die I/O-Einheit ein.
- Klicken Sie auf Abschließen, um die I/O-Einheit hinzuzufügen.
   Es öffnet sich eine Seite, auf der Sie nun die Einstellungen der Einheit vornehmen können.

| I/O-Verwaltung > I/O-Einheiten > Partikelsensor |                                  | AKTIONEN |
|-------------------------------------------------|----------------------------------|----------|
| €→<br>→ Signale                                 |                                  | >        |
| Allgemein                                       |                                  |          |
| Aktiviert                                       | System-ID                        |          |
| Aus                                             | ba8845888fad4ecb8af3a1db63d8baf1 |          |
| Name                                            | Standort                         |          |
| Partikelsensor                                  | z.B. Gebäude 1, Raum 234<br>     |          |
| Sensirion SPS30                                 |                                  |          |
| Schnittstelle                                   |                                  |          |
| None                                            |                                  | •        |
| Abtastintervall                                 |                                  |          |
|                                                 | 1000                             | +        |
|                                                 |                                  |          |

Geräteeinstellungen des Partikelsensors Sensirion SPS30 (Beispiel)

Die neu hinzugefügte I/O-Einheit ist automatisch aktiviert. Wenn Sie sie erst später verwenden möchten, müssen Sie den Schieberegler **Aktiviert** auf **Aus** stellen.

6. Optional: Tragen Sie den Standort ein.

Benutzerhandbuch

7. In der Dropdown-Liste **Schnittstelle** wählen Sie den Sensor aus, den Sie hinzufügen möchten.

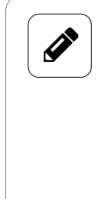

#### HINWEIS

Diese Liste ist nur ausgefüllt, wenn Sie auch Sensoren angeschlossen haben. Wenn mehrere Sensoren angeschlossen sind, z.B. über ein USB-Hub, dann werden sie der Reihe nach nummeriert, so wie sie am USB-Hub angesteckt sind.

- 8. Geben Sie im Feld **Abtastintervall** an, in welchen Abständen das Signal abgefragt werden soll (in Millisekunden).
- 9. Klicken Sie auf Signale.

Die Signale für alle Messwerte des Partikelsensors sind bereits angelegt.

| I/O-Verwaltung > I/O-Einheiten > Partikelsensor > Signale |                    |                             |        |        |                     |
|-----------------------------------------------------------|--------------------|-----------------------------|--------|--------|---------------------|
| Ø BEARBEITER                                              | N SCHNELLBEARBEITU | JNG                         |        |        |                     |
|                                                           | Bezeichner 🔿       | Name                        | Gruppe | Тур    | Wert                |
|                                                           | MASS_PM1.0         | Mass concentration PM1.0    |        | DOUBLE | 0,000 µg/m³         |
|                                                           | MASS_PM10.0        | Mass concentration PM10.0   |        | DOUBLE | 0,000 µg/m³         |
|                                                           | MASS_PM2.5         | Mass concentration PM2.5    |        | DOUBLE | 0,000 µg/m³         |
|                                                           | MASS_PM4.0         | Mass concentration PM4.0    |        | DOUBLE | 0,000 µg/m³         |
|                                                           | NUMBER_PM0.5       | Number concentration PM0.5  |        | DOUBLE | 0 #/cm³             |
|                                                           | NUMBER_PM1.0       | Number concentration PM1.0  |        | DOUBLE | 0 #/cm <sup>3</sup> |
|                                                           | NUMBER_PM10.0      | Number concentration PM10.0 |        | DOUBLE | 0 #/cm <sup>3</sup> |
|                                                           | NUMBER_PM2.5       | Number concentration PM2.5  |        | DOUBLE | 0 #/cm <sup>3</sup> |
|                                                           | NUMBER_PM4.0       | Number concentration PM4.0  |        | DOUBLE | 0 #/cm³             |
|                                                           | TYPSIZE            | Typical particle size       |        | DOUBLE | 0,0 µm              |

Signale des Partikelsensors Sensirion SPS30

Wählen Sie das Signal aus, das Sie konfigurieren möchten.
 Es öffnet sich ein Fenster, in dem Sie drei Tabkarten vorfinden.

| /O-Verwaltung > I/O-Einheiten > Pa       | rtikelsensor > Signale > Mass conc | entration PM4.0 | * |
|------------------------------------------|------------------------------------|-----------------|---|
| SIGNALEINSTELLUNGEN                      | SIGNALVERARBEITUNG                 | MESSWERTMODEL   |   |
| Allgemein                                |                                    |                 |   |
| Name                                     | System-ID                          |                 |   |
| Mass concentration PM4.0                 | massPM4_0                          |                 |   |
| Aktiviert                                | Abtastintervall [ms]               |                 |   |
| C Ein                                    |                                    | 1000            | + |
| Signalwerte aufzeichnen                  | Aufzeichnungsintervall [s          | ]               |   |
| Ein                                      |                                    | 60              | + |
| Benutzerdefinierten Bezeichner verwenden | Benutzerdefinierter Beze           | ichner          |   |
| Aus                                      | MASS_PM4.0                         |                 |   |
| Aus                                      |                                    |                 |   |

Tabkarte "Signaleinstellungen" im Ansichtsmodus "Erweitert"

- 11. In der Tabkarte Signaleinstellungen aktivieren und konfigurieren Sie die Schnittstelle.
  - a. Optional: Ändern Sie den Namen der Schnittstelle.
  - b. Stellen Sie den Schieberegler Aktiviert auf Ein.
  - c. Geben Sie im Feld **Abtastintervall** an, in welchen Abständen das Signal abgefragt werden soll (in Millisekunden).
  - d. Stellen Sie den Schieberegler **Signalwerte aufzeichnen** auf **Ein**, wenn die Werte in der lokalen VictoriaMetrics-Datenbank aufgezeichnet werden sollen.

- e. Geben Sie im Feld **Aufzeichnungsintervall** das gewünschte Zeitintervall für die Aufzeichnung ein (in Sekunden).
- 12. Im Ansichtsmodus Erweitert stehen Ihnen weitere Einstellungen zur Verfügung:
  - a. **Benutzerdefinierten Bezeichner verwenden**: Stellen Sie den Schieberegler auf **Ein**, wenn Sie einen eigenen Bezeichnernamen eingeben möchten.
  - b. Benutzerdefinierter Bezeichner: Geben Sie einen eigenen Bezeichnernamen ein.
- 13. In der Tabkarte **Signalverarbeitung** können Sie festlegen, wie der Signalwert verarbeitet werden soll.

Mehr dazu finden Sie unter Schritte der Signalverarbeitung konfigurieren [95].

- 14. Klicken Sie auf **Speichern**.
- 15. In der Tabkarte **Messwertmodellierung** legen Sie fest, wie die Messwerte visualisiert werden sollen.

Mehr dazu finden Sie unter Messwertmodellierung [96].

16. Klicken Sie abschließend auf Speichern & Schließen.

## 4.2.6. Modbus-Client vom Typ RTU hinzufügen

Bevor Sie einen neuen Modbus-Client des Typs Modbus RTU anlegen, prüfen Sie bitte, ob es bereits einen Modbus-RTU-Client gibt.

Sowohl für die eingebaute RS485-Schnittstelle als auch für den Backplane-Bus können mehrere Modbus-Clients (RTU) über die I/O-Verwaltung angelegt werden, um mit mehreren Modbus-Geräten auf dem gleichen Bus zu kommunizieren.

**WICHTIG ZU WISSEN**: Der aktivierte Client mit der niedrigsten Modbus-ID übernimmt die Kommunikation für alle Modbus-Clients, die auf demselben Bus arbeiten. Wenn der Client mit der niedrigsten Modbus-ID deaktiviert wird, wird der Client mit der nächsthöheren ID verwendet usw. Die Einstellungen müssen demnach nicht synchron sein, sollten es aber, damit beim Deaktivieren des primären Modbus-Clients die Kommunikation weiterhin funktioniert und der nächsthöhere Modbus-Client übernehmen kann.

Für den Fall, dass ein RS485- oder RS232-Umsetzer über die externe USB-Schnittstelle angeschlossen wird, können nicht mehrere Modbus-RTU-Clients gleichzeitig darauf zugreifen. Wenn mit mehreren Geräten trotzdem über diesen Bus kommuniziert werden soll, dann darf nur eine I/O-Einheit angelegt werden. In diesem Fall muss bei den Modbus-Registern die jeweilige Modbus-ID entsprechend gesetzt werden.

- 1. Auf der Startseite von I/O-Verwaltung wählen Sie I/O-Einheiten aus.
- 2. Klicken Sie auf I/O-Einheit hinzufügen.
- Wählen Sie Modbus-Client als Typ aus.
   Der Einrichtungsassistent öffnet sich, um Sie durch die Erstellung zu leiten. Bestätigen Sie im Folgenden jede Eingabe entweder mit Weiter oder drücken Sie Enter.
- 4. Geben Sie den **Namen** für die I/O-Einheit ein.
- Klicken Sie auf Abschließen, um die I/O-Einheit hinzuzufügen.
   Es öffnet sich eine Seite, auf der Sie nun die Einstellungen der Einheit vornehmen können.

Die neu hinzugefügte I/O-Einheit ist automatisch aktiviert. Wenn Sie sie erst später verwenden möchten, müssen Sie den Schieberegler **Aktiviert** auf **Aus** stellen.

| /O-Verwaltung > I/O-Einheiten > Modbus RTU   | * Z 💿 AKTIONEN                      |
|----------------------------------------------|-------------------------------------|
| ⊕→ Signale                                   | >                                   |
| Allgemein                                    |                                     |
| Aktiviert                                    | System-ID                           |
| Cin Ein                                      | 700832793854494d8e9b4bf72407679d    |
| Name                                         | Standort                            |
| Modbus RTU                                   | z.B. Gebäude 1, Raum 234            |
|                                              |                                     |
| Modbus-Client                                |                                     |
| Modbustyp                                    | Modbus-ID                           |
| Modbus RTU                                   | ++                                  |
| Bus-Schnittstelle                            | Name der seriellen Schnittstelle    |
| Serielle Schnittstelle                       | z.B. ttyUSB0                        |
| Baudrate                                     | Datenbits                           |
| 115200                                       | 8 🗸                                 |
| Paritāt                                      | Stoppbits                           |
| Keine Parität                                | 1 · · · ·                           |
| Anfrage-Timeout [ms]                         | Anzahl der Anfragewiederholungen    |
| - 100                                        | + - <u> </u>                        |
| Limit für die Größe der Anfragewarteschlange | Wartezeit zwischen Nachrichten [ms] |
| - 100                                        | ++                                  |
| D MODBUS-GERÄTEPROFIL IMPORTIEREN            |                                     |

Geräteeinstellungen des Modbus-RTU-Clients im Ansichtsmodus "Erweitert" (Beispiel)

- 6. Optional: Tragen Sie den **Standort** ein.
- 7. Im Bereich Modbus-Client können Sie weitere Eingaben machen:
  - a. Modbustyp: Wählen Sie den Eintrag Modbus RTU aus.
  - b. Tragen Sie unter Modbus-ID die Backplane-Bus-ID ein, die sich aus den letzten drei Ziffern der Seriennummer des in.hub-Geräts zusammensetzt, mit dem Sie kommunizieren möchten.

Der von in.hub festgelegte Bereich für die Modbus-ID liegt zwischen 1 und 100. Eine ID kann daher nicht 0 sein und nicht größer als 100 sein.

Beispiel: Die Seriennnummer lautet 13197240900021. Die Backplane-Bus-ID wäre 21.

c. Für die Kommunikation mit dem Modbus-Gerät muss die entsprechende Bus-Schnittstelle ausgewählt werden; in den meisten Fällen wird das die Eingebaute RS485-Schnittstelle sein. Bei I/O-Modulen (wie dem HUB-I0100 oder dem HUB-EN200) wählen Sie Backplane-Bus aus. Eine Serielle Schnittstelle ist dann notwendig, wenn ein RS485- oder RS232-Umsetzer über die externe USB-Schnittstelle angeschlossen wird.

# HINWEIS

Bei Verwendung der seriellen Schnittstellen müssen Sie den **Namen der seriellen Schnittstelle** angeben. Dieser ist geräteabhängig und muss gegebenenfalls über SSH ermittelt werden. Üblicherweise kommt "ttyUSB0" oder in manchen Fällen auch "ttyACM0" zum Einsatz.

d. Füllen Sie alle weiteren Eingabefelder, wie **Baudrate** oder **Parität** entsprechend den Unterlagen des angeschlossenen Gerätes aus.

- 8. Wenn Sie ein bereits angelegtes Modbus-Geräteprofil verwenden möchten, um z.B. Zeit bei der Einrichtung zu sparen, klicken Sie auf **Modbus-Geräteprofil importieren** und wählen Sie die Datei aus Ihrem Dateiverzeichnis aus.
- 9. Im Ansichtsmodus **Erweitert** stehen Ihnen weitere Einstellungen zur Verfügung:
  - a. Definieren Sie im Feld **Anfrage-Timeout [ms]**, nach wie vielen Millisekunden ohne Antwort eine Anfrage erneut verschickt oder verworfen werden soll.
  - b. Im Feld **Anzahl der Anfragewiederholungen** geben Sie ein, wie oft eine Anfrage gesendet werden soll, wenn keine Antwort empfangen wird. Nach den eingegebenen Versuchen wird die Anfrage dann endgültig abgebrochen.
  - c. Im Feld **Limit für die Größe der Anfragewarteschlange** geben Sie die maximale Anzahl von Anfragen an, die in die Warteschlange aufgenommen werden. Wenn der Wert zu niedrig gesetzt ist (niedriger als die Anzahl der Modbus-Register), kann es sein, dass einzelne Anfragen nie auf den Bus gesendet werden. Wenn der Wert zu groß ist (deutlich größer als die Anzahl der Modbus-Register), kommt es zu Busüberlastung und zur verzögerten Bearbeitung der Anfragen.
  - d. Im Feld Wartezeit zwischen Nachrichten [ms] geben Sie an, wie viele Millisekunden zwischen zwei aufeinanderfolgenden Modbus-Nachrichten gewartetet werden soll. Standardmäßig ist -1 eingestellt, d.h. die Wartezeit zwischen den Nachrichten wird automatisch auf Grundlage der Baudrate berechnet.
- 10. Klicken Sie auf **Speichern**.
- 11. Klicken Sie auf **Signale**.

| I/O-Verwaltung > I/O-Einheiten > iEM3255 via Modbus RTU > Signale |              |               |        |       |       |
|-------------------------------------------------------------------|--------------|---------------|--------|-------|-------|
| 🖉 BEARBEITEN 🗋 DUPLIZIEREN 📋 ENTFERNEN 🖉 SCHNELLBEARBEITUNG       |              |               |        |       |       |
|                                                                   | Bezeichner 🔨 | Name          | Gruppe | Тур   | Wert  |
|                                                                   | HOLDING2999  | Strom Phase 1 |        | FLOAT | 0,0 A |
|                                                                   | HOLDING3001  | Strom Phase 2 |        | FLOAT | 0,0 A |
|                                                                   | HOLDING3003  | Strom Phase 3 |        | FLOAT | 0,0 A |

Signale des Modbus-RTU-Client (initial sind keine Signale vordefiniert)

12. Klicken Sie auf I/O-Einheit hinzufügen.

Es öffnet sich ein Fenster, in dem Sie drei Tabkarten vorfinden.

| SIGNALEINSTELLUNGEN                      | SIGNALVERARBEITUNG                     | MESSWERTMODE   | LLIERUNG |
|------------------------------------------|----------------------------------------|----------------|----------|
| Allgemein                                |                                        |                |          |
| Name                                     | System-ID                              |                |          |
| Strom Phase 1                            | 703532c2158045c792                     | 7c3b255ac6965b |          |
| Aktiviert                                | Abtastintervall [ms]                   |                |          |
| Ein                                      | -                                      | 1000           | +        |
| Signalwerte aufzeichnen                  | Aufzeichnungsinterva                   | ll [s]         |          |
| C Ein                                    | -                                      | 60             | +        |
| Benutzerdefinierten Bezeichner verwenden | Benutzerdefinierter B                  | ezeichner      |          |
| Aus                                      | HOLDING2999                            |                |          |
| Details                                  |                                        |                |          |
| Registertyp                              | Adresse                                |                |          |
| Holdingregister (FC03)                   | •                                      | 2999           | +        |
| Datentyp                                 | Registeranzahl                         |                |          |
| Float                                    | • -                                    | 2              | +        |
| Bytereihenfolge                          | Registerreihenfolge                    |                |          |
| Höchstwertiges Byte zuerst (Big Endian)  | <ul> <li>Höchstwertiges Reg</li> </ul> | ister zuerst   | -        |
| I/O-Modus                                |                                        |                |          |
| Lesen                                    | •                                      |                |          |
| Modbus-ID                                |                                        |                |          |
|                                          |                                        |                |          |

Tabkarte "Signaleinstellungen" im Ansichtsmodus "Erweitert"

- 13. In der Tabkarte Signaleinstellungen aktivieren und konfigurieren Sie die Schnittstelle.
  - a. Optional: Ändern Sie den Namen der Schnittstelle.
  - b. Stellen Sie den Schieberegler Aktiviert auf Ein.
  - c. Geben Sie im Feld **Abtastintervall** an, in welchen Abständen das Signal abgefragt werden soll (in Millisekunden).

## HINWEIS

Ì

Wenn Sie den **I/O-Modus** "Schreiben" ausgewählt haben, findet keine Abtastung statt und das Abtastintervall wird ignoriert. Stattdessen wird der **Standardausgabewert** beim Hochfahren und bei jeder Änderung geschrieben. Wenn das Register per Signalverbindung mit einem Quellsignal verbunden wird, wird das Register bei jeder Änderung des Quellsignals geschrieben.

- d. Stellen Sie den Schieberegler **Signalwerte aufzeichnen** auf **Ein**, wenn die Werte in der lokalen VictoriaMetrics-Datenbank aufgezeichnet werden sollen.
- e. Geben Sie im Feld **Aufzeichnungsintervall** das gewünschte Zeitintervall für die Aufzeichnung ein (in Sekunden).
- 14. Im Ansichtsmodus Erweitert stehen Ihnen weitere Einstellungen zur Verfügung:
  - a. **Benutzerdefinierten Bezeichner verwenden**: Stellen Sie den Schieberegler auf **Ein**, wenn Sie einen eigenen Bezeichnernamen eingeben möchten.
  - b. Benutzerdefinierter Bezeichner: Geben Sie einen eigenen Bezeichnernamen ein.
- 15. Im Bereich Details sind weitere Eingaben notwendig.
- a. Je nach ausgewähltem Registertyp können unterschiedliche Eingaben gemacht werden, ob aus dem Register gelesen oder ob und was in das Register geschrieben werden soll. Beachten Sie dazu auch die Tooltips.
- b. Wenn es nicht möglich ist, mehrere Modbus-RTU-Clients (mit unterschiedlichen Modbus-IDs) auf derselben Bus-Schnittstelle einzusetzen (RS485/RS232-Umsetzer über USB) kann stattdessen die jeweilige ID des anzusprechenden Geräts angegeben werden. Dadurch wird die globale Einstellung der I/O-Einheit Modbus Client (siehe Punkt 8) ignoriert und stattdessen für dieses Register die hier eingetragene Modbus ID verwendet.

Andernfalls belassen Sie den Standardwert (**0**).

- c. Füllen Sie alle weiteren Parameter entsprechend den Unterlagen des angeschlossenen Gerätes aus.
- 16. In der Tabkarte **Signalverarbeitung** können Sie festlegen, wie der Signalwert verarbeitet werden soll.

Mehr dazu finden Sie unter Schritte der Signalverarbeitung konfigurieren [95].

- 17. Klicken Sie auf **Speichern**.
- In der Tabkarte Messwertmodellierung legen Sie fest, wie die Messwerte visualisiert werden sollen.

Mehr dazu finden Sie unter Messwertmodellierung [96].

19. Klicken Sie abschließend auf Speichern & Schließen.

## 4.2.7. Modbus-Client vom Typ TCP hinzufügen

- 1. Auf der Startseite von I/O-Verwaltung wählen Sie I/O-Einheiten aus.
- 2. Klicken Sie auf I/O-Einheit hinzufügen.
- 3. Wählen Sie Modbus-Client als Typ aus.

Der Einrichtungsassistent öffnet sich, um Sie durch die Erstellung zu leiten. Bestätigen Sie im Folgenden jede Eingabe entweder mit **Weiter** oder drücken Sie **Enter**.

- 4. Geben Sie den **Namen** für die I/O-Einheit ein.
- 5. Klicken Sie auf Abschließen, um die I/O-Einheit hinzuzufügen.

Es öffnet sich eine Seite, auf der Sie nun die Einstellungen der Einheit vornehmen können.

Die neu hinzugefügte I/O-Einheit ist automatisch aktiviert. Wenn Sie sie erst später verwenden möchten, müssen Sie den Schieberegler **Aktiviert** auf **Aus** stellen.

| /O-Verwaltung > I/O-Einheiten > Modbus TCP                                 |                                               | * 😕 🛞 AKTIONEN |
|----------------------------------------------------------------------------|-----------------------------------------------|----------------|
| ເ≩r<br>•⊅ Signale                                                          |                                               | >              |
| Allgemein                                                                  |                                               |                |
| Aktiviert                                                                  | System-ID<br>50a237459eba4f82ba9191c5ff1e5d04 |                |
| Name<br>Modbus TCP                                                         | <b>Standort</b><br>z.B. Gebäude 1, Raum 234   |                |
| Modbus-Client                                                              |                                               |                |
| Modbustyp                                                                  | Modbus-ID                                     |                |
| Modbus TCP 🔹                                                               | 1                                             | +              |
| Serveradresse                                                              | Serverport                                    |                |
|                                                                            | - 502                                         | +              |
| TCP-Paketfluss-Optimierung                                                 |                                               |                |
| Hohe Effizienz (paralleles Senden von Anfragen und Zusammenfassen in wenig | en größeren TCP-Paketen)                      | •              |
| Anfrage-Timeout [ms]                                                       | Anzahl der Anfragewiederholungen              |                |
| - 100 +                                                                    | - 0                                           | +              |
| D MODBUS-GERÄTEPROFIL IMPORTIEREN                                          |                                               |                |

Geräteeinstellungen des Modbus-TCP-Clients im Ansichtsmodus "Erweitert" (Beispiel)

- 6. Optional: Tragen Sie den **Standort** ein.
- 7. Im Bereich Modbus-Client können Sie weitere Eingaben machen:
  - a. Modbustyp: Wählen Sie den Eintrag Modbus TCP aus.
  - b. Tragen Sie unter **Modbus-ID** die Backplane-Bus-ID ein, die sich aus den letzten drei Ziffern der Seriennummer des in.hub-Geräts zusammensetzt, mit dem Sie kommunizieren möchten.

Der von in.hub festgelegte Bereich für die Modbus-ID liegt zwischen 1 und 100. Eine ID kann daher nicht 0 sein und nicht größer als 100 sein.

Beispiel: Die Seriennnummer lautet 13197240900021. Die Backplane-Bus-ID wäre 21.

- c. Geben Sie die Serveradresse und den Serverport des Modbus-TCP-Servers ein.
- d. Unter **TCP-Paketfluss-Optimierung** können Sie auswählen, in welcher Abfolge und Zusammenstellung die Modbus-Abfragen versendet werden sollen. Standardmäßig ist **Hohe Effizienz** ausgewählt, d.h. das Senden von Anfragen und das Zusammenfassen zu größeren TCP-Paketen erfolgt parallel.

**TIPP**: Bei Kommunikationsproblemen mit dem Modbus-Gerät können Sie versuchen, entweder auf eine **Niedrige Latenzzeit** als nächstbeste Option oder auf **Halbduplex** als langsamste Option (mit der besten Kompatibilität) umzustellen.

- 8. Wenn Sie ein bereits angelegtes Modbus-Geräteprofil verwenden möchten, um z.B. Zeit bei der Einrichtung zu sparen, klicken Sie auf **Modbus-Geräteprofil importieren** und wählen Sie die Datei aus Ihrem Dateiverzeichnis aus.
- 9. Im Ansichtsmodus Erweitert stehen Ihnen weitere Einstellungen zur Verfügung:
  - a. Definieren Sie im Feld **Anfrage-Timeout [ms]**, nach wie vielen Millisekunden ohne Antwort eine Anfrage erneut verschickt oder verworfen werden soll.
  - b. Im Feld **Anzahl der Anfragewiederholungen** geben Sie ein, wie oft eine Anfrage gesendet werden soll, wenn keine Antwort empfangen wird. Nach den eingegebenen Versuchen wird die Anfrage dann endgültig abgebrochen.
- 10. Klicken Sie auf **Speichern**.

#### 11. Klicken Sie auf **Signale**.

| I/O-Verwaltu | ng > I/O-Einheiten > | Modbus TCP | Signale            |     |      |
|--------------|----------------------|------------|--------------------|-----|------|
| Ø BEARBEITEN | DUPLIZIEREN          | ENTFERNEN  | SCHNELLBEARBEITUNG |     |      |
|              | Bezeichner 🔨         | Name       | Gruppe             | Тур | Wert |
|              |                      |            |                    |     |      |

Initial sind keine Signale vordefiniert

12. Klicken Sie auf I/O-Einheit hinzufügen.

Es öffnet sich ein Fenster, in dem Sie drei Tabkarten vorfinden.

| SIGNALEINSTELLUNGEN                      | SIGNALVERARBEITUNG                        | MESSWERTMOD  | ELLIERUNG |
|------------------------------------------|-------------------------------------------|--------------|-----------|
| Allgemein                                |                                           |              |           |
| Name                                     | System-ID                                 |              |           |
| Holding register                         | 7275d2b8973c4e30a1441                     | 53b8d73b471a |           |
| Aktiviert                                | Abtastintervall [ms]                      |              |           |
| Ein                                      | -                                         | 1000         | 4         |
| Signalwerte aufzeichnen                  | Aufzeichnungsintervall [                  | s]           |           |
| Ein                                      | -                                         | 60           | -         |
| Benutzerdefinierten Bezeichner verwenden | Benutzerdefinierter Bezo                  | eichner      |           |
| Aus                                      | HOLDINGO                                  |              |           |
| Registertyp                              | Adresse                                   | 0            |           |
| Holdingregister (FC03)                   |                                           | <u>o</u>     |           |
| Datentyp                                 | Registeranzahl                            |              |           |
| Unsigned 16 bit integer                  | • –                                       | 1            |           |
| Bytereihenfolge                          | Registerreihenfolge                       |              |           |
| Höchstwertiges Byte zuerst (Big Endian)  | <ul> <li>Höchstwertiges Regist</li> </ul> | er zuerst    | •         |
| /O-Modus                                 |                                           |              |           |
|                                          | •                                         |              |           |
| Lesen                                    |                                           |              |           |
| Lesen<br>Modbus-ID                       |                                           |              |           |

Tabkarte "Signaleinstellungen" im Ansichtsmodus "Erweitert"

- 13. In der Tabkarte Signaleinstellungen aktivieren und konfigurieren Sie die Schnittstelle.
  - a. Optional: Ändern Sie den Namen der Schnittstelle.
  - b. Stellen Sie den Schieberegler Aktiviert auf Ein.
  - c. Geben Sie im Feld **Abtastintervall** an, in welchen Abständen das Signal abgefragt werden soll (in Millisekunden).

# HINWEIS

Wenn Sie den **I/O-Modus** "Schreiben" ausgewählt haben, findet keine Abtastung statt und das Abtastintervall wird ignoriert. Stattdessen wird der **Standardausgabewert** beim Hochfahren und bei jeder Änderung geschrieben. Wenn das Register per Signalverbindung mit einem Quellsignal verbunden wird, wird das Register bei jeder Änderung des Quellsignals geschrieben.

d. Stellen Sie den Schieberegler **Signalwerte aufzeichnen** auf **Ein**, wenn die Werte in der lokalen VictoriaMetrics-Datenbank aufgezeichnet werden sollen.

- e. Geben Sie im Feld **Aufzeichnungsintervall** das gewünschte Zeitintervall für die Aufzeichnung ein (in Sekunden).
- 14. Im Ansichtsmodus Erweitert stehen Ihnen weitere Einstellungen zur Verfügung:
  - a. **Benutzerdefinierten Bezeichner verwenden**: Stellen Sie den Schieberegler auf **Ein**, wenn Sie einen eigenen Bezeichnernamen eingeben möchten.
  - b. Benutzerdefinierter Bezeichner: Geben Sie einen eigenen Bezeichnernamen ein.
- 15. Im Bereich **Details** sind weitere Eingaben notwendig.
  - a. Je nach ausgewähltem Registertyp können unterschiedliche Eingaben gemacht werden, ob aus dem Register gelesen oder ob und was in das Register geschrieben werden soll. Beachten Sie dazu auch die Tooltips.
  - b. Füllen Sie alle weiteren Parameter entsprechend den Unterlagen des angeschlossenen Gerätes aus.
- 16. In der Tabkarte **Signalverarbeitung** können Sie festlegen, wie der Signalwert verarbeitet werden soll.

Mehr dazu finden Sie unter Schritte der Signalverarbeitung konfigurieren [95].

- 17. Klicken Sie auf **Speichern**.
- 18. In der Tabkarte **Messwertmodellierung** legen Sie fest, wie die Messwerte visualisiert werden sollen.

Mehr dazu finden Sie unter Messwertmodellierung [96].

19. Klicken Sie abschließend auf Speichern & Schließen.

## 4.2.8. MQTT-Client hinzufügen

- 1. Auf der Startseite von I/O-Verwaltung wählen Sie I/O-Einheiten aus.
- 2. Klicken Sie auf I/O-Einheit hinzufügen.
- 3. Wählen Sie **MQTT-Client** als Typ aus.

Der Einrichtungsassistent öffnet sich, um Sie durch die Erstellung zu leiten. Bestätigen Sie im Folgenden jede Eingabe entweder mit **Weiter** oder drücken Sie **Enter**.

- 4. Geben Sie den **Namen** für die I/O-Einheit ein.
- 5. Klicken Sie auf Abschließen, um die I/O-Einheit hinzuzufügen.

Es öffnet sich eine Seite, auf der Sie nun die Einstellungen der Einheit vornehmen können.

Die neu hinzugefügte I/O-Einheit ist automatisch aktiviert. Wenn Sie sie erst später verwenden möchten, müssen Sie den Schieberegler **Aktiviert** auf **Aus** stellen.

| /O-Verwaltung > I/O-Einheiten > MQTT Client            |   | * 2                              | AKTIONEN |
|--------------------------------------------------------|---|----------------------------------|----------|
| ↔<br>↔ Signale                                         |   |                                  | >        |
| Allgemein                                              |   |                                  |          |
| Aktiviert                                              |   | System-ID                        |          |
| Aus                                                    |   | b5eafcc978c642b191caeaa93960c507 |          |
| Name                                                   |   | Standort                         |          |
| MQTT Client                                            |   | z.B. Gebäude 1, Raum 234         |          |
|                                                        |   |                                  |          |
| MQTT-Client                                            |   |                                  |          |
| Broker-Adresse                                         |   | Broker-Port                      |          |
|                                                        |   | - 1883                           | +        |
| Benutzername                                           |   | Passwort                         |          |
| Verbindung über TLS verschlüsseln                      |   | Über WebSocket verbinden         |          |
| Aus                                                    |   | Aus                              |          |
| Intervall für die Aufrechterhaltung der Verbindung [s] |   |                                  |          |
| - 30                                                   | + |                                  |          |
| Discovery Wildowd Tenie                                |   |                                  |          |
| biscovery-witdcard-ropic                               |   |                                  |          |

Geräteeinstellungen des MQTT-Clients im Ansichtsmodus "Erweitert" (Beispiel)

- 6. Optional: Tragen Sie den **Standort** ein.
- 7. Im Bereich **MQTT-Client** geben Sie die **Broker-Adresse**, den **Broker-Port**, sowie optional das **Discovery-Wildcard-Topic** ein.

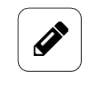

#### HINWEIS

Diese Parameter müssen Ihnen aus Ihrem MQTT-Netzwerk bekannt sein.

- a. Wenn für die Verbindung zum Broker eine Authentifizierung notwendig ist, müssen Sie den entsprechenden **Benutzername** und ein **Passwort** eingeben.
- b. Wenn Sie MQTT verschlüsseln möchten, stellen Sie den Schieberegler Verbindung über TLS verschlüsseln auf Ein. Wenn die Verbindung mit einem Broker im internen Netzwerk hergestellt wird, muss das Zertifikat der Organisations-CA unter System > Sicherheit & Verschlüsselung hinterlegt sein.
- 8. Im Ansichtsmodus Erweitert stehen Ihnen weitere Einstellungen zur Verfügung:
  - a. Stellen Sie den Schieberegler **Über WebSocket verbinden** auf **Ein**, wenn der MQTT-Broker nur eine Verbindung über WebSockets anbietet.
  - b. Intervall für die Aufrechterhaltung der Verbindung [s]: Geben Sie das Intervall in Sekunden ein, nach dem mit einem Ping geprüft wird, ob die Verbindung hergestellt ist. Wenn der Broker nicht antwortet, wird die Verbindung getrennt und der MQTT-Client versucht, die Verbindung neu herzustellen. Diese Funktion dient dem aktiven Erkennen einer Verbindungsunterbrechung.
- 9. Klicken Sie auf **Speichern**.
- 10. Klicken Sie auf Signale.

| I/O-Verwaltung > | I/O-Einheiten > | MQTT Client > | Signale            |     |         |                 |
|------------------|-----------------|---------------|--------------------|-----|---------|-----------------|
| Ø BEARBEITEN     | DUPLIZIEREN     | ENTFERNEN 🏼 🌾 | SCHNELLBEARBEITUNG |     | 🔍 АИТОМ | ATISCH ERKENNEN |
| Beze             | chner 🔨         | Name          | Gruppe             | Тур | w       | ert             |
|                  |                 |               |                    |     |         |                 |

Initial sind keine Signale vordefiniert

 Klicken Sie auf Automatisch erkennen, um alle auf dem MQTT-Broker veröffentlichten Topics, die auf das Discovery-Wildcard-Topic passen, als Signale hinzuzufügen.
 -oder-

Klicken Sie auf **I/O-Einheit hinzufügen**.

Es öffnet sich ein Fenster, in dem Sie drei Tabkarten vorfinden.

| /O-Verwaltung > I/O-Einheiten > MQT      | T Client > Signale > Unnamed MQ | QTT topic 🛛 🖈 💌      |
|------------------------------------------|---------------------------------|----------------------|
| SIGNALEINSTELLUNGEN                      | SIGNALVERARBEITUNG              | MESSWERTMODELLIERUNG |
| Allgemein                                |                                 |                      |
| Name                                     | System-ID                       |                      |
| Unnamed MQTT topic                       | d669090d946d46cb8250            | J80c37749f281        |
| Aktiviert                                | Abtastintervall [ms]            |                      |
| Ein                                      | -                               | 1000 +               |
| Signalwerte aufzeichnen                  | Aufzeichnungsintervall [s       | 3]                   |
| Ein                                      | -                               | 60 +                 |
| Benutzerdefinierten Bezeichner verwenden | Benutzerdefinierter Beze        | lichner              |
| Aus                                      |                                 |                      |
| Details                                  |                                 |                      |
| Topic-Name                               |                                 |                      |
| Modus                                    |                                 |                      |
| Abonnieren (Daten vom Broker empfangen)  |                                 | -                    |
| Datentyp                                 |                                 |                      |
| Double                                   |                                 | •                    |
|                                          |                                 |                      |

Tabkarte "Signaleinstellungen" im Ansichtsmodus "Erweitert"

- 12. In der Tabkarte Signaleinstellungen aktivieren und konfigurieren Sie die Schnittstelle.
  - a. Optional: Ändern Sie den Namen der Schnittstelle.
  - b. Stellen Sie den Schieberegler Aktiviert auf Ein.
  - c. Geben Sie im Feld **Abtastintervall** an, in welchen Abständen das Signal abgefragt werden soll (in Millisekunden).
  - d. Stellen Sie den Schieberegler **Signalwerte aufzeichnen** auf **Ein**, wenn die Werte in der lokalen VictoriaMetrics-Datenbank aufgezeichnet werden sollen.
  - e. Geben Sie im Feld **Aufzeichnungsintervall** das gewünschte Zeitintervall für die Aufzeichnung ein (in Sekunden).
- 13. Im Ansichtsmodus Erweitert stehen Ihnen weitere Einstellungen zur Verfügung:
  - a. **Benutzerdefinierten Bezeichner verwenden**: Stellen Sie den Schieberegler auf **Ein**, wenn Sie einen eigenen Bezeichnernamen eingeben möchten.
  - b. Benutzerdefinierter Bezeichner: Geben Sie einen eigenen Bezeichnernamen ein.
- 14. Im Bereich **Details** sind weitere Eingaben notwendig.
  - a. Vergeben Sie einen **Topic-Name**.

- b. Wählen Sie in der Dropdown-Liste Modus aus, ob Sie über den MQTT-Client-Daten vom Broker empfangen (Abonnieren) oder Daten an den Broker senden (Veröffentlichen) möchten.
- c. Wählen Sie in der Dropdown-Liste **Datentyp** aus, wie die Daten im MQTT-Topic interpretiert werden sollen.

Standardmäßig ist **Double** ausgewählt, d.h. die MQTT-Daten werden als Gleitkommazahlen mit doppelter Genauigkeit interpretiert.

Wenn die Daten im MQTT-Topic als JSON-String vorliegen, wählen Sie den Eintrag **JSON-Daten** aus. Nur dann können Sie im Feld **JSON-Daten-Schüssel** den Schlüsselnamen, der den zu verwendenden numerischen Wert enthält, eintragen.

d. Im Modus **Veröffentlichen** stellen Sie den Schieberegler **Als zu erhaltende Nachrichten (retained message) veröffentlichen**. In diesem Fall sendet der Broker den zuletzt über dieses Topic veröffentlichten Wert an alle neu hinzukommenden Clients.

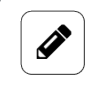

## HINWEIS

Diese Parameter müssen Ihnen aus Ihrem MQTT-Netzwerk bekannt sein.

15. In der Tabkarte **Signalverarbeitung** können Sie festlegen, wie der Signalwert verarbeitet werden soll.

Mehr dazu finden Sie unter Schritte der Signalverarbeitung konfigurieren [95].

- 16. Klicken Sie auf **Speichern**.
- 17. In der Tabkarte **Messwertmodellierung** legen Sie fest, wie die Messwerte visualisiert werden sollen.

Mehr dazu finden Sie unter Messwertmodellierung [96].

18. Klicken Sie abschließend auf Speichern & Schließen.

## 4.2.9. OPC-UA-Client hinzufügen

#### TIPP

In der Community unter https://community.inhub.de/ finden Sie einen Beispielworkflow, wie Sie zwei Gateways mittels OPC UA miteinander verbinden können.

- 1. Auf der Startseite von I/O-Verwaltung wählen Sie I/O-Einheiten aus.
- 2. Klicken Sie auf I/O-Einheit hinzufügen.
- Wählen Sie OPC UA Client als Typ aus.
   Der Einrichtungsassistent öffnet sich, um Sie durch die Erstellung zu leiten. Bestätigen Sie im Folgenden jede Eingabe entweder mit Weiter oder drücken Sie Enter.
- 4. Geben Sie den **Namen** für die I/O-Einheit ein.
- Klicken Sie auf Abschließen, um die I/O-Einheit hinzuzufügen.
   Es öffnet sich eine Seite, auf der Sie nun die Einstellungen der Einheit vornehmen können.

Die neu hinzugefügte I/O-Einheit ist automatisch aktiviert. Wenn Sie sie erst später verwenden möchten, müssen Sie den Schieberegler **Aktiviert** auf **Aus** stellen.

| System-ID<br>70fd92329dad42bfae3b6572d0801eb0     |
|---------------------------------------------------|
| System-ID<br>70fd92329dad42bfae3b6572d0801eb0     |
| System-ID<br>70492329dad42bfae3b6572d0801eb0<br>7 |
| 70fd92329dad42bfae3b6572d0801eb0                  |
|                                                   |
| Standort                                          |
| z.B. Gebäude 1, Raum 234                          |
| cherheit & Verschlüsselung 🖏 Authentifizierung    |
|                                                   |
|                                                   |

Geräteeinstellungen des OPC-UA-Clients (Beispiel)

- 6. Optional: Tragen Sie den **Standort** ein.
- 7. In den Grundeinstellungen können Sie die Server-URL eintragen.
- 8. Unter Sicherheit & Verschlüsselung können Sie folgende Einstellungen machen:
  - Legen Sie zunächst unter Sicherheitsmodus fest, ob Nachrichten zwischen Gateway und OPC-UA-Server nicht gesichert, nur signiert, oder verschlüsselt und signiert werden sollen.
  - b. Wählen Sie nun unter **Sicherheitsrichtlinie** aus, welcher Verschlüsselungsalgorithmus verwendet werden soll.

Wenn Sie unsicher sind, können Sie mit dem Basic-Algorithmus starten und gegebenenfalls probieren, ob der Server auch die beiden anderen, moderneren Verschlüsselungsalgorithmen unterstützt.

c. Wenn ein Sicherheitsmodus und eine Sicherheitsrichtlinie ausgewählt sind, haben Sie weitere Eingabefelder:

Stellen Sie den Schieberegler **Serverzertifikat überprüfen** auf **Ein**, wenn der Server ein bestimmtes Zertifikat verwendet, das die Echtheit des Servers "bezeugt". Dieses Zertifikat müssen Sie unter **CA- oder Serverzertifikat** hochladen, damit die Clients sich nicht mit einem beliebigen Server verbinden können. Alternativ kann das Zertfikat der Zertifizierungsstelle (CA) hochgeladen werden, wenn das Serverzertifikat von einer CA ausgestellt wurde.

Der Schieberegler Vertrauenswürdiges Client-Zertifikat verwenden steht standardmäßig auf Ein. Je nach Sicherheitseinstellung des Servers prüft dieser die Echtheit von Client-Zertifikaten für die Verbindungsverschlüsselung, um zu verhindern, dass unbekannte Clients mit dem Server kommunizieren. Hierfür muss ein Client-Zertfikat hochgeladen und der Private Schlüssel eingegeben werden.

Ist der Schieberegler deaktiviert, wird automatisch das interne Standard-Zertifikat von SIINEOS verwendet. Deaktivieren Sie diese Funktion also nur, wenn der Server ein beliebiges selbstsigniertes Client-Zertifikat akzeptiert.

**HINWEIS**: Ausschlaggebend sind die Einstellungen am OPC-UA-Server. Schauen Sie sich zunächst an, welches Sicherheitslevel der Server vorgibt, bevor Sie an dieser Stelle Änderungen vornehmen.

- 9. Unter Authentifizierung können Sie folgende Authentifizierungsmethoden auswählen:
  - a. Anonym: Es ist keine Authentifizierung notwendig.
  - b. **Benutzername und Passwort**: Am OPC-UA-Server ist festgelegt, dass eine Authentifizierung mittels Benutzerdaten notwendig ist. Geben Sie die Benutzerdaten ein.
  - c. Client-Zertifikat mit privatem Schlüssel: Am OPC-UA-Server ist festgelegt, dass eine Client-zertifizierte Verbindung verwendet werden soll. Für die Authentifizierung wird das Client-Zertifikat verwendet, welches Sie unter Sicherheit & Verschlüsselung hochgeladen haben.

Separates Client-Zertifikat für Authentifizierung verwenden: Sollte ein anderes Client-Zertifikat verwendet werden, stellen Sie den Schieberegler auf Ein, laden Sie das Client-Zertifikat hoch und geben Sie den Privaten Schlüssel ein.

- 10. Klicken Sie auf **Speichern**.
- 11. Klicken Sie auf **Signale**.

| I/O-Verwaltu | ng > I/O-Einheiten >                       | OPCUA > Sigr     | nale               |   |
|--------------|--------------------------------------------|------------------|--------------------|---|
| Ø BEARBEITEN | DUPLIZIEREN                                | ENTFERNEN        | SCHNELLBEARBEITUNG |   |
|              |                                            |                  |                    |   |
|              | ns=2;s=StrommessmodulElektroverteiler.CH01 | Channel 01       |                    | 0 |
|              | ns=2;s=SPS30.NUMBER_PM0_5                  | Number concentra | tion PM0.5         | 0 |
|              | ns=2;s=Master_Modul.AIN1                   | Analog input 1   |                    | 0 |

Signale des OPC-UA-Clients (initial sind keine Signale vordefiniert)

12. Klicken Sie auf I/O-Einheit hinzufügen.

Es öffnet sich ein neues Fenster, in dem Sie aus dem OPC-UA-Knoten ein bereits existierendes Objekt auswählen können.

| OPC-UA-Knoten hinzufügen |                                                              |        |
|--------------------------|--------------------------------------------------------------|--------|
| Stammordner > Objects    |                                                              |        |
| Name                     | Beschreibung                                                 |        |
| Server Server            |                                                              |        |
| System                   |                                                              |        |
| Synthetic signals        |                                                              |        |
| C GM100                  |                                                              |        |
| <b>SL910002</b>          |                                                              |        |
| Strommessung             |                                                              |        |
|                          |                                                              |        |
|                          |                                                              |        |
|                          |                                                              |        |
|                          | * SIGNAL MIT BENUTZERDEFINIERTER KNOTEN-ID HINZUFÜGEN + HINZ | JFÜGEN |

Fenster "OPC-UA-Knoten hinzufügen" (Beispiel)

13. Wählen Sie ein Knoten-Objekt aus und klicken Sie Hinzufügen.

-oder-

Wenn Sie ein neues Signal anlegen möchten, klicken Sie auf **Signal mit benutzerdefi**nierter Knoten-ID hinzufügen.

Es öffnet sich ein Fenster, in dem Sie drei Tabkarten vorfinden.

| SIGNALEINSTELLUNGEN                      | SIGNALVERARBEITUNG    | MESSWERTMODE | LLIERUNG |
|------------------------------------------|-----------------------|--------------|----------|
| Alldomain                                |                       |              |          |
| Augemein                                 |                       |              |          |
| Name                                     | System-ID             |              |          |
| Temperatur                               | 71a20efafab54597a6f   | 45598744957c |          |
| Aktiviert                                | Abtastintervall [ms]  |              |          |
| Cin Ein                                  |                       | 1000         | +        |
| Signalwerte aufzeichnen                  | Aufzeichnungsinterva  | ll [s]       |          |
| Ein                                      | -                     | 60           | +        |
| Benutzerdefinierten Bezeichner verwenden | Benutzerdefinierter B | ezeichner    |          |
| Aus                                      | ns=2;s=10100.AIN1     |              |          |
|                                          |                       |              |          |
| Details                                  |                       |              |          |
| Knoten-ID                                |                       |              |          |
| ns=2;s=IO100.AIN1                        |                       |              |          |
| Array-Index                              |                       |              |          |
|                                          | -1                    |              | +        |
| Zeitstempel-Quelle                       |                       |              |          |
| Lokales Gerät                            |                       |              | •        |

Tabkarte "Signaleinstellungen" im Ansichtsmodus "Erweitert"

- 14. In der Tabkarte Signaleinstellungen aktivieren und konfigurieren Sie die Schnittstelle.
  - a. Optional: Ändern Sie den Namen der Schnittstelle.
  - b. Stellen Sie den Schieberegler Aktiviert auf Ein.
  - c. Geben Sie im Feld **Abtastintervall** an, in welchen Abständen das Signal abgefragt werden soll (in Millisekunden).
  - d. Stellen Sie den Schieberegler **Signalwerte aufzeichnen** auf **Ein**, wenn die Werte in der lokalen VictoriaMetrics-Datenbank aufgezeichnet werden sollen.
  - e. Geben Sie im Feld **Aufzeichnungsintervall** das gewünschte Zeitintervall für die Aufzeichnung ein (in Sekunden).
- 15. Geben Sie im Bereich **Details** die **Knoten-ID** ein.

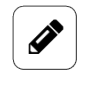

#### HINWEIS

Dieser Parameter muss Ihnen aus Ihrem OPC-UA-Server (z.B. der SPS-Konfiguration) bekannt sein.

Wenn ein bereits bestehendes I/O-Signal automatisch erkannt wurde, ist dieses Feld ausgefüllt. Wenn nicht, geben Sie die vollständige Knoten-ID an, z.B. "ns=2;s=Machine".

- 16. Im Ansichtsmodus Erweitert stehen Ihnen weitere Einstellungen zur Verfügung:
  - a. **Benutzerdefinierten Bezeichner verwenden**: Stellen Sie den Schieberegler auf **Ein**, wenn Sie einen eigenen Bezeichnernamen eingeben möchten.
  - b. Benutzerdefinierter Bezeichner: Geben Sie einen eigenen Bezeichnernamen ein.
  - Array-Index: Wenn der Objekt-Knoten ein eindimensionales Array enthält, können Sie - beginnend bei 0 - den Index des Elements angeben, das als Signalwert gelesen werden soll. Als Standardwert für ein Nicht-Array ist -1 eingetragen.
  - d. **Zeitstempel-Quelle**: Wählen Sie die Quelle für den Zeitstempel aus, die das Signal für den eigenen Zeitstempel verwenden soll.

**Lokales Gerät**: Zeitstempel des lokalen Systems des Zeitpunkts, an dem das Gerät den Wert vom OPC UA Server empfangen hat

**Server-Zeitstempel**: Zeitstempel des Zeitpunkts, an dem der OPC-UA-Server den Wert von seiner eigenen Datenquelle bezogen hat

**Zeitstempel des Werteursprungs**: Zeitstempel der Datenquelle des OPC-UA-Servers, sofern die Datenquelle neben dem eigentlichen Wert auch einen Zeitstempel bereitstellt. Dieser Zeitstempel kann identisch mit dem Zeitstempel des OPC-UA-Server sein. Es kann sich aber auch um den Zeitpunkt einer Messung handeln, wenn z.B. eine über OPC UA verbundene SPS oder ein Gerät einen Eingang/ein Register/eine Variable gelesen haben.

17. In der Tabkarte **Signalverarbeitung** können Sie festlegen, wie der Signalwert verarbeitet werden soll.

Mehr dazu finden Sie unter Schritte der Signalverarbeitung konfigurieren [95].

- 18. Klicken Sie auf Speichern.
- 19. In der Tabkarte **Messwertmodellierung** legen Sie fest, wie die Messwerte visualisiert werden sollen.

Mehr dazu finden Sie unter Messwertmodellierung [96].

20. Klicken Sie abschließend auf Speichern & Schließen.

#### 4.2.10. TBEN-S1-8DIP-Modul hinzufügen

- 1. Auf der Startseite von I/O-Verwaltung wählen Sie I/O-Einheiten aus.
- 2. Klicken Sie auf I/O-Einheit hinzufügen.
- 3. Wählen Sie TBEN-S1-8DIP als Typ aus.

Der Einrichtungsassistent öffnet sich, um Sie durch die Erstellung zu leiten. Bestätigen Sie im Folgenden jede Eingabe entweder mit **Weiter** oder drücken Sie **Enter**.

- 4. Geben Sie den Namen für die I/O-Einheit ein.
- 5. Klicken Sie auf Abschließen, um die I/O-Einheit hinzuzufügen.

Es öffnet sich eine Seite, auf der Sie nun die Einstellungen der Einheit vornehmen können.

Die neu hinzugefügte I/O-Einheit ist automatisch aktiviert. Wenn Sie sie erst später verwenden möchten, müssen Sie den Schieberegler **Aktiviert** auf **Aus** stellen.

| I/O-Verwaltung > I/O-Einheiten > TBEN-Modul S1-8DIP                                                                                                    |                                  | AKTIONEN |
|----------------------------------------------------------------------------------------------------|----------------------------------|----------|
| €→<br>•∋ Signale                                                                                                    |                                  | >        |
| Allgemein                                                                                                    |                                  |          |
| Aktiviert                                                                                                    | System-ID                        |          |
| Aus                                                                                                    | fc32fc536fef4855b35c12c4ce2159a7 |          |
| Name                                                                                                    | Standort                         |          |
| TBEN-Modul S1-8DIP                                                                                                    | z.B. Gebäude 1, Raum 234         |          |
|                                                                                                    |                                  |          |
| TREN-S1-RDIR-Einstellungen                                                                                                    |                                  |          |
| The strong of the state stat |                                  |          |
| Moduladresse                                                                                                    |                                  |          |
| 192.168.100.1                                                                                                    |                                  |          |
|                                                                                                    |                                  |          |

Geräteeinstellungen des TBEN-S1-8DIP-Moduls (Beispiel)

- 6. Optional: Tragen Sie den **Standort** ein.
- 7. Geben Sie im Eingabefeld **Moduladresse** den Hostnamen und die IP-Adresse des TBEN-Moduls ein, mit dem eine Verbindung hergestellt werden soll.
- 8. Klicken Sie auf **Speichern**.
- 9. Klicken Sie auf **Signale**.

Die Signale für alle Digitaleingänge des TBEN-Moduls sind bereits angelegt.

| I/O-Verwaltung > I/O-Einheiten > TBEN-Modul S1-8DIP > Signale |                    |                         |        |        |      |  |  |
|---------------------------------------------------------------|--------------------|-------------------------|--------|--------|------|--|--|
| Ø BEARBEITEN                                                  | I 🏼 🌾 SCHNELLBEARE | BEITUNG                 |        |        |      |  |  |
|                                                               | Bezeichner 🔿       | Name                    | Gruppe | Тур    | Wert |  |  |
|                                                               | DIN1               | Digital input channel 1 |        | UINT16 | 0    |  |  |
|                                                               | DIN2               | Digital input channel 2 |        | UINT16 | 0    |  |  |
|                                                               | DIN3               | Digital input channel 3 |        | UINT16 | 0    |  |  |
|                                                               | DIN4               | Digital input channel 4 |        | UINT16 | 0    |  |  |
|                                                               | DIN5               | Digital input channel 5 |        | UINT16 | 0    |  |  |
|                                                               | DIN6               | Digital input channel 6 |        | UINT16 | 0    |  |  |
|                                                               | DIN7               | Digital input channel 7 |        | UINT16 | 0    |  |  |
|                                                               | DIN8               | Digital input channel 8 |        | UINT16 | 0    |  |  |

Signale des TBEN-S1-8DIP-Moduls (initial sind keine Signale vordefiniert)

Wählen Sie das Signal aus, das Sie konfigurieren möchten.
 Es öffnet sich ein Fenster, in dem Sie drei Tabkarten vorfinden.

| I/O-Verwaltung > I/O-Einheiten > TBEN-   | Modul S1-8DIP > Signale > Digital input o | channel 1            | * 2 |
|------------------------------------------|-------------------------------------------|----------------------|-----|
| SIGNALEINSTELLUNGEN                      | SIGNALVERARBEITUNG                        | MESSWERTMODELLIERUNG |     |
| Allgemein                                |                                           |                      |     |
| Name                                     | System-ID                                 |                      |     |
| Digital input channel 1                  | din1                                      |                      |     |
| Aktiviert                                | Abtastintervall [ms]                      |                      |     |
| Ein                                      | -                                         | 1000                 | +   |
| Signalwerte aufzeichnen                  | Aufzeichnungsintervall [s]                |                      |     |
| Cin Ein                                  | -                                         | 60                   | +   |
| Benutzerdefinierten Bezeichner verwenden | Benutzerdefinierter Bezeichn              | er                   |     |
| Aus                                      | DIN1                                      |                      |     |
|                                          |                                           |                      |     |

Tabkarte "Signaleinstellungen" im Ansichtsmodus "Erweitert"

- 11. In der Tabkarte Signaleinstellungen aktivieren und konfigurieren Sie die Schnittstelle.
  - a. Optional: Ändern Sie den Namen der Schnittstelle.
  - b. Stellen Sie den Schieberegler Aktiviert auf Ein.
  - c. Geben Sie im Feld **Abtastintervall** an, in welchen Abständen das Signal abgefragt werden soll (in Millisekunden).
  - d. Stellen Sie den Schieberegler **Signalwerte aufzeichnen** auf **Ein**, wenn die Werte in der lokalen VictoriaMetrics-Datenbank aufgezeichnet werden sollen.
  - e. Geben Sie im Feld **Aufzeichnungsintervall** das gewünschte Zeitintervall für die Aufzeichnung ein (in Sekunden).
- 12. Im Ansichtsmodus Erweitert stehen Ihnen weitere Einstellungen zur Verfügung:
  - a. **Benutzerdefinierten Bezeichner verwenden**: Stellen Sie den Schieberegler auf **Ein**, wenn Sie einen eigenen Bezeichnernamen eingeben möchten.
  - b. Benutzerdefinierter Bezeichner: Geben Sie einen eigenen Bezeichnernamen ein.
- 13. In der Tabkarte **Signalverarbeitung** können Sie festlegen, wie der Signalwert verarbeitet werden soll.

Mehr dazu finden Sie unter Schritte der Signalverarbeitung konfigurieren [95].

- 14. Klicken Sie auf Speichern.
- 15. In der Tabkarte **Messwertmodellierung** legen Sie fest, wie die Messwerte visualisiert werden sollen.

Mehr dazu finden Sie unter Messwertmodellierung [96].

16. Klicken Sie abschließend auf Speichern & Schließen.

#### 4.2.11. TBEN-S2-4AI-Modul hinzufügen

- 1. Auf der Startseite von I/O-Verwaltung wählen Sie I/O-Einheiten aus.
- 2. Klicken Sie auf I/O-Einheit hinzufügen.
- 3. Wählen Sie TBEN-S2-4AI als Typ aus.

Der Einrichtungsassistent öffnet sich, um Sie durch die Erstellung zu leiten. Bestätigen Sie im Folgenden jede Eingabe entweder mit **Weiter** oder drücken Sie **Enter**.

- 4. Geben Sie den Namen für die I/O-Einheit ein.
- Klicken Sie auf Abschließen, um die I/O-Einheit hinzuzufügen.
   Es öffnet sich eine Seite, auf der Sie nun die Einstellungen der Einheit vornehmen können.

Die neu hinzugefügte I/O-Einheit ist automatisch aktiviert. Wenn Sie sie erst später verwenden möchten, müssen Sie den Schieberegler **Aktiviert** auf **Aus** stellen.

| I/O-Verwaltung > I/O-Einheiten > TBEN-Modul S2-4AI |                                  | AKTIONEN |
|----------------------------------------------------|----------------------------------|----------|
| ↔ Signale                                          |                                  | >        |
| Allgemein                                          |                                  |          |
| Aktiviert                                          | System-ID                        |          |
| Aus                                                | fc32fc536fef4855b35c12c4ce2159a7 |          |
| Name                                               | Standort                         |          |
| TBEN-Modul S2-4AI                                  | z.B. Gebäude 1, Raum 234         |          |
|                                                    |                                  |          |
| TBEN-S2-4AI-Einstellungen                          |                                  |          |
| Moduladresse                                       |                                  |          |
| 192.168.100.1                                      |                                  |          |
|                                                    |                                  |          |

Geräteeinstellungen des TBEN-S2-4AI-Moduls (Beispiel)

- 6. Optional: Tragen Sie den **Standort** ein.
- 7. Geben Sie im Eingabefeld **Moduladresse** den Hostnamen und die IP-Adresse des TBEN-Moduls ein, mit dem eine Verbindung hergestellt werden soll.
- 8. Klicken Sie auf **Speichern**.
- 9. Klicken Sie auf Signale.

Die Signale für alle analogen Eingangskanäle sind bereits angelegt.

| I/O-Verwaltu | ing⇒ I/O-Einheiten⇒ | TBEN-Modul S2-4AI > Si | gnale |       |   |
|--------------|---------------------|------------------------|-------|-------|---|
| Ø BEARBEITEN | SCHNELLBEARBEITU    | JNG                    |       |       |   |
|              |                     |                        |       |       |   |
|              | CHANNEL1            | Analog input channel 1 |       | INT16 | 0 |
|              | CHANNEL2            | Analog input channel 2 |       | INT16 | 0 |
|              | CHANNEL3            | Analog input channel 3 |       | INT16 | 0 |
|              | CHANNEL4            | Analog input channel 4 |       | INT16 | 0 |
|              |                     |                        |       |       |   |

Signale des TBEN-S2-4AI-Moduls

10. Wählen Sie das Signal aus, das Sie konfigurieren möchten.Es öffnet sich ein Fenster, in dem Sie drei Tabkarten vorfinden.

| SIGNALEINSTELLUNGEN                                                                                                    | SIGNALVERARBEITUNG MESSWERTMOD                                                                                                    | DELLIERUNG |
|----------------------------------------------------------------------------------------------------|----------------------------------------------------------------------------------------------------|------------|
|                                                                                                    |                                                                                                    |            |
| Allgemein                                                                                                    |                                                                                                    |            |
| Name                                                                                                    | System-ID                                                                                                    |            |
| Analog input channel 1                                                                                                    | ain1                                                                                                    |            |
| Aktiviert                                                                                                    | Abtastintervall [ms]                                                                                                    |            |
| Ein                                                                                                    | - 1000                                                                                                    | +          |
| Signalwerte aufzeichnen                                                                                                    | Aufzeichnungsintervall [s]                                                                                                    |            |
| Ein                                                                                                    | _ 60                                                                                                    | +          |
| Benutzerdefinierten Bezeichner verwenden                                                                                                    | Benutzerdefinierter Bezeichner                                                                                                    |            |
| Aus                                                                                                    | CHANNEL1                                                                                                    |            |
| Details<br>Write channel parameters to module when saving                                                                                                    |                                                                                                    |            |
| Details<br>Write channel parameters to module when saving<br>Aus<br>Berriebsart                                                                                                    |                                                                                                    |            |
| Details<br>Write channel parameters to module when saving<br>Aus<br>Betriebsart<br>Thermoelement                                                                                                    |                                                                                                    | -          |
| Details<br>Write channel parameters to module when saving<br>Aus<br>Betriebsart<br>Thermoelement<br>Strombereich                                                                                                    | Strommessbetriebsart                                                                                                    | -          |
| Details<br>Write channel parameters to module when saving<br>Aus<br>Betriebsart<br>Thermoelement<br>Strombereich<br>420 mA                                                                                                    | Strommessbetriebsart<br>• symmetrisch                                                                                                    | -          |
| Details<br>Write channel parameters to module when saving<br>Aus<br>Betriebsart<br>Thermoelement<br>Strombereich<br>420 mA<br>Spannungsbereich                                                                                                  | Strommessbetriebsart<br>symmetrisch<br>Spannungsmessbetriebsart                                                                                                    | -          |
| Details<br>Write channel parameters to module when saving<br>Aus<br>Betriebsart<br>Thermoelement<br>Strombereich<br>420 mA<br>Spannungsbereich<br>-1010 V                                                                                       | Strommessbetriebsart<br>symmetrisch<br>Spannungsmessbetriebsart<br>symmetrisch                                                                                                    | •          |
| Details<br>Write channel parameters to module when saving<br>Aus<br>Betriebsart<br>Thermoelement<br>Strombereich<br>420 mA<br>Spannungsbereich<br>-1010 V<br>Widerstandsbereich                                                                 | Strommessbetriebsart<br>symmetrisch<br>Spannungsmessbetriebsart<br>symmetrisch<br>udderstandsmessbetriebsart                                                                                         | •          |
| Details<br>Write channel parameters to module when saving<br>Aus<br>Betriebsart<br>Thermoelement<br>Strombereich<br>420 mA<br>Spannungsbereich<br>-1010 V<br>Widerstandsbereich<br>0300 ohm                                                     | Strommessbetriebsart<br>symmetrisch<br>Spannungsmessbetriebsart<br>symmetrisch<br>Widerstandsmessbetriebsart<br>2-Leiter                                                                             | •          |
| Details<br>Write channel parameters to module when saving<br>Aus<br>Betriebsart<br>Thermoelement<br>Strombereich<br>420 mA<br>Spannungsbereich<br>-1010 V<br>Widerstandsbereich<br>0100 Ohm<br>RTD-Typ                                          | Strommessbetriebsart<br>symmetrisch<br>Spannungsmessbetriebsart<br>symmetrisch<br>Widerstandsmessbetriebsart<br>2-Leiter<br>RTD-Messbetriebsart                                                      | -          |
| Details<br>Write channel parameters to module when saving<br>Aus<br>Betriebsart<br>Thermoelement<br>Strombereich<br>420 mA<br>Spannungsbereich<br>-1030 V<br>Widerstandsbereich<br>0100 Ohm<br>RTD-Typ<br>Pt100, -200850 °C                     | Strommessbetriebsart<br>symmetrisch<br>Spannungsmessbetriebsart<br>symmetrisch<br>Widerstandsmessbetriebsart<br>2-Leiter<br>RTD-Messbetriebsart<br>2-Leiter                                          | -          |
| Details<br>Write channel parameters to module when saving<br>Aus<br>Betriebsart<br>Thermoelement<br>Strombereich<br>420 mA<br>Spannungsbereich<br>-1010 V<br>Widerstandsbereich<br>0100 ohm<br>RTD-Typ<br>Pt100, -200850 °C<br>Thermoelementtyp | Strommessbetriebsart<br>symmetrisch<br>Spannungsmessbetriebsart<br>symmetrisch<br>Widerstandsmessbetriebsart<br>2-Leiter<br>RTD-Messbetriebsart<br>2-Leiter<br>Kaltstellenkompensation Thermoelement | •          |

Tabkarte "Signaleinstellungen" im Ansichtsmodus "Erweitert"

- 11. In der Tabkarte Signaleinstellungen aktivieren und konfigurieren Sie die Schnittstelle.
  - a. Optional: Ändern Sie den Namen der Schnittstelle.
  - b. Stellen Sie den Schieberegler Aktiviert auf Ein.
  - c. Geben Sie im Feld **Abtastintervall** an, in welchen Abständen das Signal abgefragt werden soll (in Millisekunden).
  - d. Stellen Sie den Schieberegler **Signalwerte aufzeichnen** auf **Ein**, wenn die Werte in der lokalen VictoriaMetrics-Datenbank aufgezeichnet werden sollen.
  - e. Geben Sie im Feld **Aufzeichnungsintervall** das gewünschte Zeitintervall für die Aufzeichnung ein (in Sekunden).
- 12. Im Ansichtsmodus Erweitert stehen Ihnen weitere Einstellungen zur Verfügung:
  - a. **Benutzerdefinierten Bezeichner verwenden**: Stellen Sie den Schieberegler auf **Ein**, wenn Sie einen eigenen Bezeichnernamen eingeben möchten.

- b. Benutzerdefinierter Bezeichner: Geben Sie einen eigenen Bezeichnernamen ein.
- 13. Der Bereich **Details** zeigt die Parameter an, die von dem angeschlossenen TBEN-S2-4AI-Modul eingelesen werden.

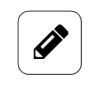

#### **HINWEIS**

Führen Sie nur Änderungen durch, wenn Sie sich sicher sind, dass diese nicht zur Beschädigung des Moduls führen.

Mit dem Aktivieren des Schiebereglers **Beim Speichern Kanalparameter in das Modul schreiben** bestätigen Sie, dass die eingelesenen und eventuell geänderten Einstellungen stimmen und wirklich in das Modul zurückgeschrieben werden sollen. Die Änderungen werden nur dann wirksam, wenn Sie danach auf **Speichern** klicken.

14. In der Tabkarte **Signalverarbeitung** können Sie festlegen, wie der Signalwert verarbeitet werden soll.

Mehr dazu finden Sie unter Schritte der Signalverarbeitung konfigurieren [95].

- 15. Klicken Sie auf **Speichern**.
- 16. In der Tabkarte **Messwertmodellierung** legen Sie fest, wie die Messwerte visualisiert werden sollen.

Mehr dazu finden Sie unter Messwertmodellierung [96].

17. Klicken Sie abschließend auf Speichern & Schließen.

## 4.2.12. S7-PLC-Client hinzufügen

Das Hinzufügen eines S7-PLC-Clienten ist zwingend notwendig, wenn Sie das Gerät mit einer Siemens-S7-Steuerung verbinden möchten.

- 1. Auf der Startseite von I/O-Verwaltung wählen Sie I/O-Einheiten aus.
- 2. Klicken Sie auf I/O-Einheit hinzufügen.
- Wählen Sie S7 PLC Client als Typ aus.
   Der Einrichtungsassistent öffnet sich, um Sie durch die Erstellung zu leiten. Bestätigen Sie im Folgenden jede Eingabe entweder mit Weiter oder drücken Sie Enter.
- 4. Geben Sie den **Namen** für die I/O-Einheit ein.
- 5. Klicken Sie auf **Abschließen**, um die I/O-Einheit hinzuzufügen.

Es öffnet sich eine Seite, auf der Sie nun die Einstellungen der Einheit vornehmen können.

Die neu hinzugefügte I/O-Einheit ist automatisch aktiviert. Wenn Sie sie erst später verwenden möchten, müssen Sie den Schieberegler **Aktiviert** auf **Aus** stellen.

|   |                                         |                                                                                                    | ,                                                                                                    |
|---|-----------------------------------------|----------------------------------------------------------------------------------------------------|----------------------------------------------------------------------------------------------------|
|   |                                         |                                                                                                    |                                                                                                    |
|   |                                         |                                                                                                    |                                                                                                    |
|   | System-ID                               |                                                                                                    |                                                                                                    |
|   | f6b9108bc2ab47e7bb0501ceb4ddf80a        |                                                                                                    |                                                                                                    |
|   | Standort                                |                                                                                                    |                                                                                                    |
|   | z.B. Gebäude 1, Raum 234                |                                                                                                    |                                                                                                    |
|   |                                         |                                                                                                    |                                                                                                    |
|   |                                         |                                                                                                    |                                                                                                    |
|   | Netzwerkport                            |                                                                                                    |                                                                                                    |
|   | - 102                                   |                                                                                                    | +                                                                                                    |
|   | Steckplatz                              |                                                                                                    |                                                                                                    |
| + | - 1                                     |                                                                                                    | +                                                                                                    |
|   | Remote TSAP                             |                                                                                                    |                                                                                                    |
| + | - 0                                     |                                                                                                    | +                                                                                                    |
|   | Bytereihenfolge                         |                                                                                                    |                                                                                                    |
| • | Höchstwertiges Byte zuerst (Big Endian) |                                                                                                    | -                                                                                                    |
|   | ++                                      | Tebsflubbc2ab4re/bd050fceb4dafte0a         Standort         z.B. Gebäude 1, Raum 234         Netzwerkport | TeorNubc/2484 / # / B00501ce040dfs04 Standort z.B. Gebäude 1, Raum 234  Netzwerkport  - 102 Steckplatz + - 1 Remote TSAP + - 0 Byterelhenfolge Hichstvertiges Byte zuerst (Big Endian) |

Geräteeinstellungen des S7-PLC-Clients im Ansichtsmodus "Erweitert"

- 6. Optional: Tragen Sie den **Standort** ein.
- 7. Im Bereich **S7-Client** können Sie folgende Einstellungen machen:
  - a. **Netzwerkadresse**: Tragen Sie den Hostnamen oder die IP-Adresse der SIEMENS-Steuerung ein, mit der eine Verbindung hergestellt werden soll.
  - b. **Netzwerkport**: Tragen Sie den Port ein, unter dem die Siemens-S7-Steuerung erreichbar ist. In der Regel muss der Standardwert "102" nicht geändert werden.
  - c. Rack und Steckplatz: Geben Sie die Position des CPU-Moduls in der Steuerung an. Je nach Modell der Steuerung kann sich das CPU-Modul auch am Steckplatz "0" oder "2" befinden.
  - d. **Verbindungstyp**: Wählen Sie aus, mit welchem Modus die Verbindung hergestellt werden soll. Der Standardwert **PG** (Programmiergerät) muss nur in Ausnahmefällen auf **OP** (Betriebsmodus für HMI-Panels) oder **Basic** (Fall-Back) geändert werden.
  - e. Bytereihenfolge: Legen Sie fest, in welcher Bytereihenfolge die SPS ihre Daten im Speicher ablegt - ob zuerst das Höchstwertige Byte zuerst (Big Endian) oder das Niederwertigste Byte zuerst (Little Endian). Ändern Sie diese Einstellung, wenn Sie bemerken, dass die Daten unplausibel sind.
- 8. Im Ansichtsmodus Erweitert stehen Ihnen weitere Einstellungen zur Verfügung:
  - a. Local TSAP und Remote TSAP: Wenn sie trotz Änderungen der Rack- und Steckplatz-Einstellungen Probleme mit der Verbindung haben, können diese beiden Parameter entsprechend angepasst werden. Wenden Sie sich dazu bitte an den Support von in.hub und nehmen Sie Änderungen nur nach Rücksprache vor.
- 9. Klicken Sie auf **Speichern**.
- 10. Klicken Sie auf **Signale**.

| /O-Verwaltung > I/O-Einheiten > S7-PLC-Client > Signale     |              |      |        |     |      |
|-------------------------------------------------------------|--------------|------|--------|-----|------|
| 🖉 BEARBEITEN 🗈 DUPLIZIEREN 🗊 ENTFERNEN 🗭 SCHNELLBEARBEITUNG |              |      |        |     |      |
|                                                             |              |      |        |     |      |
|                                                             | Bezeichner 🔨 | Name | Gruppe | Тур | Wert |

Signale des S7-PLC-Clients (initial sind keine Signale vordefiniert)

11. Klicken Sie auf I/O-Einheit hinzufügen.

Es öffnet sich ein Fenster, in dem Sie drei Tabkarten vorfinden.

| NG MESSWERTMODELLIERUNG    | 1 |
|----------------------------|---|
|                            |   |
|                            |   |
|                            |   |
| -ID                        |   |
| 38b3094be78f033fd2ed2650af |   |
| itervall [ms]              |   |
| 1000                       | + |
| nnungsintervall [s]        |   |
| 60                         | + |
| rdefinierter Bezeichner    |   |
|                            |   |
|                            |   |
|                            |   |
|                            |   |
|                            |   |
|                            |   |
|                            |   |

Tabkarte "Signaleinstellungen" im Ansichtsmodus "Erweitert"

- 12. In der Tabkarte Signaleinstellungen aktivieren und konfigurieren Sie die Schnittstelle.
  - a. Optional: Ändern Sie den Namen der Schnittstelle.
  - b. Stellen Sie den Schieberegler Aktiviert auf Ein.
  - c. Geben Sie im Feld **Abtastintervall** an, in welchen Abständen das Signal abgefragt werden soll (in Millisekunden).

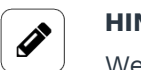

#### HINWEIS

Wenn Sie den **I/O-Modus** "Schreiben" ausgewählt haben, findet keine Abtastung statt und das Abtastintervall wird ignoriert.

- d. Stellen Sie den Schieberegler **Signalwerte aufzeichnen** auf **Ein**, wenn die Werte in der lokalen VictoriaMetrics-Datenbank aufgezeichnet werden sollen.
- e. Geben Sie im Feld **Aufzeichnungsintervall** das gewünschte Zeitintervall für die Aufzeichnung ein (in Sekunden).
- 13. Im Ansichtsmodus Erweitert stehen Ihnen weitere Einstellungen zur Verfügung:
  - a. **Benutzerdefinierten Bezeichner verwenden**: Stellen Sie den Schieberegler auf **Ein**, wenn Sie einen eigenen Bezeichnernamen eingeben möchten.
  - b. Benutzerdefinierter Bezeichner: Geben Sie einen eigenen Bezeichnernamen ein.
- 14. Im Bereich Details sind weitere Eingaben notwendig.
  - a. **Variablenname**: Im S7-Variablennamen ist kodiert, auf welche Adresse mit welchem Datentyp in welchen Bereich der S7 zugegriffen werden soll. Es gibt unterschiedli-

che Variablenbereiche: Datenblock, digitale Ein- und Ausgänge oder Speicher bzw. Merker. Die Informationen dazu finden Sie in der Schnittstellenbeschreibung oder Variablenliste des SPS-Herstellers.

Bei Problemen mit der Verbindung zur S7-SPS beachten Sie bitte auch folgende Hinweise: https://flows.nodered.org/node/node-red-contrib-s7#variable-addressing.

- b. **I/O-Modus**: Wählen Sie aus, ob ein Datenwert/Datum von der Steuerung gelesen (Lesen) oder in die Steuerung geschrieben (Schreiben) werden soll.
- 15. In der Tabkarte **Signalverarbeitung** können Sie festlegen, wie der Signalwert verarbeitet werden soll.

Mehr dazu finden Sie unter Schritte der Signalverarbeitung konfigurieren [95].

- 16. Klicken Sie auf **Speichern**.
- 17. In der Tabkarte **Messwertmodellierung** legen Sie fest, wie die Messwerte visualisiert werden sollen.

Mehr dazu finden Sie unter Messwertmodellierung [96].

18. Klicken Sie abschließend auf Speichern & Schließen.

#### 4.2.13. Buscontroller ControlPlex® CPC12 hinzufügen

- 1. Auf der Startseite von I/O-Verwaltung wählen Sie I/O-Einheiten aus.
- 2. Klicken Sie auf I/O-Einheit hinzufügen.
- 3. Wählen Sie **ControlPlex® CPC12** als Typ aus.

Der Einrichtungsassistent öffnet sich, um Sie durch die Erstellung zu leiten. Bestätigen Sie im Folgenden jede Eingabe entweder mit **Weiter** oder drücken Sie **Enter**.

- 4. Geben Sie den Namen für die I/O-Einheit ein.
- Klicken Sie auf Abschließen, um die I/O-Einheit hinzuzufügen.
   Es öffnet sich eine Seite, auf der Sie nun die Einstellungen der Einheit vornehmen können.

| llgemein   |                                  |  |
|------------|----------------------------------|--|
| ktiviert   | System-ID                        |  |
| Ein Ein    | ecac79f4f2fe49b1824ebf466890f001 |  |
| ame        | Standort                         |  |
| ontrolPlex | z.B. Gebäude 1, Raum 234         |  |
|            |                                  |  |

Geräteinstellungen des ControlPlex® CPC12 (Beispiel)

Die neu hinzugefügte I/O-Einheit ist automatisch aktiviert. Wenn Sie sie erst später verwenden möchten, müssen Sie den Schieberegler **Aktiviert** auf **Aus** stellen.

6. Optional: Tragen Sie den **Standort** ein.

#### 7. Klicken Sie auf **Signale**.

Die Signale für alle Kanäle des ControlPlex® CPC12 sind bereits angelegt.

I/O-Verwaltung > I/O-Einheiten > ControlPlex > Signale

| Ø BEARBEITE        | N 🏼 🌮 SCHNELLBE | ARBEITUNG      |        |        |        |
|--------------------|-----------------|----------------|--------|--------|--------|
|                    | Bezeichner 🔨    | Name           | Gruppe | Тур    | Wert   |
|                    | CURRENT_CH01    | Kanal 01 Strom |        | DOUBLE | 0,00 A |
| $\Box  \bullet \ $ | CURRENT_CH02    | Kanal 02 Strom |        | DOUBLE | 0,00 A |
| $\Box  \bullet \ $ | CURRENT_CH03    | Kanal 03 Strom |        | DOUBLE | 0,00 A |
|                    | CURRENT_CH04    | Kanal 04 Strom |        | DOUBLE | 0,00 A |
|                    | CURRENT_CH05    | Kanal 05 Strom |        | DOUBLE | 0,00 A |
|                    | CURRENT_CH06    | Kanal 06 Strom |        | DOUBLE | 0,00 A |
|                    | CURRENT_CH07    | Kanal 07 Strom |        | DOUBLE | 0,00 A |
|                    | CURRENT_CH08    | Kanal 08 Strom |        | DOUBLE | 0,00 A |
|                    | CURRENT_CH09    | Kanal 09 Strom |        | DOUBLE | 0,00 A |
|                    | CURRENT_CH10    | Kanal 10 Strom |        | DOUBLE | 0,00 A |
|                    | CURRENT_CH11    | Kanal 11 Strom |        | DOUBLE | 0,00 A |
|                    | CURRENT_CH12    | Kanal 12 Strom |        | DOUBLE | 0,00 A |
|                    | CURRENT_CH13    | Kanal 13 Strom |        | DOUBLE | 0,00 A |
|                    | CURRENT_CH14    | Kanal 14 Strom |        | DOUBLE | 0,00 A |

Signale des ControlPlex® CPC12 (Beispiel)

- Wählen Sie das Signal aus, das Sie konfigurieren möchten.
   Es öffnet sich ein Fenster, in dem Sie drei Tabkarten vorfinden.
- 9. In der Tabkarte **Signaleinstellungen** aktivieren und konfigurieren Sie die Schnittstelle.
  - a. Optional: Ändern Sie den Namen der Schnittstelle.
  - b. Stellen Sie den Schieberegler Aktiviert auf Ein.
  - c. Geben Sie im Feld **Abtastintervall** an, in welchen Abständen das Signal abgefragt werden soll (in Millisekunden).
  - d. Stellen Sie den Schieberegler **Signalwerte aufzeichnen** auf **Ein**, wenn die Werte in der lokalen VictoriaMetrics-Datenbank aufgezeichnet werden sollen.
  - e. Geben Sie im Feld **Aufzeichnungsintervall** das gewünschte Zeitintervall für die Aufzeichnung ein (in Sekunden).
- 10. Im Ansichtsmodus Erweitert stehen Ihnen weitere Einstellungen zur Verfügung:
  - a. **Benutzerdefinierten Bezeichner verwenden**: Stellen Sie den Schieberegler auf **Ein**, wenn Sie einen eigenen Bezeichnernamen eingeben möchten.
  - b. Benutzerdefinierter Bezeichner: Geben Sie einen eigenen Bezeichnernamen ein.
- 11. In der Tabkarte **Signalverarbeitung** können Sie festlegen, wie der Signalwert verarbeitet werden soll.

Mehr dazu finden Sie unter Schritte der Signalverarbeitung konfigurieren [95].

- 12. Klicken Sie auf **Speichern**.
- 13. In der Tabkarte **Messwertmodellierung** legen Sie fest, wie die Messwerte visualisiert werden sollen.

Mehr dazu finden Sie unter Messwertmodellierung [96].

14. Klicken Sie abschließend auf Speichern & Schließen.

Benutzerhandbuch

## 4.3. Signalverarbeitung

HINWEIS

SIINEOS verwendet ab der Version 2.7.4. die expr-eval-Bibliothek. Damit stehen folgende mathematische Funktionen zur Verfügung:

https://github.com/in-hub/expr-eval#expression-syntax

Dies kann bei bereits konfigurierten Signalen zu fehlerhaften Ergebnissen oder nicht ordnungsgemäß funktionierenden Signalverarbeitungsschritten führen. Überprüfen Sie daher die mathematischen Funktionen Ihrer bestehenden Signalverarbeitungsschritte.

Für alle I/O-Einheiten und Schnittstellen können auf der Tabkarte **Signalverarbeitung** die Schritte ausgewählt werden, mit denen Signalwerte verarbeitet werden können.

Die Verarbeitungsfunktionen werden dabei von SIINEOS in der Reihenfolge abgearbeitet, wie Sie auf der Tabkarte erscheinen, d.h. wenn Sie Vorverarbeitung und Schwellwertvergleich aktiviert haben, wird zuerst Vorverarbeitung berechnet und mit diesem Wert dann der Schwellwertvergleich vorgenommen.

Die Schritte der Signalverarbeitung sind optional. Sie müssen Ihre Signalwerte nicht verarbeiten, sondern können Sie sich auch unverarbeitet ausgeben lassen, wenn dies ausreicht.

| SIGNALEINSTELLUNGEN      | SIGNALVERARBEITUNG | MESSWERTMODELLIERUNG |
|--------------------------|--------------------|----------------------|
| Vorverarbeitung          |                    |                      |
| D Lineare Skalierung     |                    |                      |
| Delta                    |                    |                      |
| D Begrenzen              |                    |                      |
| Schwellenwertvergleich   |                    |                      |
| Komparator / Hysterese   |                    |                      |
| Flankenerkennung         |                    |                      |
| Zeitableitung / Frequenz | berechnung         |                      |
| Zusammenfassen           |                    |                      |
| Nachverarbeitung         |                    |                      |

Tabkarte "Signalverarbeitung"

## 4.3.1. Funktionen der Signalverarbeitung

| Funktion        | Erläuterung                                                                                            |
|-----------------|----------------------------------------------------------------------------------------------------|
| Vorverarbeitung | Mit dieser Funktion kann der Signalwert über einen mathemati-<br>schen Ausdruck vorverarbeitet werden. |

| Funktion                  | Erläuterung                                                                                                    |
|---------------------------|----------------------------------------------------------------------------------------------------|
|                           | Der Signalwert steht in der Variable x zur Verfügung und kann mit<br>beliebigen arithmetischen Operatoren (+ - * / % **) und Konstan-<br>ten kombiniert werden. So kann beispielsweise ein fester Wert<br>(Offset) subtrahiert oder addiert werden.<br>Beispiele für mathematische Ausdrücke:                                                                                                    |
|                           | • x - 2                                                                                                    |
|                           | • (x - 4) * 0.7                                                                                                    |
|                           | • sin(x * PI / 180)                                                                                                    |
|                           | • max(x, 10)                                                                                                    |
|                           | • abs(x)                                                                                                    |
| Lineare Skalierung        | Mit dieser Funktion wird eine einfache lineare Funktion auf den<br>Eingangswert angewendet. Während es grundsätzlich auch mög-<br>lich ist, eine lineare Funktion über die gegebenen Parameter<br>(Steigung/Koeffizient und Konstante) in der vorherigen Funktion<br>als mathematischen Ausdruck zu realisieren (z.B. x * 5 + 7),<br>erlaubt diese Funktion die einfache Eingabe von 2 Eingangs- und<br>Ausgangswerten. Diese Werte sind gerade für analoge Sensoren<br>oft aus den Datenblättern bekannt.<br><i>Beispiel</i> : Ein Temperatursensor kann an einer 4 20 mA-Schnitt-<br>stelle einen Wertebereich von -20 bis +80 °C haben. In diesem<br>Fall würde man bei X1 den Wert 4 und bei X2 den Wert 20 sowie<br>bei Y1 den Wert -20 und bei Y2 den Wert 80 eintragen. |
| Delta                     | Die Funktion vergleicht den aktuellen Signalwert mit dem zuvor<br>gemessenen Signalwert.<br>Sie haben in der Dropdown-Liste verschiedene Optionen, wie das<br>Delta berechnet werden soll:                                                                                                    |
|                           | • Absolute Differenz zum vorherigen Wert                                                                                                    |
|                           | Relative Veränderungen zum vorherigen Wert                                                                                                    |
|                           | • Relative Veränderungen zum vorherigen Wert in %                                                                                                    |
|                           | <ul> <li>Vorzeichenunterschied zum vorherigen Wert: Wenn der Wert<br/>von einem positiven Zahlenwert zu einem negativen Zahlenwert<br/>wechselt (oder umgekehrt) wird -1 (oder +1) ausgegeben. Damit<br/>können z.B. Anomalien festgestellt werden.</li> </ul>                                                                                                    |
| Begrenzen                 | Die Funktion begrenzt den Signalwert nach unten und/oder oben,<br>d.h. wenn das Signal den minimalen Wert unterschreitet, liefert<br>das Gateway diesen minimalen Wert als Signalwert. Liegt der Sig-<br>nalwert oberhalb des Maximalwertes, wird dieser Wert als Signal-<br>wert verwendet.                                                                                                    |
| Schwellwertver-<br>gleich | Die Funktion wandelt den Signalwert in einen logischen Wert 0<br>oder 1 um, je nachdem wie sich der Signalwert zum Schwellwert<br>verhält.                                                                                                    |

| Funktion                              | Erläuterung                                                                                                    |
|---------------------------------------|----------------------------------------------------------------------------------------------------|
|                                       | <i>Beispiel</i> : Ist der Modus <b>Signal liegt über</b> gewählt und ein Schwell-<br>wert von <b>10</b> ist eingestellt, so ist die Ausgabe des Gerätes 1,<br>solange der Signalwert größer als 10 ist. Fällt er darunter, wird<br>0 ausgegeben.                                                                                                    |
| Komparator/Hyste-<br>rese             | Die Funktion vergleicht den Eingangswert mit einem unteren und<br>oberen Schwellwert und gibt je nach Ergebnis einen zugehörigen<br>Ausgabewert aus.<br>Mit diesem Verhalten wird eine Zweipunktregelung bzw. Hystere-<br>se realisiert. Zusätzlich kann der zeitliche Verlauf mit einbezogen<br>werden, indem die Mindestunterschreitungs- und Mindestüber-<br>schreitungsdauer auf einen Wert > 0 ms gestellt wird.<br>Damit das Ausgangssignal den oberen Ausgabewert annimmt,<br>muss das Eingangssignal durchgehend für eine bestimmte Anzahl<br>an Millisekunden über dem oberen Schwellwert liegen.<br>Analog dazu wird das Ausgangssignal erst auf den unteren Ausga-<br>bewert zurückgesetzt, wenn der untere Schwellwert länger als x<br>Millisekunden unterschritten wurde.                               |
| Flankenerkennung                      | <ul> <li>Wenn (vor allem digitale) Signale zum Zählen verwendet werden sollen, können die steigenden und/oder fallenden Flanken gezählt werden.</li> <li>Als Ausgabewert wird dann ein Zähler verwendet, der sich jedes Mal erhöht, wenn sich das Eingangssignal von 0 auf 1 (steigende Flanke) oder von 1 auf 0 (fallende Flanke) ändert.</li> <li>Auch analoge Signale können mit Hilfe von vorgelagerten Funktionen wie Schwellenwertvergleich in digitale Signale umgewandelt werden, indem z.B. beim Überschreiten eines Schwellwerts der Wert 1 (steigende Flanke) und damit automatisch beim Unterschreiten der Wert 0 als Eingang für die Flankenerkennung verwendet wird.</li> </ul>                                                                                                    |
| Zeitableitung/Fre-<br>quenzberechnung | Die Funktion ermittelt die Anzahl der Änderungen von 0 auf<br>nicht-0 (also z.B. auf 1 oder ein beliebiges anderes Level). Das<br>Ergebnis ist dann nicht mehr der ursprüngliche Signalwert, son-<br>dern die Anzahl pro Zeiteinheit bzw. die Frequenz.<br>Diese Funktion kann man nutzen, um zum Beispiel einen Stück-<br>zähler zu implementieren, so dass die Signalverarbeitung nicht<br>mehr den Digitaleingang ausgibt, sondern die Anzahl der produ-<br>zierten Teile pro Sekunde/Minute/Stunde.<br>Bei Bedarf kann man diese Funktion mit einer Durchschnitts-<br>wertbildung direkt danach kombinieren, da der Wert gerade am<br>Anfang stark schwanken kann. Gehen Sie dazu zum Schritt<br><b>Zusammenfassen</b> und wählen Sie unter <b>Zusammenfassungstyp</b><br>den Eintrag <b>Durchschnittswert</b> . |

| Funktion         | Erläuterung                                                                                                    |
|------------------|----------------------------------------------------------------------------------------------------|
| Zusammenfassen   | Sollen mehrere Signalwerte zeitlich zusammengefasst werden<br>(auch als Aggregation bekannt), kann die Funktion <b>Zusammenfas-<br/>sen</b> aktiviert werden.<br>Hierbei wird aus Werten, die über eine bestimmte Dauer hinweg<br>eingehen ( <b>Zusammenfassungsintervall</b> ), entweder ein bestimmter<br>Wert (z.B. der Größte oder Kleinste), die Summe aller Werte oder<br>der Durchschnittswert ermittelt und ausgegeben ( <b>Zusammenfas-<br/>sungstyp</b> ).<br>Sie können außerdem festlegen, ob der zusammengefasste Wert<br>bei jeder Abtastung ( <b>kontinuierlich</b> ) oder nur regelmäßig am Ende<br>des Zusammenfassungsintervall ( <b>periodisch</b> ) berechnet werden<br>soll. |
| Nachverarbeitung | Nachdem das Eingangssignal von einer oder von mehreren Funk-<br>tionen verarbeitet wurde, kann es abschließend analog zur Vor-<br>verarbeitungsfunktion noch nachbearbeitet werden, bspw. die<br>Genauigkeit durch Runden angepasst werden o.ä.<br>Format und Syntax des mathematischen Ausdrucks entsprechen<br>dem der Funktion <b>Vorverarbeitung</b> .                                                                                                    |

## 4.3.2. Schritte der Signalverarbeitung konfigurieren

- Aktivieren Sie mit dem Schieberegler den gewünschten Schritt der Signalverarbeitung. Der Eingabebereich klappt auf.
- 2. Füllen Sie die Eingabefelder der Signalverarbeitungsschritte aus, die Sie anwenden möchten.
- 3. Klicken Sie auf **Speichern** und gehen Sie weiter zur Tabkarte **Messwertmodellierung**.

## 4.4. Messwertmodellierung

Auf der Tabkarte **Messwertmodellierung** können Sie für alle I/O-Einheiten und Schnittstellen die gleichen Parameter konfigurieren, um Messwerte darzustellen.

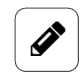

## HINWEIS

Diese Konfiguration ist optional. Aber nur wenn diese Tabkarte ausgefüllt ist, können Sie in der App **FlexPlorer** Ihre Daten visualisieren. Zum Beispiel sollten Sie die Anzahl der Dezimalstellen eintragen, da Messwerte sonst standardmäßig immer ohne Nachkommastelle erscheinen, also auch in den Apps, die die Werte z.B. in die Cloud übertragen oder ins Grafana schreiben.

| I/O-Verwaltung > I/O-Einheiten<br>signaleinstellungen         | GM200-Zentrallager Signalver | > Signale > Digital Inp<br>ARBEITUNG                 | Dut 1<br>MESSWERTMODELLIERUNG |
|---------------------------------------------------------------|------------------------------|------------------------------------------------------|-------------------------------|
| Einstellungen<br>Gruppe                                       |                              | Datenreihensatz                                      |                               |
| SI-Präfix<br>Kein Präfix                                      | •                            | Einheit                                              | •                             |
| Dezimalstellen 1                                              | +                            | Benutzerdefinierter Datentyp<br>Original beibehalten | •                             |
| Visualisierung Typ Farbe Gauge   Minimaler Wert Maxima  O + - | c9 •                         | Vorschau<br>Digital Input 1                          |                               |
| SCHLIEBEN                                                     |                              | B SPEICHE                                            | RN 🗸 SPEICHERN & SCHLIEBEN    |

Tabkarte "Messwertmodellierung"

1. Wählen Sie die folgenden Parameter nach Bedarf aus bzw. tragen Sie die entsprechenden Werte ein:

| Gruppe               | Wenn ein Name eingetragen wird, dann hat dies nur Auswirkungen<br>auf die Ansicht in der App <b>FlexPlorer</b> .<br>Für alle Schnittstellen mit dem gleichen Gruppennamen werden<br>im <b>FlexPlorer</b> die Vorschauansichten (sinnvollerweise des gleichen<br>Typs, z.B. Gauge) nebeneinander aufgereiht, so dass Messwerte<br>unterschiedlicher Geräte/Sensoren miteinander verglichen werden<br>können. |
|----------------------|----------------------------------------------------------------------------------------------------|
| Datenreihen-<br>satz | Alle Signale mit dem gleichen Datenreihensatz werden im <b>FlexPlo-</b><br><b>rer</b> unter <b>Live-Diagramme</b> in einem gemeinsamen Diagramm darge-<br>stellt, so dass die Signalwerte unterschiedlicher Geräte/Sensoren<br>direkt im Live-Betrieb miteinander verglichen werden können.                                                                                                    |

| SI-Präfix                              | Je nach Wertebereich des Signals kann es sinnvoll sein, ein passen-<br>des SI-Präfix für die Einheit zu wählen: <b>G</b> (Giga, 10 <sup>9</sup> ), <b>M</b> (Mega, 10 <sup>6</sup> ),<br><b>k</b> (Kilo, 10 <sup>3</sup> ), <b>h</b> (Hekto, 10 <sup>2</sup> ), <b>d</b> (Dezi, 10 <sup>-1</sup> ), <b>c</b> (Zenti, 10 <sup>-2</sup> ), <b>m</b> (Milli,<br>10 <sup>-3</sup> ), <b>μ</b> (Mikro, 10 <sup>-6</sup> ), <b>n</b> (Nano, 10 <sup>-9</sup> ), <b>p</b> (Piko, 10 <sup>-12</sup> ) |
|----------------------------------------|----------------------------------------------------------------------------------------------------|
| Einheit                                | Wählen Sie die physikalische Einheit, die der Wert erhalten soll.                                                                                                    |
| Dezimalstellen                         | Geben Sie die Anzahl der darzustellenden Dezimalstellen (Nach-<br>kommastellen) ein.                                                                                                    |
| Benutzerdefi-<br>nierter Daten-<br>typ | Wählen Sie einen Datentyp aus und überschreiben Sie damit den<br>ursprünglichen Datentyp eines Signals. Das ist z.B. sinnvoll bei der<br>Berechnung eines Float-Wertes aus einem Modbus-UINT16-Register<br>oder einem Digitaleingang mit einem Wahrheitswert (Boolean).                                                                                                    |
| Minimaler Wert                         | Tragen Sie den Wert ein, der im Visualisierungselement (z.B. einer<br>Gauge) als Minimum verwendet werden soll. Das kann der kleinste<br>messbare Wert des angeschlossenen Gerätes sein, muss es aber<br>nicht.                                                                                                    |
| Maximaler<br>Wert                      | Tragen Sie den Wert ein, der im Visualisierungselement (z.B. einer<br>Gauge) als Maximum verwendet werden soll. Das kann der größte<br>messbare Wert des angeschlossenen Geräts sein, muss es aber<br>nicht.                                                                                                    |
| Тур                                    | Wählen Sie die Art der Visualisierung aus, die am besten zu den<br>ausgegebenen Werten passt. Zur Verfügung stehen <b>Gauge, Zähler,</b><br>LED oder keine Visualisierung.                                                                                                    |
| Farbe                                  | Wählen Sie eine Farbe für die Anzeige der Messwerte aus.                                                                                                    |

2. Wenn Sie die Eingabe beendet haben, klicken Sie auf **Speichern & Schließen**.

## 4.5. Signalverbindungen konfigurieren

Wenn Sie Ausgangssignale in Abhängigkeit von Eingangssignalen steuern und/oder schreiben möchten, können Sie Signalverbindungen konfigurieren und nutzen.

Mit Signalverbindungen ist es Ihnen z.B. möglich, Aktionen auszulösen, die das Schalten eines Alarms durch ein Relay steuern. Oder Sie leiten Sensorwerte an eine Modbus-verbundene Steuerung weiter.

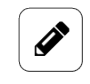

#### HINWEIS

Im Einrichtungsassistenten der Signalverbindungen werden nur lesbare Eingangssignale zu den I/O-Einheiten angezeigt, wenn diese zuvor in den Signaleinstellungen mit dem Schieberegler aktiviert worden sind.

1. Auf der Startseite von I/O-Verwaltung wählen Sie die Funktion Signalverbindungen.

| I/O-Verwaltung > Signalverbind                   | ungen                                     |                                |
|--------------------------------------------------|-------------------------------------------|--------------------------------|
| Ø BEARBEITEN                                     | ENTFERNEN                                 |                                |
| Name 🔨                                           | Quelle                                    | Ziel                           |
| Fräsmaschine & LED red                           | GM200-Zentrallager – Fräsmaschine läuft   | GM200-Zentrallager – Red LED   |
| <ul> <li>Partikelmessung 1.0 PM - LED</li> </ul> | Partikelsensor - Mass concentration PM1.0 | GM200-Zentrallager – Green LED |
|                                                  |                                           |                                |

Beispiel für Signalverbindungen (initial sind keine Signalverbindungungen vordefiniert)

- Um eine neue Signalverbindung anzulegen, klicken Sie auf Signalverbindung hinzufügen. Der Einrichtungsassistent öffnet sich, um Sie durch die Erstellung zu leiten. Bestätigen Sie im Folgenden jede Eingabe entweder mit Weiter oder drücken Sie Enter.
- Geben Sie den Verbindungsname ein.
   Die Verbindung ist automatisch aktiviert. Wenn Sie sie temporär oder dauerhaft außer Kraft setzen möchten, können Sie die Verbindung deaktivieren.
- 4. Unter **Quellsignal** wählen Sie die I/O-Einheit und das dazugehörige Signal aus, von dem gelesen werden soll, z.B. der Digitaleingang des HUB-GM200 im Zentrallager.
- 5. Unter **Signalverarbeitung** können Sie optional das eben ausgewählte Quellsignal verarbeiten bzw. modifizieren, bevor es in das Zielsignal geschrieben wird, z.B. 0 und 1 bei einer Schwellwertüberschreitung.

**HINWEIS**: Das Quellsignal selbst wird dabei nicht verändert, sondern dieser Schritt bezieht sich ausschließlich auf die Berechnung des Zielsignals. Die Signalverarbeitung des Quellsignals, wie Sie es aus den I/O-Einheiten kennen, findet unabhängig davon weiterhin statt.

6. Unter **Zielsignal** wählen Sie die I/O-Einheit und das dazugehörige Signal aus, an das der Wert weitergeleitet wird. Das kann z.B. das HUB-GM200 sein mit einer LED, welche aufleuchtet, wenn ein Schwellwert überschritten wurde.

Die Signalverbindung könnte nun beispielsweise wie folgt aussehen:

| Quellsignal              |                                              |                          | Zielsignal                                  |  |  |
|--------------------------|----------------------------------------------|--------------------------|---------------------------------------------|--|--|
| Bitte wählen Sie das Q   | uellsignal aus, von dem gelesen werden soll: | Bitte wählen Sie das     | Zielsignal, in das geschrieben werden soll: |  |  |
| I/O-Einheiten            | Signale                                      | I/O-Einheiten            | Signale                                     |  |  |
| ACS-080-2-M100-HE2-PM    | Mass concentration PM1.0                     | ACS-080-2-M100-HE2-PM    | Green LED                                   |  |  |
| Backplane-Bus Verbindung | Mass concentration PM10.0                    | Backplane-Bus Verbindung | Red LED                                     |  |  |
| EN200/TCP                | Mass concentration PM2.5                     | EN200/TCP                |                                             |  |  |
| GM200-Zentrallager       | Mass concentration PM4.0                     | GM200-Zentrallager       |                                             |  |  |
| HUB-VM102 in.hub Fabrik  | Number concentration PM0.5                   | HUB-VM102 in.hub Fabrik  |                                             |  |  |
| iEM3255 via Modbus RTU   | Number concentration PM1.0                   | iEM3255 via Modbus RTU   |                                             |  |  |
| iEM3255 via Modbus RTU   | Number concentration PM10.0                  | iEM3255 via Modbus RTU   |                                             |  |  |
| 10100/TCP                | Number concentration PM2.5                   | ID100/TCP                |                                             |  |  |
| OPCUA                    | Number concentration PM4.0                   | OPCUA                    |                                             |  |  |
| Partikelsensor           | Typical particle size                        | Partikelsensor           |                                             |  |  |
| S7 PLC Client            |                                              | S7 PLC Client            |                                             |  |  |
| Synthetic signals        |                                              | Synthetic signals        |                                             |  |  |
| TBEN-Modul S1-8DIP       |                                              | TBEN-Modul S1-8DIP       |                                             |  |  |
| TBEN-Modul \$2-4AI       |                                              | TBEN-Modul S2-4AI        |                                             |  |  |
| Einheiten suchen         | Signale suchen                               | Einheiten suchen         | Signale suchen                              |  |  |
|                          |                                              |                          |                                             |  |  |

I/O-Verwaltung > Signalverbindungen > Signalverbindung bearbeiten (Beispiel)

Beispiel: Ein Partikelsensor ist an den Digitaleingang 1 des HUB-GM200 angeschlossen. Die grüne LED des HUB-GM200 soll aufleuchten, wenn die Partikelkonzentration von PM1.0 unter- oder überschritten ist.

- 7. Bei umfangreichen Einträgen können Sie nach Einheiten oder Signalen suchen, indem Sie mindestens eine Ziffer oder einen Buchstaben in das Suchfeld unter den Auswahllisten eingeben.
- 8. Wenn Sie die Eingabe beendet haben, klicken Sie auf Speichern & Schließen.

## 4.6. Synthetische Signale anlegen

Mit dieser Funktion können Sie Signale z.B. von Sensoren oder aus Busprotokollen logisch miteinander verknüpfen und so neue Signale erzeugen. Besonders interessant ist das in Kombination mit Software-Anwendungen, mit denen Maschinenzustände ausgewertet werden können, z.B. mit MADOW.

*Fallbeispiel 1*: Sie können z.B. zwei Signale, "Fräsmaschine läuft" (Signal 1) und "Kühlmittel fließt" (Signal 2) miteinander durch "UND" verknüpfen und definieren, dass eine Maschine nur dann als laufend erkannt wird, wenn Signal 1 UND Signal 2 wahr/aktiv/gesetzt sind bzw. den logischen Wert 1 haben. Ein Stillstand wird demnach erkannt, sobald eines der beiden Signale nicht mehr den logischen Wert 1 hat.

*Fallbeispiel 2*: Bei logischen/binären Signalen kann ein Alarm ausgelöst werden, sobald mindestens einer von 2 Messwerten eines Partikelsensors für unterschiedliche Partikelgrößen über einem Grenzwert liegt.

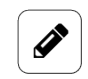

#### HINWEIS

Im Einrichtungsassistenten der Signalverbindungen werden nur lesbare Eingangssignale zu den I/O-Einheiten angezeigt, wenn diese in den Signaleinstellungen mit dem Schieberegler aktiviert wurden.

1. Auf der Startseite von I/O-Verwaltung wählen Sie die Funktion Synthetische Signale.

| I/O-Verwaltung | > Synthetische Signale               |                                      |            | AKTIONEN            |
|----------------|--------------------------------------|--------------------------------------|------------|---------------------|
| Ø BEARBEITEN   | 🗅 DUPLIZIEREN 📋 ENTFERNEN            | S ZURÜCH                             | KSETZEN    | SCHAFTEN BEARBEITEN |
| Name 🔿         | Erstes Quellsignal                   | Zweites Quellsignal                  | Berechnung | Wert                |
| Kilo           | Numcoder – kilogramm                 | Numcoder – kilogramm                 | A          | 0                   |
| Schwellwert    | iEM3255 via Modbus RTU – Temperatur  | GM200-Zentrallager – Digital Input 1 | A+B        | 1                   |
| Taktzahl       | GM200-Zentrallager – Digital Input 1 | OPCUA – Channel 01                   | A+B*3      | 1                   |
| lieferschein   | Numcoder – Lieferschein              | Numcoder – Lieferschein              | A          | 0                   |

Beispiel für synthetische Signale (Initial sind keine synthetischen Signale vordefiniert)

- Um ein neues Signal anzulegen, klicken Sie auf Synthetisches Signal hinzufügen.
   Der Einrichtungsassistent öffnet sich, um Sie durch die Erstellung zu leiten. Bestätigen Sie im Folgenden jede Eingabe entweder mit Weiter oder drücken Sie Enter.
- 3. Geben Sie den **Signalname** ein.
- 4. Unter **Erstes Quellsignal** wählen Sie die I/O-Einheit und das erste Signal aus, von dem gelesen werden soll, z.B. ein Temperatursensor.
- Unter Zweites Quellsignal wählen Sie die I/O-Einheit und das zweite Signal aus, von dem gelesen werden soll, z.B. der Digitaleingang DIO1.
   Das synthetische Signal könnte nun beispielsweise wie folgt aussehen:

|                                                                    | Ouellsignal                 |                          | Zielsignal                             |
|--------------------------------------------------------------------|-----------------------------|--------------------------|----------------------------------------|
| Bitte wählen Sie das Quellsignal aus, von dem gelesen werden soll: |                             | Bitte wählen Sie da      | s Zielsignal, in das geschrieben werde |
| inheiten                                                           | Signale                     | I/O-Einheiten            | Signale                                |
| 3S-080-2-M100-HE2-PM                                               | Mass concentration PM1.0    | ACS-080-2-M100-HE2-PM    | Green LED                              |
| skplane-Bus Verbindung                                             | Mass concentration PM10.0   | Backplane-Bus Verbindung | Red LED                                |
| N200/TCP                                                           | Mass concentration PM2.5    | EN200/TCP                |                                        |
| 3M200-Zentrallager                                                 | Mass concentration PM4.0    | GM200-Zentrallager       |                                        |
| HUB-VM102 in.hub Fabrik                                            | Number concentration PM0.5  | HUB-VM102 in.hub Fabrik  |                                        |
| EM3255 via Modbus RTU                                              | Number concentration PM1.0  | iEM3255 via Modbus RTU   |                                        |
| EM3255 via Modbus RTU                                              | Number concentration PM10.0 | iEM3255 via Modbus RTU   |                                        |
| 0100/TCP                                                           | Number concentration PM2.5  | I0100/TCP                |                                        |
| AUDAC                                                              | Number concentration PM4.0  | OPCUA                    |                                        |
| Partikelsensor                                                     | Typical particle size       | Partikelsensor           |                                        |
| 37 PLC Client                                                      |                             | S7 PLC Client            |                                        |
| Synthetic signals                                                  |                             | Synthetic signals        |                                        |
| FBEN-Modul S1-8DIP                                                 |                             | TBEN-Modul S1-8DIP       |                                        |
| FBEN-Modul \$2-4AI                                                 |                             | TBEN-Modul S2-4AI        |                                        |
| iheiten suchen                                                     | Signale suchen              | Einheiten suchen         | Sisteala suchan                        |

I/O-Verwaltung > Synthetische Signale > Synthetisches Signal bearbeiten (Beispiel)

Beispiel: Wenn der Signalwert des Digitaleingangs 1 (DIO1) ausgibt, dass die "Fräsmaschine läuft" und der Signalwert des Digitaleingangs 2 (DIO2) ausgibt, dass das "Kühlmittel fließt", dann wird das hier hinzugefügte synthetische Signal erzeugt, welches einen (wie auch immer definierten) Maschinenzustand ausgibt.

- 6. Bei umfangreichen Einträgen können Sie nach Einheiten oder Signalen suchen, indem Sie mindestens eine Ziffer oder einen Buchstaben in das Suchfeld unter den Auswahllisten eingeben.
- 7. Wählen Sie nun unter **Berechnung** eine der mathematischen Operationen bzw. Logiken aus, mit der das synthetische Signal aus den beiden Quellsignalen berechnet werden soll.

| Werte addieren                | Die Werte beider Quellsignale werden addiert.                                                                                                    |
|-------------------------------|----------------------------------------------------------------------------------------------------|
| Werte subtrahieren            | Die Werte beider Quellsignale werden subtrahiert.                                                                                                    |
| Werte multiplizie-<br>ren     | Die Werte beider Quellsignale werden multipliziert.                                                                                                    |
| Werte dividieren              | Die Werte beider Quellsignale werden dividiert.                                                                                                    |
| Logische UND-Ver-<br>knüpfung | Es werden beide Quellsignale mit einem UND verknüpft, d.h.<br>beide Signalwerte müssen ungleich 0 sein, damit das syntheti-<br>sche Signal ebenfalls den logischen Wert 1 annimmt.                                                                                                    |
| Logische ODER-<br>Verknüpfung | Es werden beide Quellsignale mit einem ODER verknüpft, d.h.<br>mindestens ein Signalwert muss ungleich 0 sein, damit das<br>synthetische Signal ebenfalls den logischen Wert 1 annimmt.                                                                                                    |
| RS-Flip-Flop                  | Mit dieser Funktion können Sie einen RS-Flip-Flop modellie-<br>ren, bei dem die Ausgabe durch die Signale S (setzen) und R<br>(zurücksetzen) gesteuert wird. Das Signal S setzt die Ausgabe<br>so lange auf 1, bis über das Signal R die Ausgabe auf 0 zurück-<br>gesetzt wird.<br>Die zwei Eingänge S (setzen) und R (zurücksetzen) entsprechen<br>dem ersten und dem zweiten Quellsignal. Wenn ein Quellsignal<br>einen Wert > 0 hat, wird es als logische 1 interpretiert, d.h. das<br>Flip-Flop wird gesetzt oder zurückgesetzt.<br>Während der Einrichtungsarbeiten kann das RS-Flip-Flop über<br>die Schaltfläche <b>Zurücksetzen</b> jederzeit auf den Wert 0 zurück-<br>gesetzt werden. |

| Endloszähler                                                          | Erhöht sich um die Differenz des vorigen und aktuellen Wertes<br>des Quellsignals. Der Zählwert bleibt auch bei einem Neustart<br>des Geräts erhalten und kann bei Bedarf mit der Schaltfläche<br><b>Zurücksetzen</b> in der Signalübersicht auf den Wert 0 zurückge-<br>setzt werden.<br><b>Hinweis</b> : Da das zweite Quellsignal ignoriert wird, ist es sinn-<br>voll, das gleiche Signal wie beim ersten Quellsignal auszuwäh-<br>len. |
|-----------------------------------------------------------------------|----------------------------------------------------------------------------------------------------|
| Rücksetzbarer Zäh-<br>ler                                             | Erhöht sich um die Differenz des vorherigen und aktuellen<br>Wertes des Quellsignals. Wenn das zweite Signal kurzzeitig<br>(oder länger) einen Wert ungleich 0 annimmt, wird der Zähler<br>zurückgesetzt.                                                                                                    |
| Benutzerdefinierter<br>mathematischer<br>oder logischer Aus-<br>druck | <ul> <li>Geben Sie eine mathematische Formel nach der Syntax der expr-eval-Bibliothek (https://github.com/oat-sa/expreval#expression-syntax) ein, um den Wert des synthetischen Signals aus den Quellsignalen 1 und 2 zu berechnen.</li> <li>Beispiele für die Eingabe:</li> <li>A &gt;= 1 or B &gt;= 2: Ergebnis = 1, wenn A ≥ 1 ODER B ≥ 2, sonst ist das Ergebnis = 0</li> </ul>                                                         |
|                                                                       | <ul> <li>A &gt; 0.5 and B &lt; 10: Ergebnis = 1, wenn A &gt; 0,5 UND B &lt; 10,<br/>sonst ist das Ergebnis = 0</li> </ul>                                                                                                    |
|                                                                       | <ul> <li>max(A, B): Das jeweils größere der beiden Signale ist das<br/>Ergebnis</li> </ul>                                                                                                    |
|                                                                       | <ul> <li>A^B: Ergebnis = A zur B-ten Potenz</li> </ul>                                                                                                    |

- 8. Wenn Sie die Eingabe beendet haben, klicken Sie auf **Abschließen**.
- 9. Um alle Signale in einer Datei zu speichern (z.B. um Sie auf einem anderen Gerät wiederzuverwenden) oder wenn Sie synthetische Signale eines anderen Gerätes auf das Vorliegende übertragen wollen, klicken Sie auf **Aktionen** und wählen Sie den entsprechenden Menüeintrag aus.
- 10. Um dynamische Merkmale, wie Endloszähler oder RS-Flip-Flop, die auch bei einem Geräte-Neustart erhalten bleiben, auf 0 zurückzusetzen, klicken Sie auf die Schaltfläche **Zurücksetzen**. Dies ist z.B. nach dem Einrichten und Testen eines synthetischen Signals sinnvoll.
- Das synthetische Signal können Sie, wie alle anderen Signale, deaktivieren, Einstellungen vornehmen, verarbeiten und modellieren. Markieren Sie dazu das Signal und klicken Sie auf Signaleigenschaften bearbeiten oder doppelklicken Sie das Signal. Es öffnet sich ein Fenster, in dem Sie drei Tabkarten vorfinden.

| SIGNALEINSTELLUNGEN                      | SIGNALVERARBEITUNG       | MESSWERTMODE                     | MESSWERTMODELLIERUNG |  |
|------------------------------------------|--------------------------|----------------------------------|----------------------|--|
| Allgemein                                |                          |                                  |                      |  |
| Name                                     | System-ID                |                                  |                      |  |
| Schwellwert                              | 663c7090e6ab43c5a5cc     | 663c7090e6ab43c5a5ccc0c0de199fc4 |                      |  |
| Aktiviert                                | Abtastintervall [ms]     | Abtastintervall [ms]             |                      |  |
| Ein                                      |                          | 1000                             | +                    |  |
| Signalwerte aufzeichnen                  | Aufzeichnungsintervall [ | 5]                               |                      |  |
| C Ein                                    |                          | 60                               | +                    |  |
| Benutzerdefinierten Bezeichner verwenden | Benutzerdefinierter Beze | Benutzerdefinierter Bezeichner   |                      |  |
| Aus                                      | 663c7090e6ab43c5a5cc     | 663c7090e6ab43c5a5ccc0c0de199fc4 |                      |  |

Signaleinstellungen des ausgewählten synthetischen Signals im Ansichtsmodus "Erweitert"

- 12. In der Tabkarte **Signaleinstellungen aktivieren** und konfigurieren Sie das synthetische Signal.
  - a. Optional: Ändern Sie den Namen des synthetischen Signals, falls notwendig.
  - b. Optional: Stellen Sie den Schieberegler auf **Aus**, wenn Sie das synthetische Signal derzeit nicht verwenden möchten.
  - c. Geben Sie im Feld **Abtastintervall** an, in welchen Abständen das Signal abgefragt werden soll (in Millisekunden).

#### EMPFEHLUNG

Das synthetische Signal wird nicht automatisch neu berechnet, sobald sich eines der Quellsignale ändert, sondern nur so oft, wie es per Abtastintervall vorgegeben ist. Wir empfehlen, das Abtastintervall sehr niedrig zu wählen (z.B. auf das Minimum von 50 ms zu setzen), damit sich das synthetische Signal mit nur sehr geringer Verzögerung aktualisiert.

- d. Stellen Sie den Schieberegler **Signalwerte aufzeichnen** auf **Ein**, wenn die Werte in der lokalen VictoriaMetrics-Datenbank aufgezeichnet werden sollen.
- e. Geben Sie im Feld **Aufzeichnungsintervall** das gewünschte Zeitintervall für die Aufzeichnung ein (in Sekunden).
- 13. Im Ansichtsmodus Erweitert stehen Ihnen weitere Einstellungen zur Verfügung:
  - a. **Benutzerdefinierten Bezeichner verwenden**: Stellen Sie den Schieberegler auf **Ein**, wenn Sie einen eigenen Bezeichnernamen eingeben möchten.
  - b. Benutzerdefinierter Bezeichner: Geben Sie einen eigenen Bezeichnernamen ein.
- 14. In der Tabkarte **Signalverarbeitung** können Sie festlegen, wie der Signalwert verarbeitet werden soll.

Mehr dazu finden Sie unter Schritte der Signalverarbeitung konfigurieren [95].

- 15. Klicken Sie auf Speichern.
- 16. In der Tabkarte **Messwertmodellierung** legen Sie fest, wie die Messwerte visualisiert werden sollen.

Mehr dazu finden Sie unter Messwertmodellierung [96].

17. Klicken Sie abschließend auf Speichern & Schließen.

Benutzerhandbuch

## 4.7. I/O-Endpunkte konfigurieren

Mit dieser Funktion können Sie konfigurieren, dass I/O-Signale über Feldbusse und Protokolle geschrieben oder gelesen werden können. Diese werden I/O-Endpunkte genannt. Ein Endpunkt kann sowohl ein Gerät als auch ein Protokoll sein.

## 4.7.1. Modbus-Server

Machen Sie I/O-Signale über Modbus TCP (Netzwerk) oder RTU (Backplane-Bus) verfügbar, so dass diese Signale von den angeschlossenen Geräten gelesen oder geschrieben werden können.

1. Auf der Startseite von I/O-Verwaltung wählen Sie I/O-Endpunkte > Modbus-Server aus.

| /O-Verwaltung > I/O            | -Endpunkt       | e > Modbus-Se | erve | r                                           |           |                    |
|--------------------------------|-----------------|---------------|------|---------------------------------------------|-----------|--------------------|
| Modbus TCP                     |                 |               |      |                                             |           |                    |
| Netzwerkadresse                |                 |               |      | Netzwerkport                                |           |                    |
| 0.0.0.0                        |                 |               |      |                                             | 502       | +                  |
| Modbus RTU                     |                 |               |      |                                             |           |                    |
| Bus-Schnittstelle              |                 |               |      | Name der seriellen Schnittstelle            | 9         |                    |
| Eingebaute RS485-Schnittstelle |                 |               | •    | z.B. ttyUSB0                                |           |                    |
| Baudrate                       |                 |               |      | Datenbits                                   |           |                    |
| 500000                         |                 | •             | 6    |                                             | •         |                    |
| Parität                        |                 |               |      | Stoppbits                                   |           |                    |
| Gerade Parität (even)          |                 |               | •    | 1                                           |           | •                  |
| Modbus-ID                      |                 |               |      |                                             |           |                    |
| -                              | 1               |               | +    |                                             |           |                    |
|                                |                 |               |      |                                             |           |                    |
| Register                       |                 |               |      |                                             |           |                    |
| 🖉 BEARBEITEN 🗈 🕻               | DUPLIZIEREN     | 📋 ENTFERNEN   |      |                                             | + F       | EGISTER HINZUFÜGEN |
| Registertyp                    | Registeradresse | Datentyp      | Ve   | rbundenes I/O-Signal                        | I/O-Modus | Signalwert         |
| Coil (FC 01)                   | 222             | Double        | GM20 | 10-Zentrallager – Spannungsversorgung EE150 | €         | 1                  |
|                                |                 |               |      |                                             |           |                    |

I/O-Endpunkte > Modbus-Server

2. Wenn Sie I/O-Signale über Modbus TCP "freigeben" möchten, stellen Sie den Schieberegler **Modbus TCP** auf **Ein**.

Tragen Sie die **Netzwerkadresse** und den **Netzwerkport** des Endpunktes ein, der Zugriff auf das I/O-Signal erhalten soll.

Wenn im Feld **Netzwerkadresse** "0.0.0.0" steht, bedeutet das, dass der Zugriff über alle lokalen IPs/Geräte erfolgt, z.B. über Ethernet 1, 2, WLAN, USB usw. Wenn Sie dies nicht zulassen möchten, begrenzen Sie den Zugriff, indem Sie nur die IP-Adresse des erlaubten Gerätes eintragen.

- 3. Wenn Sie die I/O-Signale über Modbus RTU "freigeben" möchten, stellen Sie den Schieberegler **Modbus RTU** auf **Ein**.
  - a. Für die Kommunikation mit dem Modbus-Gerät muss die entsprechende Bus-Schnittstelle ausgewählt werden; in den meisten Fällen wird das die eingebaute RS485-Schnittstelle sein.

Bei I/O-Modulen (wie dem HUB-IO100 oder dem HUB-EN200) wählen Sie **Backplane-Bus** aus. Eine **Serielle Schnittstelle** ist dann notwendig, wenn ein RS485- oder RS232-Umsetzer über die externe USB-Schnittstelle angeschlossen wird. Bei Verwendung der seriellen Schnittstellen müssen Sie den **Namen der seriellen** 

**Schnittstelle** angeben. Dieser ist geräteabhängig und muss gegebenenfalls über SSH ermittelt werden. Üblicherweise kommt "ttyUSB0" oder in manchen Fällen auch "ttyACM0" zum Einsatz.

- b. Füllen Sie alle weiteren Eingabefelder, wie **Baudrate** oder **Parität** entsprechend den Unterlagen des angeschlossenen Gerätes aus.
- c. Geben Sie die **Modbus-ID** des Gerätes ein, mit dem Sie kommunizieren möchten.
- 4. Unter **Register** können Sie die Modbus-Register anlegen, die das I/O-Signal lesen oder schreiben sollen.
  - a. Klicken Sie **Register hinzufügen**.
  - b. **Registertyp:** Wählen Sie den Registertyp aus.
  - c. Registeradresse: Geben Sie die gewünschte Adresse des Registers ein.
  - d. Datentyp: Wählen Sie den Datentyp für das Register aus.
  - e. **Verbundenes I/O-Signal**: Wählen Sie das Signal aus, das gelesen oder geschrieben werden soll.
  - f. **I/O-Modus**: Wählen Sie aus, ob der I/O-Signalwert gelesen und im Register bereitgestellt werden soll oder ob der Registerwert gelesen und in das I/O-Signal geschrieben werden soll.
  - g. Klicken Sie auf Abschließen.
     In der Liste Register finden Sie alle Einträge, die Sie wie gewohnt Bearbeiten, Duplizieren oder Entfernen können.
- 5. Klicken Sie abschließend auf **Speichern & Schließen**.

## 4.8. Zeitreihendatenbank exportieren

Mit dieser Funktion können Sie die aufgezeichneten Messwerte aus der Zeitreihendatenbank (VictoriaMetrics) exportieren oder auch löschen. Das kann beispielsweise sinnvoll sein, wenn Sie mit dem Produktivbetrieb beginnen und Testdaten aufräumen möchten.

1. Auf der Startseite der I/O-Verwaltung wählen Sie Zeitreihendatenbank aus.

| I/O-Verwaltung > Zeitreihendatenbank |                                                                           |  |  |  |  |
|--------------------------------------|---------------------------------------------------------------------------|--|--|--|--|
| 📋 ENTFERNEN                          |                                                                           |  |  |  |  |
|                                      | Name A                                                                    |  |  |  |  |
|                                      | hub_gm200_io1[unit=GETT][signal=Temperature]                              |  |  |  |  |
|                                      | hub_gm200_io1[unit=GM200-Zentrallager][signal=Digital Input 1]            |  |  |  |  |
|                                      | hub_gm200_io1[unit=GM200-Zentrallager][signal=Digitaleingang]             |  |  |  |  |
|                                      | hub_gm200_io1[unit=GM200-Zentrallager][signal=Feuchte Lagerplatz 5]       |  |  |  |  |
|                                      | hub_gm200_io1[unit=GM200-Zentrallager][signal=Fräsmaschine läuft]         |  |  |  |  |
|                                      | hub_gm200_io1[unit=GM200-Zentrallager][signal=Milling machine is running] |  |  |  |  |
|                                      | hub_gm200_io1[unit=GM200-Zentrallager][signal=Power supply]               |  |  |  |  |
|                                      | hub_gm200_io1[unit=GM200-Zentrallager][signal=milling machine running]    |  |  |  |  |
|                                      | hub_gm200_io2[unit=GM200-Zentrallager][signal=Coolant is flowing]         |  |  |  |  |
|                                      | hub_gm200_io2[unit=GM200-Zentrallager][signal=Kühlmittel fließt]          |  |  |  |  |
|                                      | hub_gm200_io2[unit=GM200-Zentrallager][signal=Temperatur Lagerplatz 5]    |  |  |  |  |
|                                      | hub_gm200_io2[unit=GM200-Zentrallager][signal=Temperatur]                 |  |  |  |  |
|                                      | hub_gm200_io2[unit=GM200-Zentrallager][signal=coolant flowing]            |  |  |  |  |
|                                      |                                                                           |  |  |  |  |

I/O-Verwaltung > Zeitreihendatenbank

2. Wählen Sie alle Datenbankeinträge aus, in dem Sie die Checkbox in der Kopfzeile aktivieren.

|   | Name 🔨                                                         |
|---|----------------------------------------------------------------|
|   | hub_gm200_io1[unit=GETT][signal=Temperature]                   |
|   | hub_gm200_io1[unit=GM200-Zentrallager][signal=Digital Input 1] |
|   | hub_gm200_io1[unit=GM200-Zentrallager][signal=Digitaleingang]  |
| _ |                                                                |

-oder-

Tippen Sie einfach los.

Ihre Eingabe wird direkt in das Suchfeld oben rechts übernommen und die Treffer werden dynamisch in der Liste angezeigt.

sensor Q =

Sie können Groß- oder Kleinbuchstaben sowie Ziffern eingeben.

Die gefilterten Treffer können Sie dann wieder mit der Checkbox in der Kopfzeile auswählen.

 Um die ausgewählten Daten zu exportieren, klicken Sie auf In CSV-Datei exportieren. Es öffnet sich ein Fenster, in dem Sie detaillierte Einstellungen zum CSV-Export machen können.

| Grundenistettungen |                     |  |
|--------------------|---------------------|--|
| Startdatum         | Enddatum            |  |
| 27.01.2025         | 27.02.2025          |  |
| Intervall          | Dezimaltrennzeichen |  |
| 10 Sekunden 🔹      | Punkt 👻             |  |
| Zusammenfassungen  |                     |  |
| 🔵 Minimum 🥌 Maxi   | mum Durchschnitt    |  |
| Summe Anza         | hl                  |  |

Dialogfenster "CSV-Export" (Beispiel)

- 4. Im Dialogfenster **CSV-Export** machen Sie folgende Eingaben:
  - a. Standardmäßig ist der Zeitraum von einem Monat rückwirkend eingetragen.
     Wenn Sie diesen Zeitraum anpassen möchten, geben Sie ein neues Startdatum und Enddatum ein.
  - b. In der Dropdown-Liste **Intervall** legen Sie fest, in welchen Zeitabständen die Einträge exportiert werden sollen.
  - c. Unter **Dezimaltrennzeichen** geben Sie an, ob die Nachkommastelle ein Punkt oder Komma sein soll.
  - d. Unter **Zusammenfassen** können Sie zusätzliche Spalten zu jeder Messreihe ausgeben lassen, in der entweder das **Minimum**, das **Maximum**, der **Durchschnitt**, die **Summe** oder die **Anzahl** der Werte innerhalb eines Intervalls aufgeführt sind.
  - e. In der Dropdown-Liste **Datums-/Zeitformat** können Sie auswählen, in welchem Format das Datum und die Uhrzeit des Datenbankeintrages in der CSV-Datei angezeigt werden soll.

Zeitstempel: Pro Eintrag wird ein Zeitstempel gesetzt.

Lokales Datum + Zeit (2 Spalten): Datum und Zeit werden in die Zeitzone umgerechnet, die Sie unter SIINEOS > System > Datum & Uhrzeit angegeben haben und im Format JJJJ-MM-DD und hh:mm:ss ausgegeben.

**UTC-Datum + Zeit (2 Spalten)**: Es wird das UTC-Datum und die UTC-Uhrzeit im Format JJJJ-MM-DD und hh:mm:ss ausgegeben.

**ISO-Zeichenkette**: Datum und Uhrzeit in einem maschinenlesbaren Zeichenformat **Lokalisierte Zeichenkette**: Ausführliches Datum mit Wochentag und ausgeschriebenen Monaten. Das Format hängt von der Sprachumgebung ab.

## TIPP

Q

Je kleiner das Interval und/oder je größer der Zeitraum, desto mehr Daten müssen geschrieben werden und desto länger dauert der Vorgang. Wenn das Aufzeichnungsintervall des Signals größer ist als das hier eingegebene Intervall, wird für jede Zeiteinheit der gleiche Wert ausgegeben. Damit erhöht sich die Größe der CSV-Datei und damit auch die Dauer des Downloads.

## 5. Klicken Sie auf **Export starten**.

Je nach gewähltem Intervall, Zeitraum und gewählten Zusammenfassungen kann dies einige Minuten dauern.

- 6. Um Daten in einer Datei zu speichern, wählen Sie einzelne oder alle Daten und klicken Sie auf **In CSV-Datei exportieren**.
- 7. Um Daten aus der Zeitreihendatenbank zu löschen, wählen Sie einzelne oder alle Daten aus und klicken Sie auf **Entfernen**.

# 5. Verwalten der Apps

Im folgenden Kapitel erhalten Sie eine Übersicht über die vorinstallierten Apps in SIINEOS und wie Sie diese verwalten und konfigurieren können.

## 5.1. Azure IoT Hub Connector

Mit der App **Azure IoT Hub Connector** stellen Sie einen Kommunikationskanal zwischen einem IoT-Gerät (z.B. dem HUB-GM200) und der IoT-Plattform von Microsoft her. Den Zugang zur IoT-Plattform von Microsoft müssen Sie vorher bei Microsoft erworben haben. in.hub stellt nur die Verbindung her, mit der Sie Daten direkt an Azure senden können.

Um den Azure IoT Hub Connector zu konfigurieren, haben Sie folgende Eingabefelder zur Verfügung:

| AZURE IOT HUB CONNECTOR    |                                                 |  |  |  |
|----------------------------|-------------------------------------------------|--|--|--|
| Status                     | Einstellungen                                   |  |  |  |
| Verbindungsstatus getrennt | Hub-Name                                        |  |  |  |
| Fehler keiner              | Geräte-ID                                       |  |  |  |
|                            | Passwort                                        |  |  |  |
|                            | Sendeintervall                                  |  |  |  |
|                            | 1 min •                                         |  |  |  |
|                            | Messwerte zwischenspeichern wenn offline        |  |  |  |
|                            | OD Off                                          |  |  |  |
|                            | Höchstzahl der zwischenzuspeichernden Messwerte |  |  |  |
|                            | +                                               |  |  |  |
|                            | SPEICHERN ") ZURÜCKSETZEN                       |  |  |  |

Einstellungen für die App "Azure IoT Hub Connector"

- 1. Machen Sie die folgenden Angaben und klicken Sie dann **Speichern**:
  - a. **Hub-Name**: Geben Sie den Namen des Gerätes ein, von welchem Sie Daten in die IoT-Plattform Azure senden möchten.
  - b. **Geräte-ID**: Geben Sie die Geräte-ID des Gerätes ein, dessen Daten Sie in die IoT-Plattform Azure senden möchten. Diese ID finden Sie in Ihrer Azure IoT Hub Verwaltungsoberfläche.
  - c. **Passwort**: Geben Sie das Passwort ein. Sie finden das Passwort in Ihrer Azure IoT Hub Verwaltungsoberfläche.
  - d. **Sendeintervall**: Wählen Sie aus der Dropdown-Liste aus, in welchem Zeitabstand die Daten vom IoT-Gerät an Azure gesendet werden sollen.
  - e. **Messwerte zwischenspeichern wenn offline**: Schalten Sie den Schieberegler auf **Ein**, wenn Sie möchten, dass die Daten gespeichert werden sollen, sobald das Gateway offline ist und sie temporär keinen Internetzugriff auf das Gerät haben (z.B. aufgrund einer Mobilfunkstörung oder von Netzwerkwartungsarbeiten).
  - f. **Höchstzahl der zwischenzuspeichernden Messwerte**: Legen Sie fest, wie viele Messwerte maximal zwischengespeichert werden sollen.
## **5.2. Cloud of Things Connector**

Mit der App **Cloud of Things Connector** stellen Sie einen Kommunikationskanal zwischen einem IoT-Gerät (z.B. dem HUB-GM200) und der IoT-Plattform der Telekom her.

Den Zugang zur IoT-Plattform müssen Sie vorab bei der Telekom erworben haben. in.hub stellt nur die Verbindung her, mit der Sie Daten direkt an die Telekom-Cloud senden können.

| tatus                |                    | Einstellungen                         |                   |
|----------------------|--------------------|---------------------------------------|-------------------|
| /erbindungsstatus    | verbunden          | 00142DE082EB                          |                   |
| Registrierungsstatus | Warten auf Annahme |                                       |                   |
| fehler keiner        | keiner             | Tenant                                |                   |
|                      |                    | inhubcloud                            |                   |
|                      |                    | Sendeintervall                        |                   |
|                      |                    | 1 min                                 | -                 |
|                      |                    | Messwerte zwischenspeichern wenn off  | line              |
|                      |                    | OPOff                                 |                   |
|                      |                    | 0                                     |                   |
|                      |                    | Höchstzahl der zwischenzuspeichernder | n Messwerte       |
|                      |                    | 50                                    |                   |
|                      |                    |                                       | the supplementary |
|                      |                    | D SPEICHERN                           | J ZURUCKSETZEN    |
|                      |                    |                                       |                   |
|                      |                    |                                       |                   |
|                      |                    |                                       |                   |

Einstellungen für die App "Cloud of Things Connector"

- 1. Im Bereich **Status** können Sie folgende Informationen über den Zustand der Verbindung zur Telekom-Cloud ablesen:
  - Verbindungsstatus: Verbindungsstatus zwischen der App und der Telekom-Cloud
  - Registrierungsstatus: Status der Registrierung in der Telekom-Cloud
  - **Fehler**: Sollte ein Verbindungsfehler auftreten, wird in diesem Feld der Grund angezeigt
- 2. Im Bereich Einstellungen haben Sie folgende Eingabefelder zur Verfügung, um den Cloud of Things Connector zu konfigurieren:
  - a. Geräte-ID: Anzeige der Geräte-ID.
  - b. **Tenant**: Geben Sie den Namen der (logischen) Einheit ein, unter der alle dazugehörigen Benutzer und Daten zusammengefasst und verwaltet werden sollen.

Wenn Sie den Cloud-Zugang über in.hub erworben haben, müssen Sie das Firmenkonto eintragen, in diesem Fall "inhubcloud". Standardmäßig ist dieses Feld vorausgefüllt.

Wenn Sie Ihre eigene Telekom-Cloud nutzen möchten, können Sie in diesem Feld auch das eigene Firmenkonto eintragen.

- c. **Sendeintervall**: Wählen Sie aus, in welchem Zeitintervall Daten von SIINEOS an die Telekom-Cloud geschickt werden sollen.
- d. **Messwerte zwischenspeichern wenn offline**: Schalten Sie den Schieberegler auf **Ein**, wenn die Messwerte bei Verbindungsunterbrechung zwischengespeichert werden sollen.

- e. **Höchstzahl der zwischenzuspeichernden Messwerte**: Geben Sie die Höchstzahl der Messwerte ein, die zwischengespeichert werden sollen.
- 3. Klicken Sie auf **Speichern**.
- 4. Klicken Sie Cloud-Cockpit öffnen.

Die Telekom-Cloud öffnet sich, wo Sie sich mit Ihren individuellen Benutzerdaten einloggen können.

#### **5.3. FlexPlorer**

Die App **FlexPlorer** ist ein in.hub-eigenes Visualisierungstool, das die Daten, die in SIINEOS eintreffen und verarbeitet werden, in Dashboards anzeigt. FlexPlorer ist nicht so umfangreich konfigurierbar wie Grafana, bietet aber einen guten ersten Überblick über alle aktiven Signale der mit dem Gateway verbundenen Geräte. Für FlexPlorer benötigen Sie keinen zusätzlichen Benutzeraccount.

Im FlexPlorer können Sie zwischen zwei Ansichten wechseln: Übersicht und Live-Diagramme.

Auf der Seite **Übersicht** sehen Sie die Signale jeder aktivierten I/O-Einheit in einer grafischen Darstellung. Die Darstellung erfolgt entsprechend Ihrer Eingaben in der Tabkarte **Messwertmodellierung**.

| 🔯 Übersicht                           | ÜBERSICHT                                                                                                    | Q |
|---------------------------------------|----------------------------------------------------------------------------------------------------|---|
| k⊈ Live-Diagramme                     |                                                                                                    |   |
|                                       | GM200-Zentrallager                                                                                                    |   |
|                                       | Digital Input 1 Energie io5 io6 Temperatur<br>Lagerplatz 5                                                                                                    |   |
|                                       | 0,0 9507 W 0 0 0 FED LED -20,0 °C                                                                                                    |   |
|                                       | Vibration                                                                                                    |   |
|                                       | 0 8830,00 Hz                                                                                                    |   |
|                                       | HUB-VM102 in.hub Fabrik                                                                                                    |   |
|                                       | Digital Input 1 Digital Input 2 Sensor 1 Peak Sensor 1 RMS Sensor 1 Voltage Sensor 2 Peak<br>Frequency Frequency                                                                                                    |   |
|                                       | 0,0 Hz 0,0 Hz 0,0 Hz 0,0 m/s <sup>2</sup> 0,0 m/s <sup>2</sup> 0 |   |
|                                       | Sensor 2 RMS Sensor 2 Voltage                                                                                                    |   |
| Sprache<br>Deutsch •<br>Dunkler Modus | 0,0 m/s <sup>2</sup> (30 0,0 V 30                                                                                                    |   |
|                                       | MQTT Client                                                                                                    |   |
|                                       | Unnamed MQTT topic                                                                                                    |   |
|                                       | 0                                                                                                    |   |
|                                       | Modbus TCP                                                                                                    |   |
|                                       | Holding register                                                                                                    |   |
|                                       | 0                                                                                                    |   |
| Aus                                   | Numcoder                                                                                                    |   |

Übersicht im FlexPlorer

| 🖸 Übersicht          | LIVE-DIAGRAMME                                             | in 2 Spalten anzeigen                                                                                                    |
|----------------------|------------------------------------------------------------|----------------------------------------------------------------------------------------------------|
| Live-Diagramme       | €→ +∋                                                      |                                                                                                    |
|                      | ACS-080-2-M100-HE2-PM - Higher Register x/1 - Axis         | ACS-080-2-M100-HE2-PM - Higher Register y - Axis                                                                                                    |
|                      | ACS-080-2-M100-HE2-PM - Lower Register x/1 - Axis          | ACS-080-2-M100-HE2-PM - Lower Register y - Axis                                                                                                    |
|                      | GETT - Temperature                                         | GM200-Zentrallager - Digital Input 1                                                                                                    |
|                      | -60 °C — Temperature (°C)<br>GM200-Zentrallager - Energie  | 0.0 - Digital Input 1<br>GM200-Zentrallager - Red LED                                                                                                    |
|                      | GM200-Zentrallager - Temperatur Lagerplatz 5               | 0.6<br>0.0<br>0.0<br>0.0<br>0.0<br>0<br>0<br>0<br>0<br>0<br>0<br>0<br>0<br>0<br>0                                                                                                    |
|                      | 10 °C<br>0 °C<br>- 10 °C<br>- 7 mmeratur Laserolatz 5 (PC) |                                                                                                    |
|                      | GM200-Zentrallager - io5                                   | GM200-Zentrallager - io6                                                                                                    |
| Sprache<br>Deutsch • | HUB-VM102 in.hub Fabrik - Digital Input 1 Frequency        | HUB-VM102 in.hub Fabrik - Digital Input 2 Frequency           10 Hz           0.8 Hz           0.4 Hz           0.4 Hz           0.5 Hz           0.6 Hz           0.6 Hz           0.6 Hz           0.6 Hz           0.6 Hz           0.6 Hz           0.6 Hz           0.6 Hz |
| Dunkler Modus        | HUB-VM102 in.hub Fabrik - Sensor 1 Peak                    | HUB-VM102 in.hub Fabrik - Sensor 1 RMS                                                                                                    |

Auf der Seite Live-Diagramme können Sie den Messwertverlauf live überwachen:

Live-Diagramme im FlexPlorer

Die Ansicht der Live-Diagramme können Sie über verschiedene Schaltflächen anpassen:

- Legen Sie fest, ob die Live-Diagramme in einem 1-, 2-, 3- oder 4-Spalten-Layout angezeigt werden sollen.
- Wählen Sie, ob nur lesbare, nur schreibbare oder alle Signale angezeigt werden sollen.

#### 5.4. InGraf

Die App **InGraf** integriert die plattformübergreifende Open-Source-Anwendung **Grafana** und stellt den Zugang bereit, mit dem Sie Daten aller I/O-Einheiten und -Signale aus SIINEOS visualisieren und darstellen können.

Grafana greift auf die eingebaute Datenbank VictoriaMetrics zu.

Wenn Sie von SIINEOS 2.8.0 und höher auf die aktuelle Version updaten, stellen Sie bitte sicher, dass die Datenquelle in Grafana auf VictoriaMetrics umgestellt ist.

Wenn Sie von SIINEOS 2.7.7 und niedriger auf die aktuelle Version updaten, sind einige Einstellungen notwendig. Kontaktieren Sie uns dazu bitte vorher unter service@inhub.de.

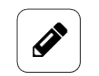

#### HINWEIS

Für das Verwalten der App **InGraf** ist eine eigene Benutzerrolle, die des Anwendungsadministrators, mit den initialen Benutzerdaten **ingrafadmin/ingrafadmin** angelegt.

Siehe auch Benutzerverwaltung [34].

Für den Zugang zu **Grafana** sind die initialen Benutzerdaten **admin/admin** definiert. Loggen Sie sich ein und ändern Sie dann Ihre Zugangsdaten.

#### 5.4.1. Grafana-Verbindung konfigurieren

| o Ingraf-admin       |                                                                                  |
|----------------------|----------------------------------------------------------------------------------|
|                      | InGraf-Admin                                                                     |
|                      | Auf dieser Seite können Sie auf das Grafana-Frontend zugreifen und es verwalten. |
|                      | GRAFANA ÖFFNEN                                                                   |
|                      | ③ GRAFANA AKTUALISIEREN                                                          |
|                      | ${\cal O}$ grafana neu starten                                                   |
|                      | GRAFANA AUF WERKSEINSTELLUNGEN ZURÜCKSETZEN                                      |
|                      |                                                                                  |
|                      | SMTP-Einstellungen                                                               |
|                      | Authentifizierungseinstellungen V                                                |
| Sprache<br>Deutsch 🗸 | Dunkler Modus                                                                    |

Einstellungen für das Grafana-Frontend

- 1. Nutzen Sie nach Bedarf folgende Schaltflächen:
  - a. **Grafana öffnen**: Öffnet Grafana in einem neuen Fenster. Halten Sie Ihre Benutzerdaten bereit und loggen Sie sich ein.
  - b. **Grafana aktualisieren**: Bringt Ihre Grafana-Version auf die neueste Version. Ihre Dashboards bleiben bestehen.
  - c. **Grafana neu starten**: Startet Grafana neu, falls das Programm nicht antwortet oder reagiert
  - d. **Grafana auf Werkseinstellungen zurücksetzen**: Setzt alle Ihre Einstellungen in Grafana zurück

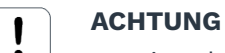

Damit gehen sämtliche Dashboards, Alarmierungskonfigurationen und sonstige Einstellungen verloren. Die in VictoriaMetrics aufgezeichneten Daten sind davon unberührt. 2. Um Alarme zu aktivieren, müssen Sie zunächst den SMTP-Mailserver konfigurieren. Dazu haben Sie folgende Eingabefelder:

| SMTP-Einstellungen           | ^             |
|------------------------------|---------------|
| SMTP aktiviert               |               |
| on                           |               |
| SMTP-Server                  | SMTP-Port     |
|                              | - 25 +        |
| SMTP-Benutzer                | SMTP-Passwort |
| Absenderadresse              | Absendername  |
| z.B. admin@mycompany.com<br> | InGraf        |
| <sup>5</sup> ZURÜCKSETZEN    | 🖹 SAVE        |

a. **SMTP aktiviert**: Stellen Sie den Schieberegler auf **Ein**, wenn Grafana über Ihren SMTP-Server versenden soll.

Ohne SMTP-Server-Konfiguration kann Grafana keine E-Mails versenden, so dass z.B. die Alerting-Funktion nicht genutzt werden kann.

- b. SMTP-Server: Geben Sie den Namen Ihres Mailservers ein.
- c. SMTP-Port: Geben Sie den Port Ihres Mailservers ein.
- d. **SMTP-Benutzer** und **SMTP-Passwort**: Damit sich Grafana an Ihrem SMTP-Server anmelden kann, werden die Daten eines E-Mail-Accounts benötigt. Fragen Sie Ihren Systemadministrator nach Zugangsdaten, über die Grafana E-Mails versenden soll.
- e. **Absenderadresse**: Geben Sie eine Mailadresse ein, die als Absender in den E-Mails erscheint, die Grafana versendet. Die Zieladressen konfigurieren Sie individuell in Grafana, da z.B. für unterschiedliche Alarme auch unterschiedliche Empfänger möglich sind.
- f. **Absendername**: Geben Sie einen Namen ein, unter dem Grafana in Ihrem Mail-Postfach als Absender erscheinen soll.
- 3. Die Authentifizierungseinstellungen für Grafana können Sie mit folgenden Einstellungen vornehmen:

| Authentifizierungseinstellungen           | ^           |
|-------------------------------------------|-------------|
| Anonymen Zugriff zulassen                 |             |
| Ein<br>Benutzerrolle für anonymen Zugriff |             |
| Adminstrator                              | •           |
| CURÜCKSETZEN                              | 🖹 SPEICHERN |

- a. **Anonymen Zugriff zulassen**: Stellen Sie den Schieberegler auf **Ein**, wenn Dashboards in Grafana auch ohne vorherige Anmeldung sichtbar sein sollen.
- b. **Benutzerrolle für anonymen Zugriff**: In der Dropdown-Liste können Sie auswählen, mit welcher Grafana-Benutzerrolle der anonyme Zugriff stattfindet. Zur Verfügung stehen **Betrachter**, **Editor** und **Administrator**.

4. Klicken Sie auf **Speichern**.

## 5.5. NodeRED

Mit der OpenSource-Anwendung **NodeRED** können Sie nach dem Baukastenprinzip Hardware, Software, Schnittstellen und Services über eine grafische Programmierung miteinander verbinden. Mit dem Aktivieren dieser App wird der NodeRED-Docker-Container heruntergeladen und ausgeführt. Alle weiteren Aktivitäten liegen in Ihrem Verantwortungsbereich.

| Einstellungen                                     |                |
|---------------------------------------------------|----------------|
| NodeRED-Version                                   |                |
| latest                                            | •              |
| Zusätzlich zu veröffentlichende Ports             |                |
|                                                   |                |
| B SPEICHERN                                       | 5 ZURÜCKSETZEN |
| Aktionen                                          |                |
| ${\mathbb C}$ NODERED-LAUFZEITUMGEBUNG NEUSTARTEN |                |
| D NODERED AUF WERKSEINSTELLUNGEN ZURÜCKSETZEN     |                |

Einstellungen für die App "NodeRED"

1. Im Bereich **Einstellungen** wählen Sie die NodeRED-Version aus, die Sie verwenden möchten.

Bei bestehender Internetverbindung wird automatisch die eingestellte Version heruntergeladen und verwendet.

Wenn Sie offline mit dem Gateway arbeiten, können Sie im in.hub Download-Portal unter https://download.inhub.de/docker/ die neueste Version von NodeRED herunterladen und in **SIINEOS > System > Updates** installieren. Wählen Sie **latest** aus der Liste aus.

- 2. **Zusätzlich zu veröffentlichende Ports**: Wenn Sie mit NodeRED weitere Dienste und Schnittstellen bereitstellen, können Sie die Ports hier eintragen, um den Zugriff von anderen Geräten und Maschinen auf diese Dienste und Schnittstellen zu ermöglichen.
- 3. Im Bereich Aktionen können Sie folgende Aktionen ausführen:
  - a. NodeRED-Laufzeitumgebung neustarten: Wenn beim Öffnen der App NodeRED eine Meldung erscheint, dass die Seite nicht erreichbar ist, dann müssen Sie die App neu starten.
  - b. NodeRED auf Werkseinstellungen zurücksetzen: Alles, was Sie in NodeRED selbst eingerichtet, programmiert oder an Modulen installiert haben, wird mit dieser Schaltfläche zurückgesetzt.

## 5.6. OPC UA Server

Mit der App **OPC UA Server** können Sie den plattformunabhängigen OPC-UA-Standard implementieren und die Daten aller I/O-Einheiten und I/O-Signale über die genormte OPC-UA-Schnittstelle nach außen bereitstellen.

Wenn Sie z.B. zwei in.hub-Gateways miteinander über OPC UA verbinden möchten, können Sie auf einem Gerät die App **OPC UA Server** aktivieren (damit fungiert dieses Gerät als Server) und auf dem anderen Gerät den OPC-UA-Client einrichten.

| <ul> <li>OPCUA SERVER</li> </ul>      |                            |   |
|---------------------------------------|----------------------------|---|
| Allgemeine Einstellungen              |                            |   |
| Serverport                            |                            |   |
| -                                     | 4840                       | + |
| Erweiterte Einstellungen              |                            | ^ |
| Systemmetriken des lokalen Geräts v   | eröffentlichen             |   |
| Ein                                   |                            |   |
| OPC-UA-Namespace-URI                  |                            |   |
| http://inhub.de/opcuaserver           |                            |   |
| I/O-Einheit/Signal-Bezeichner für Bro | wseName-Attribut verwenden |   |
| Aus                                   |                            |   |
| Serverinformationen                   |                            | ^ |
| Herstellername                        |                            |   |
| in.hub GmbH                           |                            |   |
| Produktname                           |                            |   |
| HUB-GM200                             |                            |   |
| Produkt-URI                           |                            |   |
|                                       |                            |   |
|                                       |                            |   |

Einstellungen für die App "OPCUA Server" (Beispiel)

Für die Konfiguration des OPC-UA-Servers stehen Ihnen folgende Eingabefelder zur Verfügung:

| Serverport               | Geben Sie hier den <b>Serverport</b> ein, auf dem der OPC-UA-Ser-<br>ver erreichbar sein soll.                                                                                                    |
|--------------------------|----------------------------------------------------------------------------------------------------|
| Erweiterte Einstellungen | • Stellen Sie den Schieberegler <b>Systemmetriken des lokalen</b><br><b>Geräts veröffentlichen</b> auf <b>Ein</b> , um zusätzlich zu den I/O-<br>Einheiten die Systemmetriken CPU-Last, CPU-Verwendung,<br>Arbeitsspeicherauslastung und Datenspeicherverwendung/-<br>auslastung über OPC/UA zu veröffentlichen. Auf diesem<br>Wege ist ein einfaches Monitoring des Gateways per Fernzu-<br>griff möglich. |
|                          | • Geben Sie die <b>OPC-UA-Namespace-URI</b> ein, die das Daten-<br>schema für diesen OPC-UA-Server identifiziert.                                                                                                    |

|                     | • Stellen Sie den Schieberegler I/O-Einheit/Signal-Bezeich-    |  |
|---------------------|----------------------------------------------------------------|--|
|                     | ner für BrowseName-Attribut verwenden auf Ein (empfoh-         |  |
|                     | len), um anstelle der konfigurierten Namen von I/O-Einhei-     |  |
|                     | ten und I/O-Signalen für das jeweilige Browse-Name-Attri-      |  |
|                     | but des OPC-UA-Objekts den jeweiligen OPC-UA-Node-ID-          |  |
|                     | String zu verwenden. Der Node-ID-String ist ein eindeutiger    |  |
|                     | Bezeichner, der den Pfad zum OPC-UA-Knoten repräsen-           |  |
|                     | tiert, z.B. "s=GM200Werkhalle.AIN1".                           |  |
| Serverinformationen | Geben Sie zusätzliche Informationen über den Server ein, z. B. |  |
|                     | den Herstellername, den Produktname und die Produkt-URI.       |  |

## 5.7. SIGNL4

Die App **SIGNL4** stellt die Verbindung zur SIGNL4-Cloud her, so dass Alarme direkt in die SIGNL4-Cloud weitergeschickt werden.

| SIGNL4 Administration                     |                                       |  |
|-------------------------------------------|---------------------------------------|--|
| Team Secret                               |                                       |  |
| ••••••                                    | 🖹 PRÜFE UND SPEICHERE DAS TEAM SECRET |  |
| Heartbeat                                 |                                       |  |
| Heartbeat aktiviert                       |                                       |  |
| Ein Ein                                   |                                       |  |
| Heartbeat ID                              |                                       |  |
| Heartbeat Intervall [s]<br>-              | 30+                                   |  |
| Heartbeat Parameter                       | [:::::]                               |  |
| <sup>K</sup> ) RÜCKGÄNGIG                 |                                       |  |
| Status-LED-Steuerung                      |                                       |  |
| Anzeige funktionierender Heartbeat zu SIG | NL4 durch:                            |  |
| Grüne LED                                 | •                                     |  |
| rückgängig                                | 🗎 SPEICHERN                           |  |

Administration für den SIGNL4-Connector

Für die Alarmweiterleitung an die SIGNL4-Cloud stehen folgende Eingabefelder zur Verfügung:

| Team Secret | Geben Sie Ihr Team Secret ein. Sie finden das Team Secret in<br>Ihrem SIGNL4-Profil.<br>Prüfen Sie mit der Schaltfläche <b>Prüfe und speichere das Team</b><br><b>Secret</b> , ob das Team Secret gültig ist. Nur wenn im Eingabe-<br>feld ein Schlüssel eingegeben wurde, wird diese Schaltfläche<br>aktiviert.                                             |
|-------------|----------------------------------------------------------------------------------------------------|
| Heartbeat   | <ul> <li>Heartbeat aktiviert: Stellen Sie den Schieberegler auf Ein,<br/>wenn Ihr Gerät ein kontinuierliches Signal an die SIGNL4-<br/>Cloud schicken soll.</li> <li>Heartbeat ID: Tragen Sie die Heartbeat ID ein, die Sie in der<br/>Integration Ihrer SIGNL4-Cloud finden. Loggen Sie sich dazu<br/>mit Ihrem Account in die SIGNL4-Cloud ein.</li> </ul> |

|                      | <ul> <li>Heartbeat Intervall: Geben Sie den Zeitabstand ein, mit dem die Alarme vom in.hub-Gerät zur SIGNAL4-Cloud gesendet werden sollen. TIPP: Wenn bspw. in der SIGNL4-Cloud 5 min eingestellt sind, sollten Sie hier die Hälfte dieser Zeit eingeben, damit mögliche Verzögerungen im Netz abgefangen werden.</li> <li>Heartbeat Parameter: Geben Sie optional z.B. den Namen des in.hub-Geräts ein, von dem der Heartbeat gesendet wird. Dieses Eingabefeld dient lediglich dazu, das Gerät zu identifizieren.</li> </ul> |  |
|----------------------|----------------------------------------------------------------------------------------------------|--|
| Status-LED-Steuerung | <ul> <li>In der Dropdown-Liste haben Sie folgende Auswahlmöglichkeiten:</li> <li>Keine LED: Der Heartbeat wird nicht visualisiert. Sie haben keine optische Information, dass die Alarme an die SIGNL4-Cloud übermittelt werden.</li> <li>Rote LED: Für die Visualisierung wird die rote LED der LED 3 (Status-LED) an der Gerätefront verwendet.</li> <li>Grüne LED: Für die Visualisierung wird die grüne LED der LED 4 (Status-LED) an der Gerätefront verwendet.</li> </ul>                                                |  |

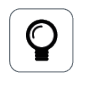

#### TIPP

Die Beschreibung, wie Sie den Heartbeat in der SIGNL4-Cloud einrichten können, finden Sie in der Dokumentation von SIGNL4 unter https://docs.signl4.com/ integrations/heartbeat-monitoring/heartbeat-monitoring.html.

## 5.8. PromEx

Die App **PromEx** stellt eine HTTP-Schnittstelle bereit, einen sogenannten Prometheus Exporter, über den eine externe Prometheus-Datenbank die aktuellen Werte aller I/O-Signale abholen kann.

Wenn Sie die Verwaltung der App öffnen, können Sie hier nur den Port eingeben, unter dem der Exporter zur Verfügung steht und/oder unter dem Prometheus sich die Daten vom Gerät abholen kann.

| PROMEX        |      |                 |
|---------------|------|-----------------|
| Einstellungen |      |                 |
| Serverport    |      |                 |
| -             | 9030 | +               |
|               |      | *) ZURÜCKSETZEN |

Einstellungen für die App "PromEx" (Beispiel)

# 5.9. Tosibox Lock for Container

TOSIBOX® Lock for Container sorgt für sichere Verbindungen innerhalb Ihrer industriellen IoT-Geräte. Es handelt sich um eine reine Softwarelösung, mit der Sie Ihre IPCs, HMIs, SPSen, Steuerungen und andere Geräte an Ihr Tosibox®-Netzwerk anschließen können und die als Endpunkt für sichere Fernverbindungen dient.

Mit TOSIBOX® Lock for Container kann über das Internet und die meisten LAN- und WLAN-Netzwerke über eine hochverschlüsselte VPN-Verbindung sicher auf Dienste zugegriffen werden, die auf dem angeschlossenen Gerät laufen. Die App schränkt die Anzahl der zu verwaltenden Dienste oder Geräte nicht ein. Sie können jeden Dienst über jedes Protokoll zwischen beliebigen Geräten verbinden.

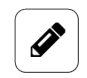

#### HINWEIS

Für die App **TOSIBOX® Lock for Container** ist keine Verwaltung notwendig. Sie können die App direkt öffnen, benötigen aber Ihre Zugangsdaten, die Sie mit der Software erhalten haben.

Sollten nach dem Deaktivieren und erneuten Aktivieren der App Verbindungsprobleme auftreten, sollten Sie das Gerät neu starten, damit alle Dienste und Einstellungen korrekt funktionieren

| Apps > TOSIBOX® Lock for Container |                                                                         |  |
|------------------------------------|-------------------------------------------------------------------------|--|
| Übersicht                          |                                                                         |  |
|                                    | TOSIBOX                                                                 |  |
| Name                               | TOSIBOX® Lock for Container                                             |  |
| Version                            | 5.5.1                                                                   |  |
| Hersteller                         | TOSIBOX                                                                 |  |
| Homepage                           | Homepage https://www.tosiliou.com/for-sites-tosiliou-lock-for-container |  |
| ○ APP DEAKTIVIEREN                 |                                                                         |  |
| APP ÖFFNEN                         |                                                                         |  |

Einstellungen für die App "TOSIBOX® Lock for Container"

# 6. Troubleshooting

| Problem                                                                                                    | Mögliche Ursache                                                                                                    | Abhilfe                                                                                                    |
|----------------------------------------------------------------------------------------------------|----------------------------------------------------------------------------------------------------|----------------------------------------------------------------------------------------------------|
| <b>Grafana</b><br>Daten kommen nicht<br>in der App an.                                                                                                    | In SIINEOS wurde die<br>Uhrzeit nicht mit dem<br>Browser synchronisiert.                                                    | <ol> <li>In SIINEOS wählen Sie die Seite<br/>System und gehen Sie zum Bereich<br/>Datum &amp; Uhrzeit.</li> </ol>                                                                                                    |
| Eine Visualisierung<br>ist nicht möglich.                                                                                                    | -oder-<br>Das in.hub-Gerät war<br>kurz spannungslos und<br>die Einstellung der Uhr-<br>zeit ist verloren gegan-<br>gen.     | <ol> <li>Klicken Sie auf Uhrzeit jetzt über<br/>den Browser synchronisieren, um<br/>die Datumseinstellungen des Gerä-<br/>tes mit Ihrem Computer zu syn-<br/>chronisieren.</li> <li>Wenn Gerät spannungslos wird,<br/>geht diese Einstellung verloren.</li> <li>Sie müssen dann erneut mit dem<br/>Browser synchronisieren.</li> </ol>                                                                                                    |
|                                                                                                    | Die Datenbank ist durch<br>einen plötzlichen Span-<br>nungsverlust (am Gerät)<br>während des Schreibens<br>kaputt gegangen. | <ol> <li>In SIINEOS wählen Sie die Seite<br/>Überwachung und wählen Daten-<br/>speicher aus.</li> </ol>                                                                                                    |
|                                                                                                    |                                                                                                    | <ol> <li>Aktivieren Sie den Ansichtsmodus<br/>Erweitert und klicken Sie auf die<br/>Schaltfläche Wartung.</li> </ol>                                                                                                    |
|                                                                                                    |                                                                                                    | 3. Wählen Sie in der Dropdown-Liste<br>den Eintrag <b>VictoriaMetrics-Daten-</b><br><b>bank zurücksetzen</b> , um die Daten-<br>bank komplett zurückzusetzen.                                                                                                    |
| Das in.hub-Gerät<br>reagiert nicht mehr,<br>z.B. beim Update-<br>Prozess.<br>Das Gerät lässt<br>sich auch durch<br>Aus- und Einschal-<br>ten (Stromversor-<br>gung trennen und<br>wieder verbinden)<br>nicht in Betrieb neh-<br>men. |                                                                                                    | Trennen und verbinden Sie dreimal<br>hintereinander das Gerät von/mit der<br>Stromversorgung.<br>Die LEDs an der Frontseite müssen<br>zwischen den drei Vorgängen mind. 5<br>Sekunden aufgeleuchtet haben.<br>Nach 3 erfolglosen Boot-Versuchen<br>wechselt das Gerät in einen anderen<br>Boot-Slot und startet mit der in die-<br>sem Boot-Slot installierten, üblicher-<br>weise älteren Version.<br>Alle Einstellungen bleiben dabei erhal-<br>ten. |
| Signalverbindungen                                                                                                    | Die I/O-Einheit oder das<br>Signal wurde nicht akti-<br>viert.                                                              | <ol> <li>In SIINEOS wählen Sie die Seite I/<br/>O-Verwaltung und öffnen Sie die<br/>I/O-Einheit bzw. das Signal, das Sie<br/>suchen.</li> </ol>                                                                                                    |

| Problem                                                                                                    | Mögliche Ursache                                                                                                    | Abh | nilfe                                                                                                    |
|----------------------------------------------------------------------------------------------------|----------------------------------------------------------------------------------------------------|-----|----------------------------------------------------------------------------------------------------|
| Gewünschte I/O-<br>Einheit oder<br>gewünschtes Signal<br>wird nicht angezeigt                                                      |                                                                                                    | 2.  | In den Geräteeinstellungen der I/<br>O-Einheit bzw. in den <b>Signalein-</b><br><b>stellungen</b> des Signals, stellen Sie<br>den Schieberegler auf <b>Ein</b> .<br>Allgemein<br>Aktiviert<br>Ein                                                                                                    |
| <b>Update</b><br>Sie haben ein SII-<br>NEOS-Update hoch-<br>geladen und die<br>neue Software-Ver-<br>sion wird nicht<br>angezeigt. | Der Browser-Cache ent-<br>hält noch eine alte Versi-<br>on der Weboberfläche.<br>-oder-<br>Das in.hub-Gerät reagiert<br>nicht mehr.                                                                                                    | 1.  | Löschen Sie zunächst Ihren Brow-<br>ser-Cache und aktualisieren Sie<br>die Seite in Ihrem Browser.<br>Wenn das nicht funktioniert:<br>Schalten Sie das in.hub-Gerät<br>stromlos und nach einigen Sekun-<br>den schalten Sie es wieder an.<br>Dann starten Sie SIINEOS neu und<br>prüfen Sie die Versionsnummer auf<br>der Seite <b>Übersicht</b> .                                                                                                    |
| Verbindungsproble-<br>me<br>Beim Aufruf<br>der Adresse http://<br>192.168.123.1 kommt<br>es zu einer Fehler-<br>meldung.           | In den Netzwerkeinstel-<br>lungen Ihres lokalen PCs<br>ist in den Browser- oder<br>Systemeinstellungen ein<br>Proxy-Server konfiguriert.<br>-oder-<br>Die Firewall des loka-<br>len PCs (Windows-Fire-<br>wall) oder die Firewall<br>des Firmennetzwerkes<br>verhindert den Zugriff<br>auf das in.hub-Gerät<br>oder Teile der Oberflä-<br>che. | 1.  | prüfen Sie die Versionsnummer auf<br>der Seite <b>Übersicht</b> .<br>Prüfen Sie zunächst, ob das<br>in.hub-Gerät per USB-Kabel ange-<br>steckt ist und blinkt. Achten Sie<br>darauf, dass es sich um ein USB-<br>Kabel handelt, welches auch eine<br>Datenverbindung unterstützt.<br>Stellen Sie bzw. Ihr Administra-<br>tor in den Proxy-Server-Einstellun-<br>gen des Systems bzw. des Brow-<br>sers sicher, dass für die IP-Adres-<br>se 192.168.123.1 kein Proxy-Server<br>verwendet wird, so dass der Brow-<br>ser direkt auf das angeschlossene<br>in.hub-Gerät zugreift.<br>Entweder deaktivieren Sie die Ver-<br>wendung des Proxy-Servers tem-<br>porär oder sie fügen eine entspre- |
|                                                                                                    |                                                                                                    |     | porär oder sie fügen eine entspre-<br>chende Ausnahmeregel für die o.g.<br>IP-Adresse hinzu.<br>-oder-                                                                                                    |

| Problem                                                                                                    | Mögliche Ursache                                                                                                    | Abhilfe                                                                                                    |
|----------------------------------------------------------------------------------------------------|----------------------------------------------------------------------------------------------------|----------------------------------------------------------------------------------------------------|
|                                                                                                    |                                                                                                    | Stellen Sie sicher, dass in den<br>Einstellungen Ihrer lokalen Sys-<br>tem-Firewall die entsprechenden<br>Ports freigegeben sind, um auf das<br>in.hub-Gerät zugreifen zu dürfen.<br>IT-Infrastruktur im eigenen Fir-<br>mennetzwerk vorbereiten [8] |
| Verbindungsproble-<br>me<br>Sie können das<br>in.hub-Gerät nicht<br>mehr im Netzwerk<br>erreichen oder ein                                                               | Eine Firewall-Regel in<br>SIINEOS unterbindet den<br>Datenverkehr zum und<br>vom in.hub-Gerät.                                                                                                    | <ol> <li>Gehen Sie auf die Seite Firewall<br/>und pr</li></ol>                                                                                                    |
| Systemdienst ant-<br>wortet nicht.                                                                                                    |                                                                                                    | 2. Wählen Sie die Aktion <b>Paket</b><br><b>akzeptieren</b> aus, um den Daten-<br>austausch zu erlauben                                                                                                    |
| Verbindungsproble-<br>me<br>Das in.hub-Gerät<br>befindet sich in<br>einem isolierten<br>Maschinennetzwerk<br>und Sie können es<br>in diesem Netzwerk<br>nicht erreichen. | Die Kommunikation zwi-<br>schen Maschinennetz-<br>werk und allgemeinem<br>Firmennetzwerk wird<br>durch eine Firewall<br>gesteuert und nur<br>der Zugriff auf definier-<br>te Ports von bestimm-<br>ten in.hub-Geräten ist<br>erlaubt.                   | Stellen Sie oder der Systemadminist-<br>rator sicher, dass in der Netzwerk-<br>Firewall der Zugriff auf das in.hub-<br>Gerät über die entsprechenden Ports<br>möglich ist.<br>IT-Infrastruktur im eigenen Firmen-<br>netzwerk vorbereiten [8]        |
| Verbindungsproble-<br>me<br>Ein I/O-Modul ist<br>per Ethernet ins<br>Netzwerk eingebun-<br>den und Sie kön-<br>nen es im Netzwerk<br>nicht erreichen.                    | Sie haben dem<br>in.hub-Gerät eine IP-<br>Adresse zugewiesen,<br>die im Bereich zwi-<br>schen 192.168.123.1 und<br>192.168.123. <b>254</b> liegt. Die-<br>ser Netzwerkadressenbe-<br>reich wird bereits für die<br>direkte USB-Verbindung<br>verwendet. | Vergeben Sie eine neue IP-Adresse,<br>die außerhalb des bereits vergebenen<br>Bereichs liegt.                                                                                                    |

| Problem                                                                                                    | Mögliche Ursache                                                                                                    | Abhilfe                                                                                                    |
|----------------------------------------------------------------------------------------------------|----------------------------------------------------------------------------------------------------|----------------------------------------------------------------------------------------------------|
| Netzwerkprobleme /<br>Verbindungsproble-<br>me<br>Das in.hub-Gerät ist<br>per Ethernet ins<br>Netzwerk eingebun-<br>den und Sie kön-<br>nen es im Netzwerk<br>nicht erreichen. | Das Gerät wurde auto-<br>matisch oder manuell<br>mit einer IP-Adresse<br>konfiguriert, die im<br>Bereich <b>172.17.0.0/16</b> und<br><b>172.18.0.0/16</b> liegt. Dieser<br>Adressbereich wird stan-<br>dardmäßig vom Docker-<br>Dienst für die Docker-<br>Netzwerke verwendet. | Konfigurieren Sie für den Docker-<br>Dienst eine IP-Adresse aus einem<br>anderen IP-Adress-Bereich. Tragen<br>Sie dazu unter <b>System &gt; Dienste</b><br><b>&gt; Docker-Engine &gt; IP-Adresse der</b><br><b>Docker-Bridge</b> eine IP-Adresse inkl.<br>Subnetzprefix aus einem nicht-ver-<br>wendeten IP-Adress-Bereich ein.                                                                                                    |
| Signale vom<br>Modbus-RTU-Gerät<br>kommen nicht an<br>Das Modbus-RTU-<br>Gerät ist ange-<br>schlossen, aber Sig-<br>nale kommen nicht<br>am in.hub-Gerät an.                   | Die Pins der RS485-<br>Buchse des in.hub-<br>Geräts und die ent-<br>sprechenden Pins am<br>Modbus-RTU-Gerät sind<br>nicht korrekt verbunden.                                                                                                    | <ul> <li>Prüfen Sie am in.hub-Gerät an der<br/>RS485-Buchse, dass:</li> <li>+ an die Busleitung A angeschlossen<br/>ist</li> <li>- an die Busleitung B angeschlossen<br/>ist</li> <li>Hinweis: Vereinzelt benennen Herstel-<br/>ler A und B anders. Gleichen Sie<br/>daher die Vorzeichen der Busleitung im<br/>Datenblatt des Herstellers mit unse-<br/>ren Anschlüssen ab und tauschen Sie<br/>gegebenenfalls die Paarung aus.</li> </ul>                                                                                                    |
| Docker-basierte<br>Apps wie Grafana,<br>NodRED oder Tosi-<br>box starten nicht<br>bzw. können nicht<br>geöffnet werden.                                                        | Das in.hub Gerät selbst<br>hat keinen Internetzugriff<br>- entweder gewollt, um<br>das Maschinennetzwerk<br>abzuschotten oder unbe-<br>absichtigt aufgrund eines<br>Konfigurationsfehlers.<br>Sie haben drei Möglich-<br>keiten der Fehlerbehe-<br>bung.                       | <ul> <li>Beheben Sie mögliche Konfigurations-<br/>fehler:</li> <li>Lassen Sie entweder zu, dass die Fire-<br/>wall im Netzwerk den Zugriff auf das<br/>Internet gewährt, indem Sie die TCP-<br/>Ports 80 und/oder 443 öffnen.</li> <li>-oder-</li> <li>Prüfen Sie die WLAN-Konfiguration am<br/>in.hub-Gerät selber.</li> <li>-oder-</li> <li>Prüfen Sie, dass unter Netzwerke &gt;</li> <li>Ethernet 1 (oder 2) im Konfigurations-<br/>modus Manuell die Adresse vom Gate-<br/>way und gegebenenfalls der DNS-Ser-<br/>ver richtig eingetragen sind.</li> <li>Installieren Sie den Docker-Container<br/>neu:</li> <li>1. Laden Sie das entsprechende<br/>Docker-Container-Bundle für die</li> </ul> |

| Problem                                                                                                  | Mögliche Ursache                                                                                                    | Abhilfe                                                                                                    |
|----------------------------------------------------------------------------------------------------|----------------------------------------------------------------------------------------------------|----------------------------------------------------------------------------------------------------|
|                                                                                                    |                                                                                                    | Offline-Installation über das in.hub<br>Download-Portal herunter.<br>https://download.inhub.de/docker/                                                                                                    |
|                                                                                                    |                                                                                                    | <ol> <li>Installieren Sie das Bundle unter<br/>System &gt; Updates.</li> </ol>                                                                                                    |
|                                                                                                    |                                                                                                    | Setzen Sie den Docker-Dienst zurück:                                                                                                    |
|                                                                                                    |                                                                                                    | <ol> <li>Unter Überwachung &gt; Datenspei-<br/>cher, klicken Sie auf den Ansichts-<br/>modus Erweitert und dann auf die<br/>Schaltfläche Wartung.</li> </ol>                                                                                                    |
|                                                                                                    |                                                                                                    | <ol> <li>Wählen Sie zunächst Docker-Con-<br/>tainer und -Images entfernen<br/>und Docker-Dateisystem bereini-<br/>gen aus.</li> <li>-oder-</li> <li>Wenn das nicht funktioniert: Kli-<br/>cken Sie Alle Docker-Dateien ent-<br/>fernen und installieren Sie die<br/>Docker-Container neu.</li> </ol>        |
|                                                                                                    |                                                                                                    | <ol> <li>Starten Sie dann das in.hub-Gerät<br/>neu.</li> <li>Die Apps initialisieren sich neu.</li> </ol>                                                                                                    |
|                                                                                                    |                                                                                                    | <ol> <li>Wenn die Initialisierung nicht<br/>funktioniert hat, laden Sie das<br/>Docker-Container-Bundle für die<br/>Offline-Installation über das in.hub<br/>Download-Portal herunter: https://<br/>download.inhub.de/docker/ und<br/>installieren Sie das Bundle unter<br/>System &gt; Updates.</li> </ol> |
| Innerhalb von Gra-<br>fana und NodeR-<br>ED lassen sich kei-<br>ne weiteren PlugIns<br>nachinstallieren. | Docker-basierte Apps<br>können nach Änderungen<br>an den Firewall-Regeln<br>temporär keine Internet-<br>verbindung mehr aufbau-<br>en. | Starten Sie das in.hub-Gerät neu.<br>Die Firewall wird im Zusammenspiel<br>mit dem Docker-Dienst neu konfigu-<br>riert.                                                                                                    |

| Problem                                                                                                    | Mögliche Ursache                                                                                                    | Abhilfe                                                                                                    |
|----------------------------------------------------------------------------------------------------|----------------------------------------------------------------------------------------------------|----------------------------------------------------------------------------------------------------|
| Der interne Spei-<br>cher ist voll und<br>es lassen sich kei-<br>ne Offline-Bundles<br>mehr installieren<br>(z.B. wenn Grafa-<br>na oder NodeRED<br>manuell aktualisiert<br>wird). | Vorherige Updates der<br>Docker-Container, die<br>unvollständig oder feh-<br>lerhaft waren.<br>-oder-<br>Nicht sauber herunterge-<br>fahrene Docker-Contai-<br>ner (InGraf, Tosibox,<br>NodeRED) durch plötzli-<br>chen Spannungsverlust<br>-oder-<br>Log-Dateien von den<br>Docker-Containern sind<br>über die Zeit zu groß<br>geworden (v.a. NodeRED).                                                                           | <ol> <li>Unter Überwachung &gt; Datenspei-<br/>cher, klicken Sie auf den Ansichts-<br/>modus Erweitert und dann auf die<br/>Schaltfläche Wartung.</li> <li>Wählen Sie Docker-Container und<br/>-Images entfernen und Docker-<br/>Dateisystem bereinigen aus.</li> <li>Bestätigen Sie die Docker-Bereini-<br/>gung mit Ja.</li> </ol>                                                                                                    |
| Kommunikations-<br>probleme mit<br>der Modbus-TCP-<br>Verbindung                                                                                                    | Ein sehr einfacher<br>TCP/IP-Netzwerkstack<br>und/oder Modbus-Pro-<br>tokollstack v.a. auf<br>Microcontroller-basierten<br>Geräten kann u.U. immer<br>nur einzelne Anfragen<br>empfangen und beant-<br>worten.<br>Wenn mehrere Anfragen<br>hintereinander oder in<br>einem TCP-Paket gebün-<br>delt ankommen, kann es<br>vorkommen, dass das<br>Gerät die Anfragen nicht<br>handhaben kann und<br>in einen Fehlerzustand<br>gerät. | <ol> <li>Navigieren Sie zur I/O-Verwaltung         <ul> <li>I/O-Einheiten und öffnen Sie den<br/>Modbus-TCP-Client, bei dem die<br/>Übertragungsprobleme auftreten.</li> </ul> </li> <li>Unter TCP-Paketfluss-Optimierung<br/>ist standardmäßig Hohe Effizienz<br/>eingestellt.<br/>Wechseln Sie daher entweder<br/>auf eine Niedrige Latenzzeit oder<br/>auf Halbduplex, um die Abfolge<br/>und Zusammenstellung der Mod-<br/>bus-Abfragen zu vereinfachen.</li> <li>Speichern Sie Ihre Änderung und<br/>prüfen Sie, ob die Kommunikation<br/>nun funktioniert.</li> </ol> |
| Die Ergebnisse der<br>Signalverarbeitung<br>sind 0 oder fehler-<br>haft.                                                                                                    | Seit der SIINEOS-Ver-<br>sion 2.7.4 werden<br>mathematische Ausdrü-<br>cke sowohl bei der<br>Signalverarbeitung als<br>auch bei benutzerdefi-<br>nierten Berechnungen<br>von synthetischen Signa-<br>len mit einer verbesser-<br>ten Methode berechnet.                                                                                                    | Navigieren Sie zur Tabkarte <b>Signalver-<br/>arbeitung</b> und stellen Sie Ihre mathe-<br>matischen Formeln nach den Vorgaben<br>der expr-eval-Bibliothek um:<br>https://github.com/in-hub/expr-<br>eval#expression-syntax                                                                                                    |

| Problem               | Mögliche Ursache          | Abhilfe |
|-----------------------|---------------------------|---------|
| Sie haben in der      | Statt interner Funktionen |         |
| Tabkarte Signalver-   | mit ECMAScript-Syntax     |         |
| arbeitung mathema-    | kommt die leistungsfähi-  |         |
| tische Ausdrücke      | gere expr-eval-Bibliothek |         |
| eingegeben, die von   | zum Einsatz. Bestehende   |         |
| der expr-eval-Biblio- | Formeln müssen damit      |         |
| thek nicht fehlerfrei | unter Umständen ange-     |         |
| ausgewertet werden    | passt werden              |         |
| können.               |                           |         |

Dieses Dokument wird in elektronischer Form im Download-Portal von in.hub bereitgestellt. Gedruckte Versionen oder nicht explizit von in.hub zur Verfügung gestellte Kopien gelten als unkontrolliert.

Die Originalsprache dieses Dokuments ist Deutsch.

Made in Germany.

Service & Support: service@inhub.de | https://community.inhub.de/

in.hub Download-Portal: https://download.inhub.de/

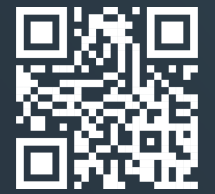

in.hub GmbH Technologie-Campus 1 DE-09126 Chemnitz

> +49 371 335 655 00 info@inhub.de